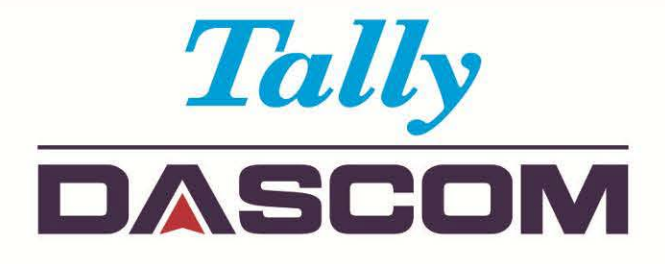

## User Guide DT-210/230 Thermal Receipt Printer

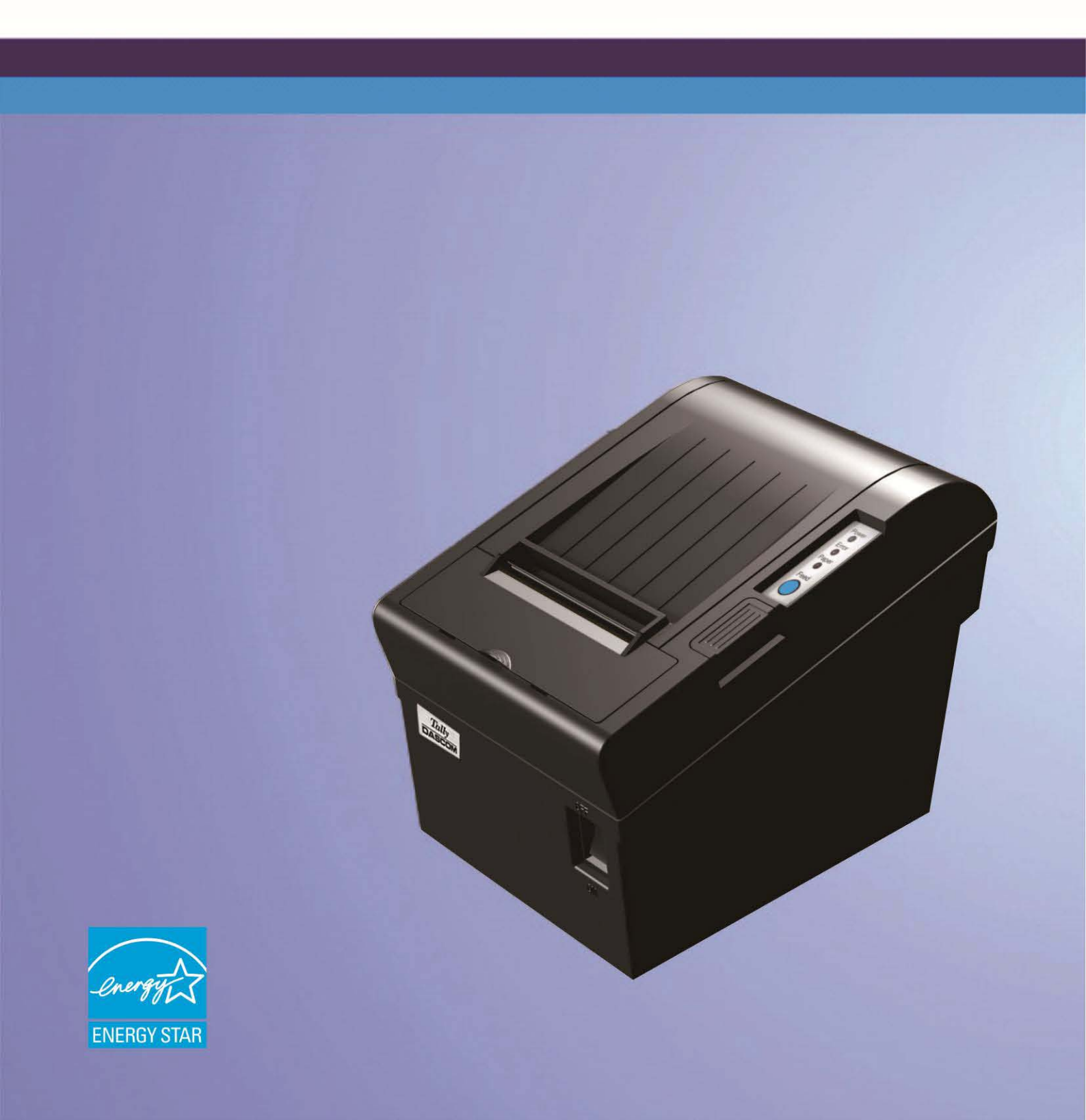

### Important Safety Instructions (English)

Read the following instructions thoroughly before starting up your printer.

- The device and mains-socket must all times be easily accessible.
- Never carry out maintenance or repair work yourself. Always contact a qualified service technician.
- Keep this user guide in a place which is easily accessible at all times.
- Place the printer on a solid and even base so that it cannot fall.
- Never place the printer in the vicinity of inflammable gas or explosive substances.
- Ensure the printer is connected to a socket with the correct voltage.
- Always disconnect the printer from the power before opening the device to perform maintenance work or remedy errors.
- Do not expose the printer to high temperatures, direct sunlight or dust.
- Keep all liquids away from the printer.
- Protect the printer from shock, impact and vibration.
- Make sure that both the printer and the computer are switched off before connecting the data cable.
- The print head will become very hot during printing; avoid contact with the print head after printing has finished.
- Do not perform any operation or action in any way other than those provided in this manual. When in doubt, contact your dealer or your customer support.

## **About This Manual**

This manual provides information to operators of the DT-210/230 to describe basic operations to enable safe and correct use of the printer.

## **Symbols Description**

The symbols in this manual are identified by their level of importance, as defined below. Read the following carefully before handling the product.

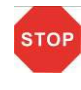

CAUTION: Provides information that must be observed to prevent damage to the equipment or loss of date.

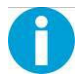

NOTE: Advises you of information that is essential to complete a task.

## **TABLE OF CONTENTS**

| ABOUT THIS MANUAL                                        | II |
|----------------------------------------------------------|----|
| 1 PRODUCT OVERVIEW                                       | 1  |
| 1.1 Features                                             | 1  |
| 1.2 Unpacking                                            |    |
| 1.3 Product Configurations                               | 4  |
| 1.4 Part Names and Functions                             | 5  |
| 1.4.1 Power Switch                                       | 6  |
| 1.4.2 Control Panel                                      | 6  |
| 1.4.3 LED Indicators                                     | 7  |
| 2 SETUP                                                  | 8  |
| 2.1 Flow of Setup                                        | 8  |
| 2.2 Installing the Printer                               | 9  |
| 2.3 Changing the Paper Width                             | 10 |
| 2.4 Attaching Power                                      | 11 |
| 2.5 Adjusting the Paper Near-end Sensor                  | 12 |
| 2.6 Loading Roll Paper                                   |    |
| 2.7 Installing Optional Kits                             |    |
| 3 INSTALLING DRIVER                                      | 16 |
| 3.1 Installation Driver for Ethernet and Wi-Fi Interface |    |
| 3 CONNECTING TO COMPUTER                                 | 23 |
| 2.1 For LICD Interface                                   | 24 |
| 3.1 For Osb Interface                                    |    |
| 3.2 For Cash Draw Interface                              |    |
| 3.3 For Serial Interface                                 |    |
| 3.4 For Parallel Interface                               |    |
| 3.5 For Ethernet Interface                               |    |
| 3.6 For Wireless LAN Interface                           |    |
| 3.6.1 Get IP Address                                     |    |
| 3.6.3 Wian Setup - STA mode                              |    |
| 3.6.4 Return to Factory Setting                          |    |
| 3.7 Connecting to Bluetooth                              |    |
| 3.7.1 Installing Bluetooth Adapter Driver                | 39 |
| 3.7.2 Changing Printer Port                              |    |
| 3.7.3 Changing Baud Rate of the Printer                  |    |
| 4 SETTING/CHECKING MODES                                 | 45 |
| 4.1 Self-test Mode                                       | 45 |
| 4.2 Hexadecimal Dumping Mode                             | 47 |
| 5 SETTING DIP SWITCHES                                   | 48 |
| 5.1 Setting Procedure                                    |    |
| 5.2 For Serial Interface (RS-232C)                       |    |
| 5.3 For Parallel and USB2.0 Interface                    | 50 |
| 5.4 Selecting the Print Density                          | 51 |

| 5.5 Auto Cutter Enable/Disable Selection                   | 51 |
|------------------------------------------------------------|----|
| 6 TROUBLESHOOTING                                          |    |
| 6.1 Error Status                                           |    |
| 6.2 Removing Jammed Paper                                  |    |
| 6.3 Cleaning Thermal Head                                  | 54 |
| 7 SPECIFICATIONS                                           |    |
| 7.1 Printer Specification                                  |    |
| 7.2 External Dimension and Mass                            | 57 |
| 7.3 Interfaces                                             |    |
| 7.3.1 USB interface                                        |    |
| 7.3.2 Cash Drawer interface                                |    |
| 7.3.3 Serial Interface                                     |    |
| 7 3 5 Ethernet interface                                   |    |
| 7.3.6 Wi-Fi interface                                      |    |
| 7.4 Power Adapter                                          |    |
| 7.5 Paper Specification                                    |    |
| 7.5.1 Printable Area                                       |    |
| 7.5.2 Printing and Cutting Positions                       |    |
| 8 CHARACTER CODE PAGES                                     |    |
| 8.1 Common to All Pages (International Character Set: USA) |    |
| 8.2 International Character Sets                           |    |
| 8.3 [User-defined page]                                    |    |
| 8.4 [PC437: USA, Standard Europe]                          |    |
| 8.5 [PC850: Multilingual]                                  |    |
| 8.6 [PC852: Latin2]                                        | 70 |
| 8.7 [PC858: Euro]                                          | 71 |
| 8.8 [PC860: Portuguese]                                    | 72 |
| 8.9 [PC863: Canadian-French]                               |    |
| 8.10 [PC865: Nordic]                                       | 74 |
| 8.11 [PC866: Cyrillic #2]                                  |    |
| 8.12 [KU42: Thai]                                          | 76 |
| 8.13 [TIS11: Thai]                                         | 77 |
| 8.14 [TIS18: Thai]                                         |    |
| 8.15 [PC720: Arabic]                                       |    |
| 8.16 [PC864: Arabic]                                       |    |
| 8.17 [WPC1256: Arabic]                                     |    |
| 9 PRINTING CONTROL COMMAND SETS                            |    |
| FCC STATEMENT                                              |    |
| DASCOM REPRESENTATIVES                                     |    |

## **1 PRODUCT OVERVIEW**

Tally Dascom's DT-210/230 offers high-speed label printing for a wide range of terminal equipment including data, POS, and kitchen terminals. With extensive features, they can be used in a wide range of applications such as food service, retail and grocery.

With an internal memory large enough to store logos, footers, custom fonts, keywords and downloading custom applications, this unit has it all. The DT-210/230 can be desktop or wall-mounted and comes standard with USB interface, RS-232 serial, Centronics parallel, Ethernet, Wi-Fi or Bluetooth interfaces. Printer drivers included are: Windows XP (32 and 64 bit), Windows Vista (32 and 64 bit), Java POS, OPOS, and Linux.

### **1.1 Features**

#### Printing

- High speed printing (260 mm/s maximum).
- Versatile roll capacity with ability to use 80mm, and 58mm wide paper rolls.
- Can use paper roll with a maximum of 83mm diameter.
- 2-color printing is supported (When specified paper is used).
- Equipped with a fast and quiet cutter.

#### Handling

- Compact design, can be installed anywhere.
- Drop-in paper roll mechanism facilitating easy paper handling and head cleaning.
- Drip-proof design.

#### Software

- Command protocol is based on the ESC/POS Proprietary Command System.
- OPOS ADK, OPOS ADK for .NET, JavaPOS ADK, Linux, and Windows printer drivers are available.
- Barcode and 2D barcode printing supported.
- Various layouts are possible by using page mode.
- Buzzer reminder after each printout.
- Paper-saving function is supported.

• The DT-210/230 is ENERGY STAR qualified. (Some configurations may be exempted, depending on their components.)

#### Others

- Wide range of connectivity. The USB interface is standard interface. Serial/parallel/Ethernet/ Wi-Fi/ Bluetooth are optional interfaces. Various interface choices suit all needs.
- Built-in USB interface is also available for all interface models.
- The DT-210/230 Software & Documents Disc (drivers, utility, and manuals).
- Printer status and errors indicated by 3 LEDs and a buzzer.

## 1.2 Unpacking

Open the packaging, lift the printer out of the cardboard box and remove the remaining packaging material. Check the printer for any visible transport damage and missing items. If you find any transport damage or any accessories are missing, please contact your dealer for assistance.

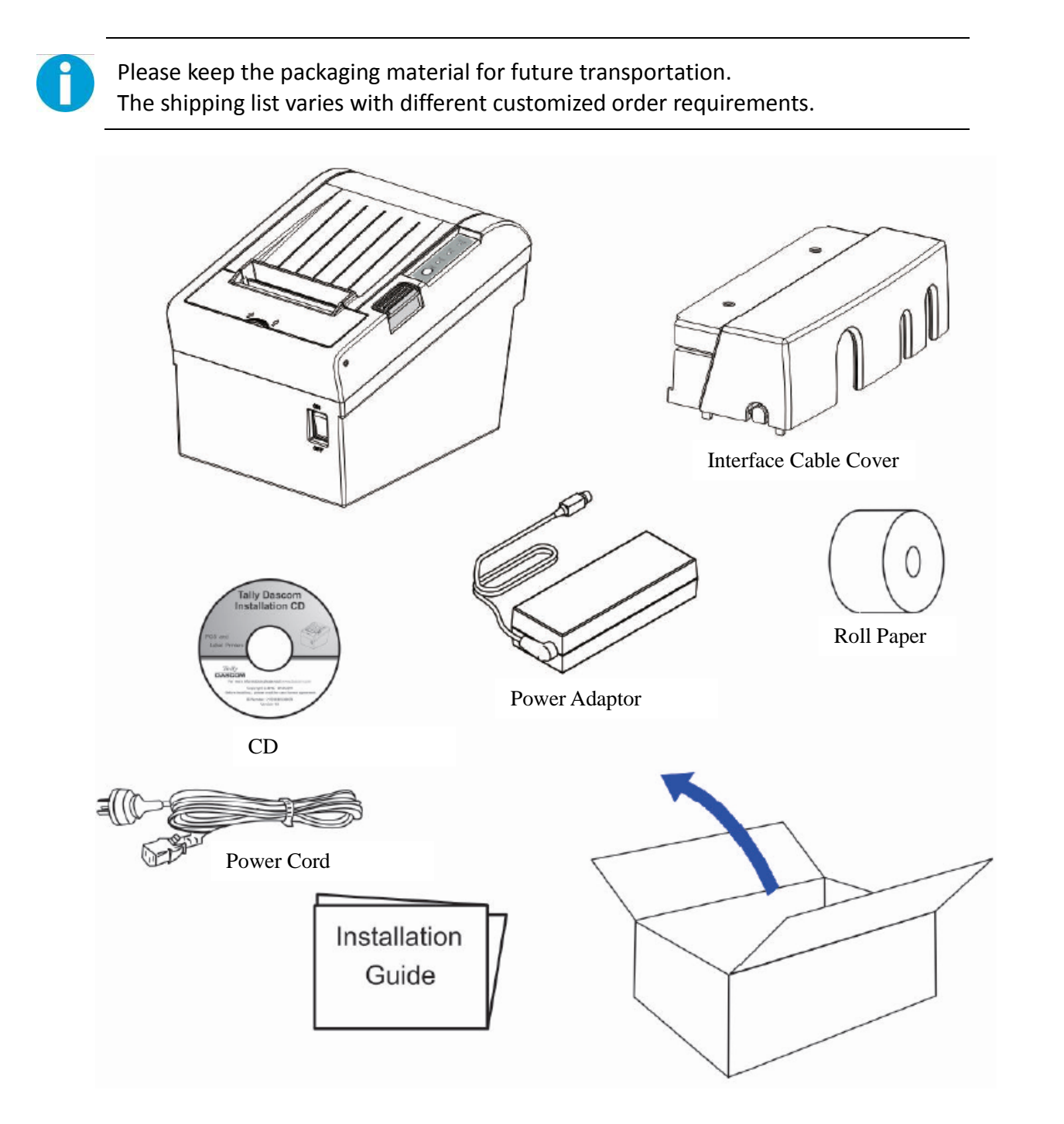

#### Shipping List

| Items                      | QTY.    | Remarks                                                                |
|----------------------------|---------|------------------------------------------------------------------------|
| Printer                    | 1 unit  |                                                                        |
| Interface Cable Cover      | 1 piece |                                                                        |
| Power Adapter              | 1 piece |                                                                        |
| Power Cord                 | 1 piece |                                                                        |
| Roll Paper -Test           | 1 piece |                                                                        |
| Graphic Installation Guide | 1 piece |                                                                        |
| CD                         | 1 piece | including user guide, graphic installation guide, Driver and demo tool |

## **1.3 Product Configurations**

There are two models in this series.

- DM-310: without auto cutter
- DM-330: with auto cutter

#### Interface Types

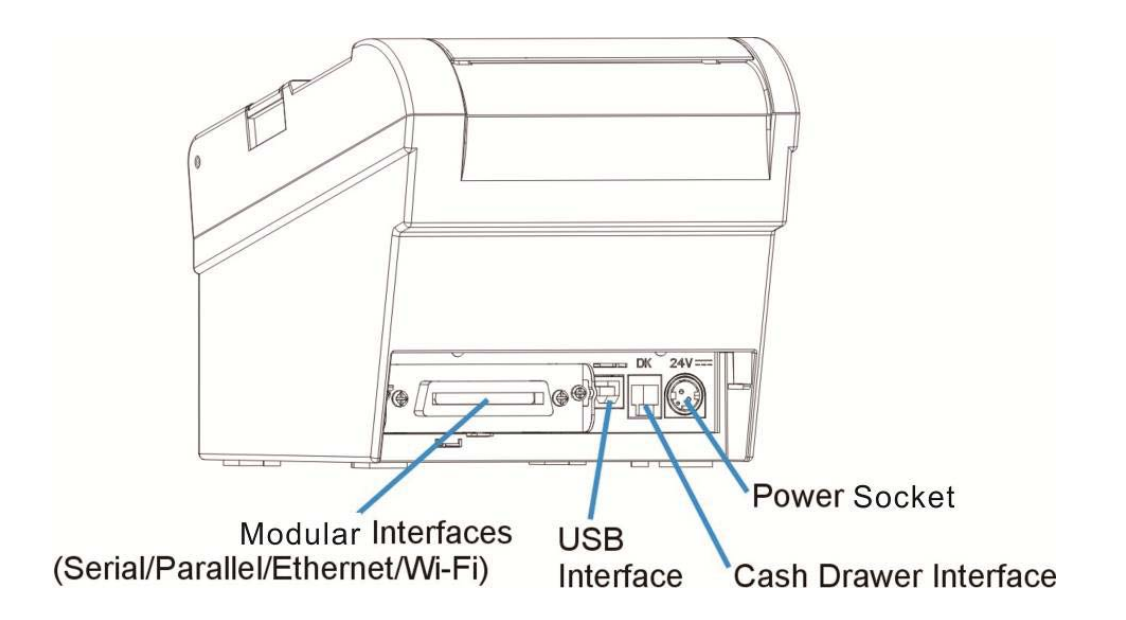

- USB model
- Serial UB + built-in USB interface model
- Parallel UB + built-in USB interface model
- Ethernet UB
- Wireless LAN UB
- Bluetooth UB

| Madal  | Power<br>Adapter |              | Interfaces   |     |     |     | Power<br>Cord | Раре   | r Cut        | Sensor       |              |               |
|--------|------------------|--------------|--------------|-----|-----|-----|---------------|--------|--------------|--------------|--------------|---------------|
| woder  | 100-240          | USB          | Cashbox      | PAR | SER | ETH | Wi-Fi         | Fiscal | EN/UK/EU     | Cutter       | Tear<br>Bar  | Black<br>Mark |
| DT-210 | $\checkmark$     | $\checkmark$ | $\checkmark$ | 0   | 0   | 0   | 0             | 0      | $\checkmark$ | N            | $\checkmark$ | 0             |
| DT-230 | $\checkmark$     | $\checkmark$ | $\checkmark$ | 0   | 0   | 0   | 0             | 0      | $\checkmark$ | $\checkmark$ | $\checkmark$ | 0             |

Remarks: " $\checkmark$ " indicates standard configuration, "O" indicates optional configuration.

PAR=Parallel interface; SER= Serial interface; ETH=Ethernet interface.

## **1.4 Part Names and Functions**

Printer components and functions are shown as below:

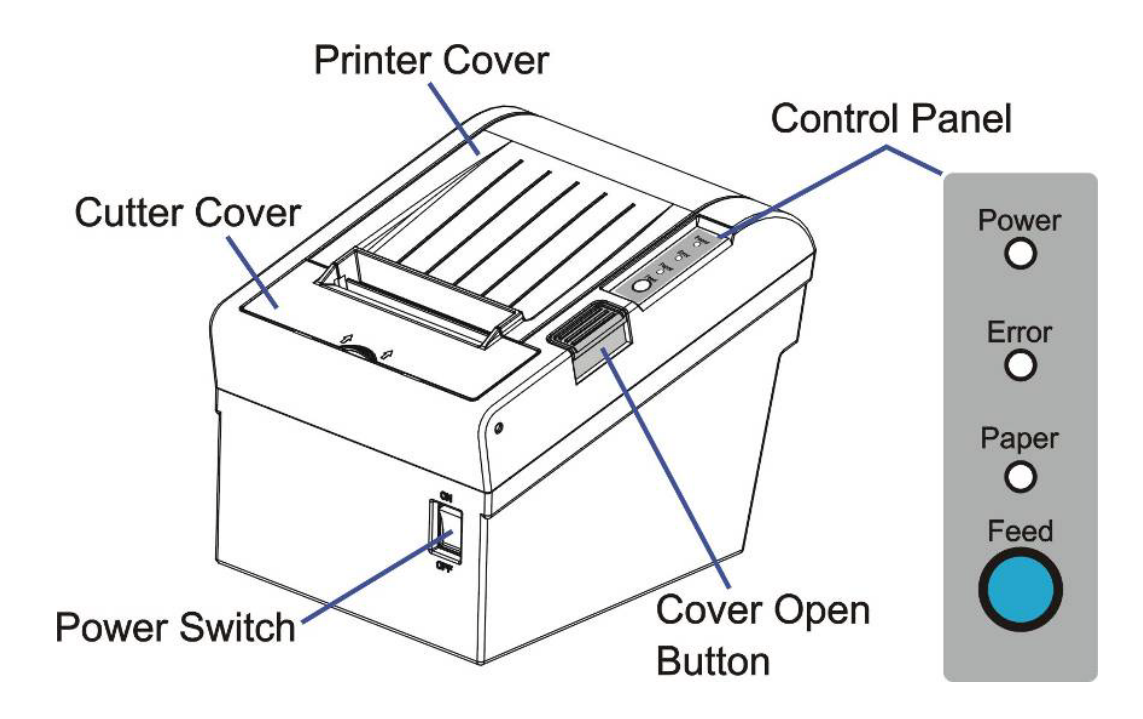

| Component         | Function                                                     |
|-------------------|--------------------------------------------------------------|
| Printer Cover     | Open the cover when loading roll paper.                      |
| Control Panel     | Shows printer status.                                        |
| Power Switch      | To power printer ON or OFF.                                  |
| Cutter Cover      | To protect the auto-cutter and to clear paper jam at cutter. |
| Cover Open Button | Press down to open the Printer Cover                         |

#### 1.4.1 Power Switch

Turn the printer on or off. The marks on the switch: (O: OFF / | : ON)

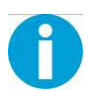

Before turning on the printer, be sure to check that the AC adapter is connected to the power supply.

#### 1.4.2 Control Panel

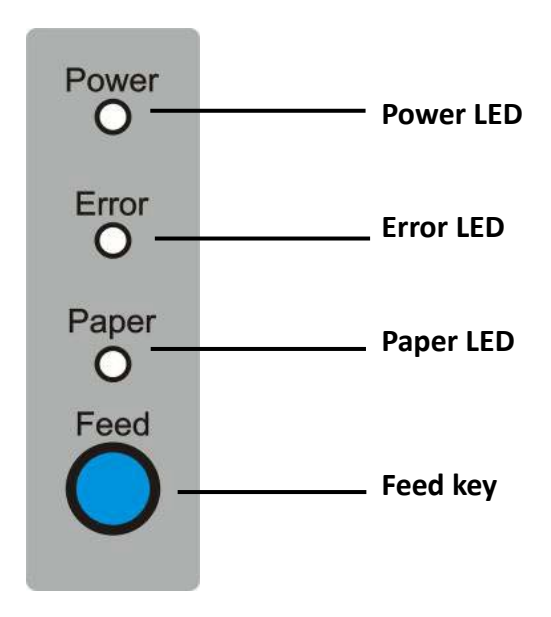

#### LEDs

Power LED (green)

- Lights when the power supply is on.
- Goes out when the power supply is turned off.

#### Error LED

Lights or flashes when the printer is offline.

- Lights after the power is turned on or after a reset (offline). Automatically goes out after a while to indicate that the printer is ready.
- Lights when the end of the roll paper is detected, and when printing has stopped (offline). If this happens, replace the roll paper.
- Flashes when an error occurs. (For details about the flash code, see "Error Status" on page 52.)
- Goes out during regular operation (online).

#### Paper LED

- Lights when there is no more roll paper or there is little remaining.
- Off when there is a sufficient amount of roll paper remaining.
- Flashed when a self-test is in progress.

#### Feed Key

Pressing this key once feeds the roll paper by one line. Holding this button down feeds the roll paper continuously.

#### 1.4.3 LED Indicators

| Description              | POWER | ERROR | PAPER | BEEPER                                 |
|--------------------------|-------|-------|-------|----------------------------------------|
| Brintor Covor is onon    | On    | On On | On    | Short beep for twice and long beep for |
| Printer Cover is open    | OII   |       |       | once                                   |
| Roll paper is sufficient | On    | Off   | Off   | No beep                                |
| Roll paper end           | On    | On    | On    | Short beep for three times             |
| Roll paper near end      | On    | Off   | On    | No beep                                |

## 2 SETUP

This chapter describes the setup and installation of the product and peripherals.

## 2.1 Flow of Setup

This chapter consists of the following sections along with the setup flow of the product and peripherals.

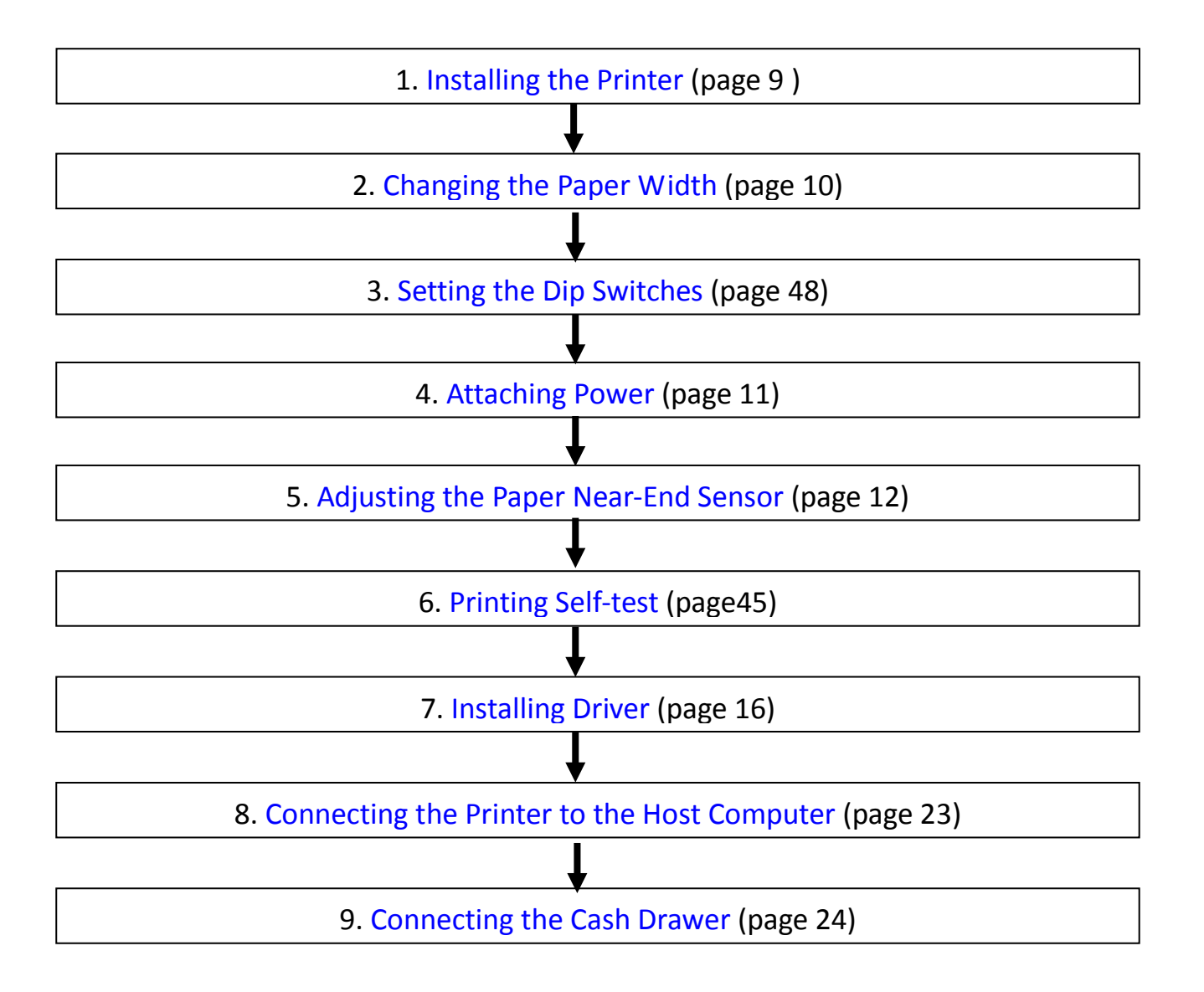

## 2.2 Installing the Printer

You can install this printer horizontally. With an optional mounting plate (P/N: 99501), you can also attach the printer to a wall.

#### Important Notes on Horizontal Installation:

- The printer must be installed horizontally on a flat surface (not tilted).
- Do not place the printer in dusty locations.
- Do not knock or strike the printer. This may cause defective print.
- Do not catch cables or place foreign matter under the printer.

#### Important Notes on Horizontal Installation:

You need to perform the follow tasks to install the printer on a wall. For more details, turn to **Mounting Plate** installation part on page 16.

- Installing the roll-paper stoppers.
- Changing the location of the roll paper near-end sensor.
- Attaching the connector cover.
- Attaching the wall mounting plate (P/N: 99501).

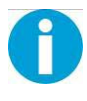

Be sure to attach the connector cover when you install the printer on a wall using the wall mounting plate.

## 2.3 Changing the Paper Width

The printer is initially set to print on 80 mm width paper and you can change the printer to print on 58 mm width paper by installing the roll paper guide and changing the paper width setting with customized value.

Follow the steps below to install the roll paper guide.

- **1.** Open the roll paper cover.
- **2.** Hold the paper separator and carefully pull it out in the direction of arrow.
- **3.** Move paper separator from right side to the specified position near the middle of paper holder, and carefully insert it into the specified position.

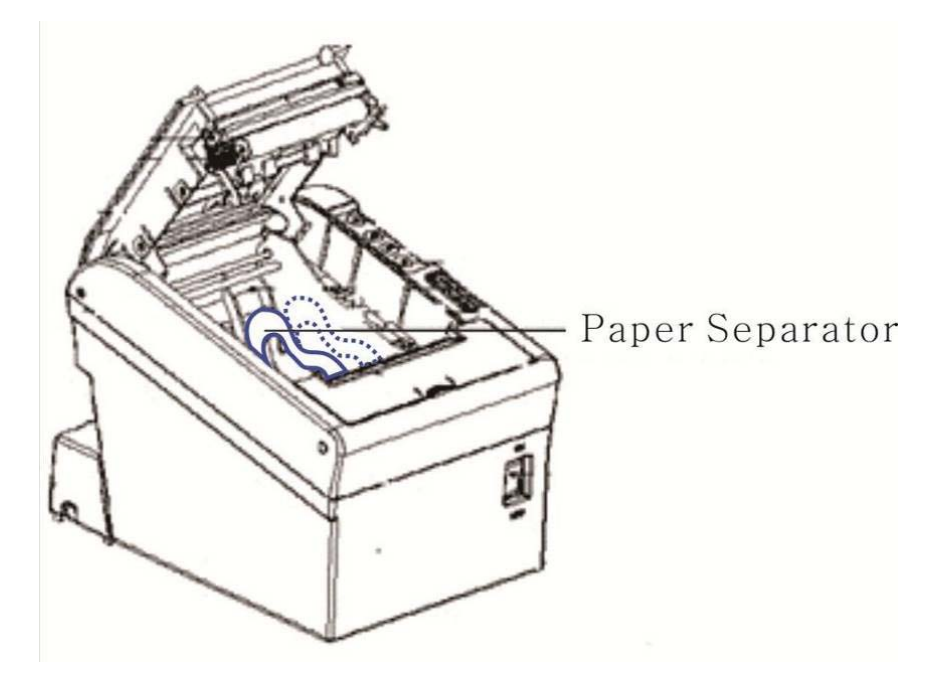

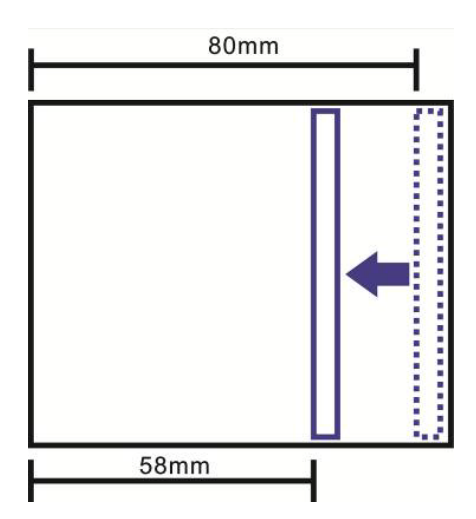

## **2.4 Attaching Power**

#### Checking the voltage of the power adapter

Before you connect the power adapter to the power socket check if the voltage is correct. If you connect the power adapter to power with incorrect voltage this may result in electrical damage to adapter and printer.

- 1. Make sure the printer and the computer are powered off.
- **2.** Connect the power cord to the power adapter.
- 3. Connect the power adapter to the power supply interface at the rear of the printer.
- **4.** Ensure the power cord is securely connected. Connect the power cord plug to a mains socket on the wall.

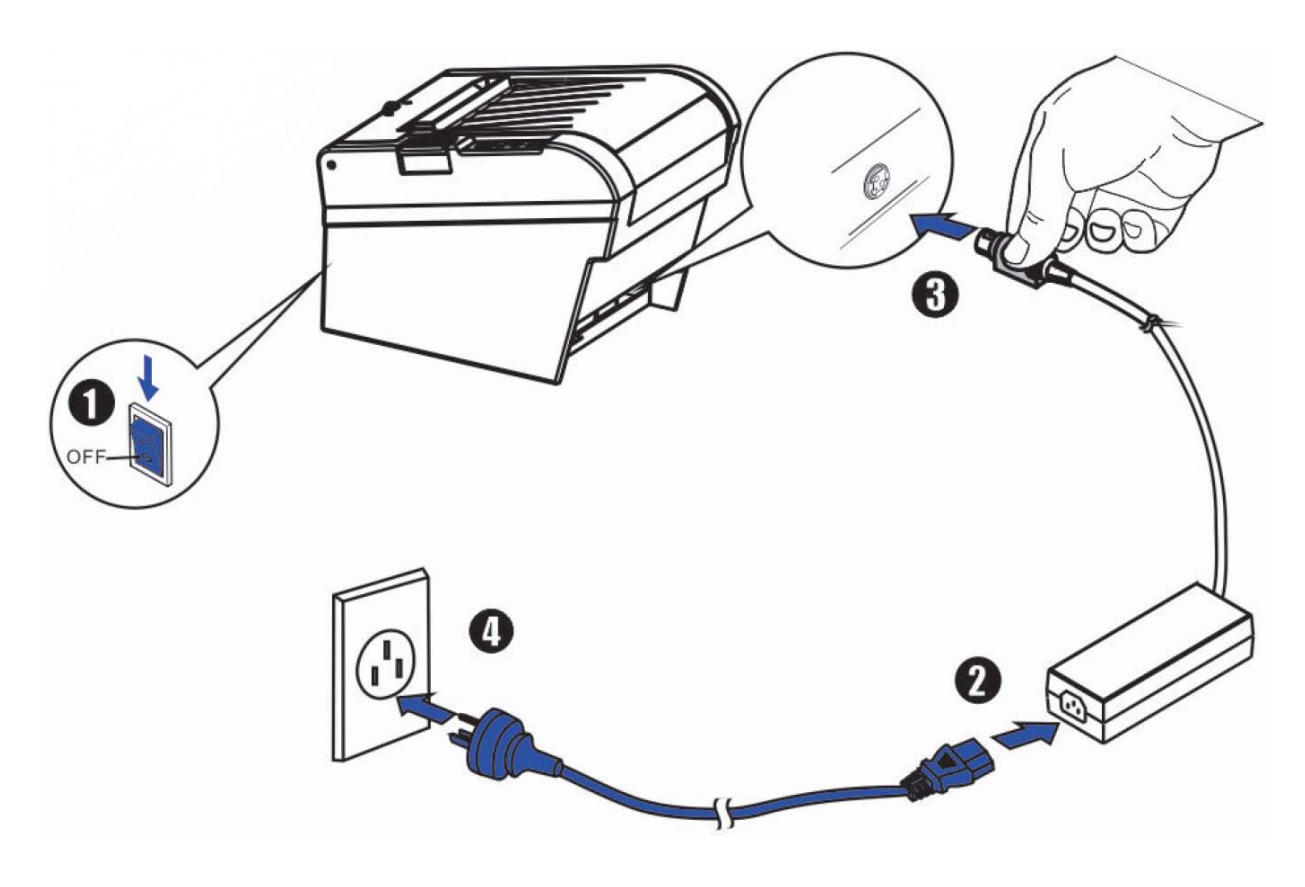

Power on and power off

- Press the power switch to the "I" position to turn on the printer.
   Upon power-on, the Power LED indicator light up.
- Press the power switch to the "O" position to turn off the printer.

## 2.5 Adjusting the Paper Near-end Sensor

Below are two situations where a paper near-end sensor adjustment is required.

- To adjust the detection position to suit the diameter of the roll paper core used.
- To adjust the detection position of remaining amount of paper.

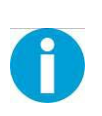

#### CAUTION!

Since roll paper cores vary slightly in shape, depending on paper roll design and manufacturing tolerances, it is impossible to detect the remaining paper exactly.

Follow the steps below to adjust the roll paper near-end detector.

- **1.** Open the roll paper cover, and remove the roll paper.
- 2. You will see a black lever inside as shown below.

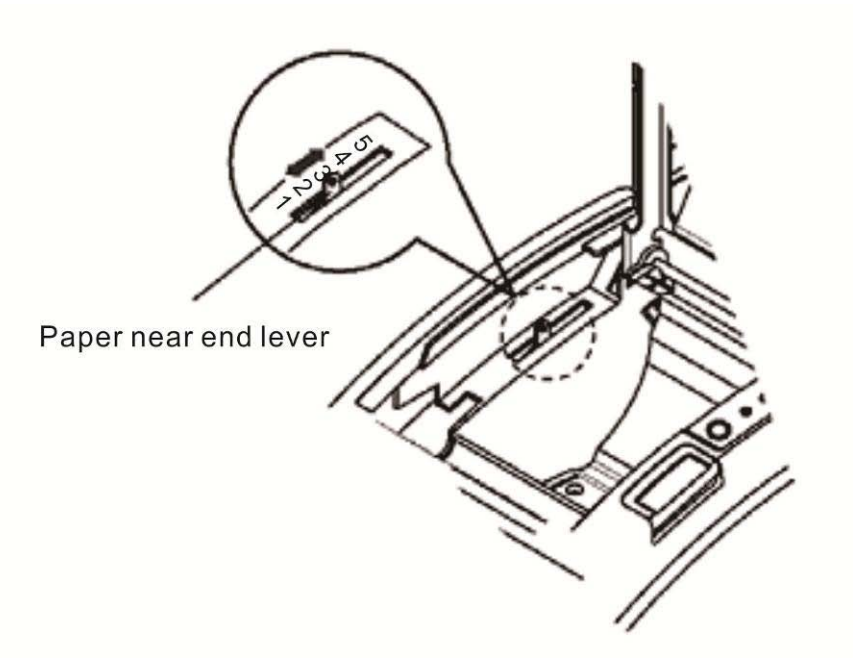

3. Adjust the lever according to your need.

| Adjustments position | Remaining amount of paper (outer diameter: mm) |
|----------------------|------------------------------------------------|
| 1 (Minimum)          | Approx. 26 {1.02"}                             |
| 2                    | Approx. 27 {1.06"}                             |
| 3                    | Approx. 28 {1.10"}                             |
| 4                    | Approx. 30 {1.18"}                             |
| 5                    | Approx. 32 {1.26"}                             |
| 6 (Maximum)          | Approx. 33 {1.30"}                             |

## 2.6 Loading Roll Paper

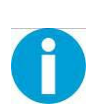

#### WARNING!

When opening the cover, take care not to touch the print head or cutter blade. Otherwise, burning or injury of hand may result.

**1.** Press the cover open button to open the cover.

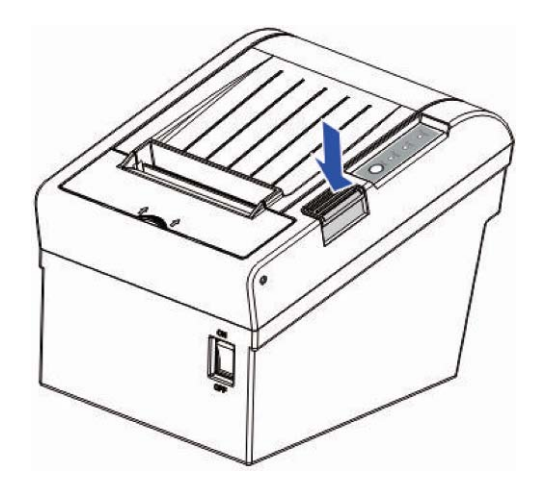

- 2. Remove the used roll paper core, if any.
- 3. Insert the paper roll with its print area facing down as shown in the figure.

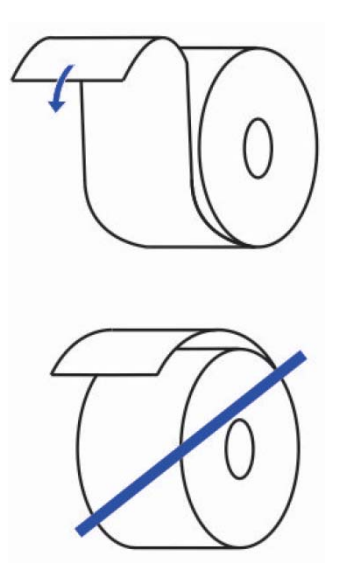

4. Install the media in the correct direction.

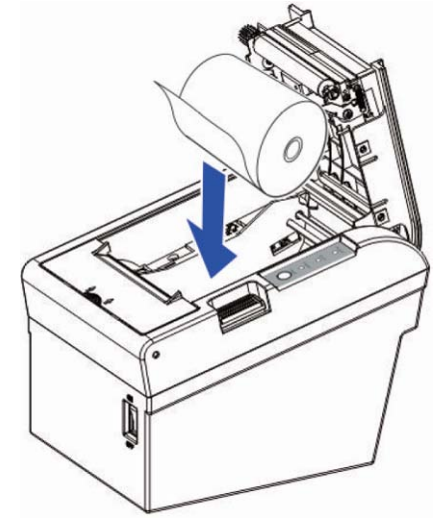

**5.** Pull out some roll paper, and close the cover.

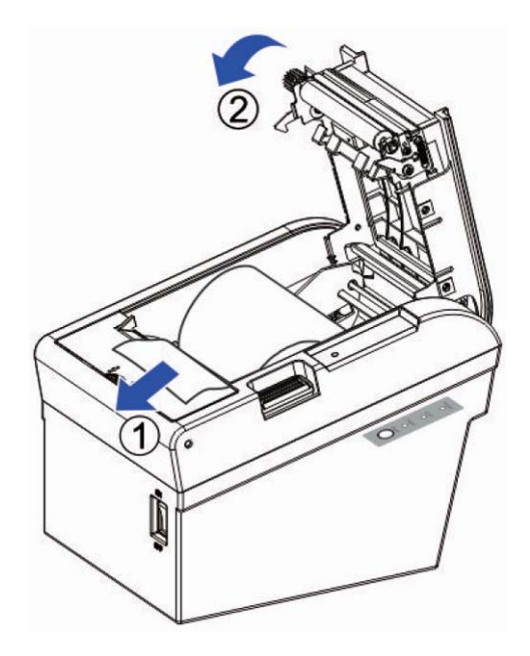

6. Tear off the paper with the manual cutter till you hear a click sound.

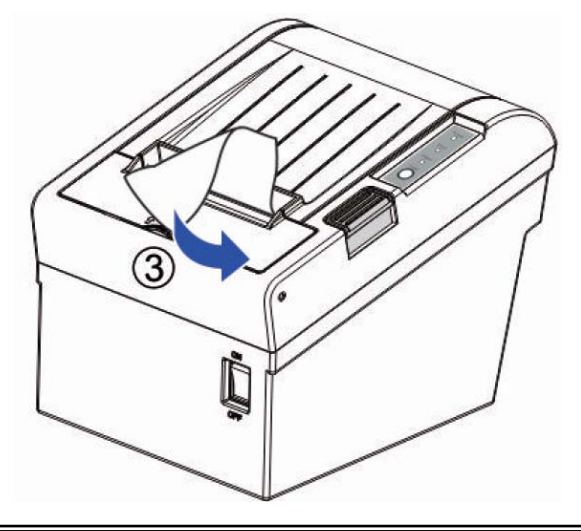

## 2.7 Installing Optional Kits

#### Interface Cover

Adjust the relative positions between interface cover and printer as shown below, and push the interface cover as arrow shows below.

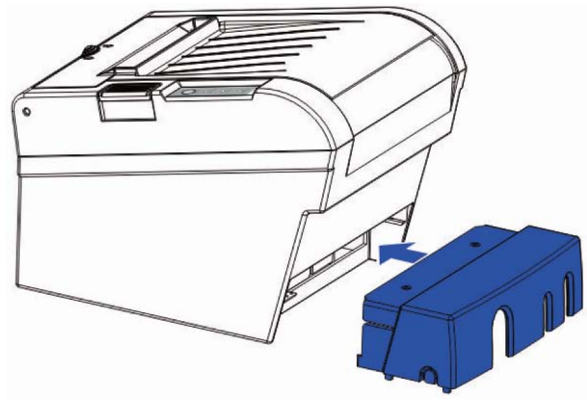

#### Splash Cover (optional kit)

Slip the fixed hooks on both sides of splash cover into the mounting hole on the printer, and close the splash cover.

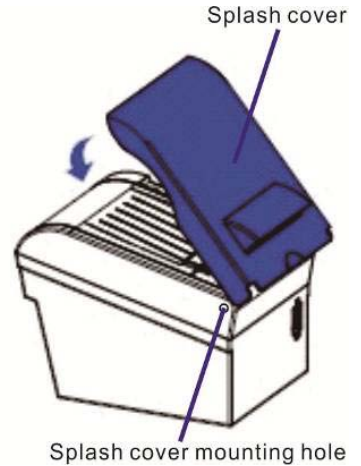

#### Mounting Plate (optional kit)

- 1. Mount the plate on the lower housing of the printer with screws.
- 2. Align the positioning holes of the hanging plate and plug into the fixed screws on the wall.

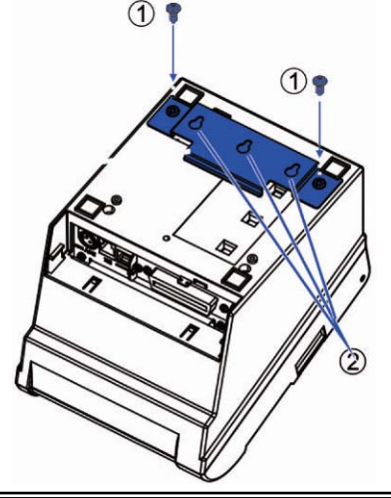

## **3 INSTALLING DRIVER**

Installing the Windows Driver (Compatible with Windows)

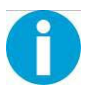

Switch off the printer before running the printer driver setup.

Your printer CD-ROM comes with Windows drivers. Go to the related folder and run the driver setup installer.

**1.** Double click the driver. You will see the screen as below. Click "Install" to continue.

| Setup - DT-210/230 Printer Driver                                                                         |        |
|----------------------------------------------------------------------------------------------------|--------|
| Ready to Install<br>Setup is now ready to begin installing DT-210/230 Printer Driver on your<br>computer. |        |
| Click Install to continue with the installation.                                                          |        |
|                                                                                                    |        |
|                                                                                                    |        |
|                                                                                                    |        |
|                                                                                                    |        |
|                                                                                                    | _      |
| Install                                                                                                   | Cancel |

2. Choose the desired port to use, after selecting the "Port" option (USB001 for USB port, com1 for serial port and LPT1 for parallel port), click "Next" to continue.

| Installing<br>Please wai | t while Setup installs DT-210/230 Printer Driver on your computer. |        |
|--------------------------|--------------------------------------------------------------------|--------|
| Please wait              | t while Setup installs DT-210/230 Printer Driver on your computer. | 5      |
|                          |                                                                    |        |
|                          |                                                                    |        |
|                          |                                                                    |        |
|                          | Print Port Select V1.2                                             |        |
|                          |                                                                    |        |
|                          | MODEL : DT-230                                                     |        |
|                          | PORT: USB001                                                       |        |
|                          | ОК                                                                 |        |
|                          |                                                                    |        |
|                          |                                                                    | Cancel |

**3.** Click "Finish" to finish the installation process successfully.

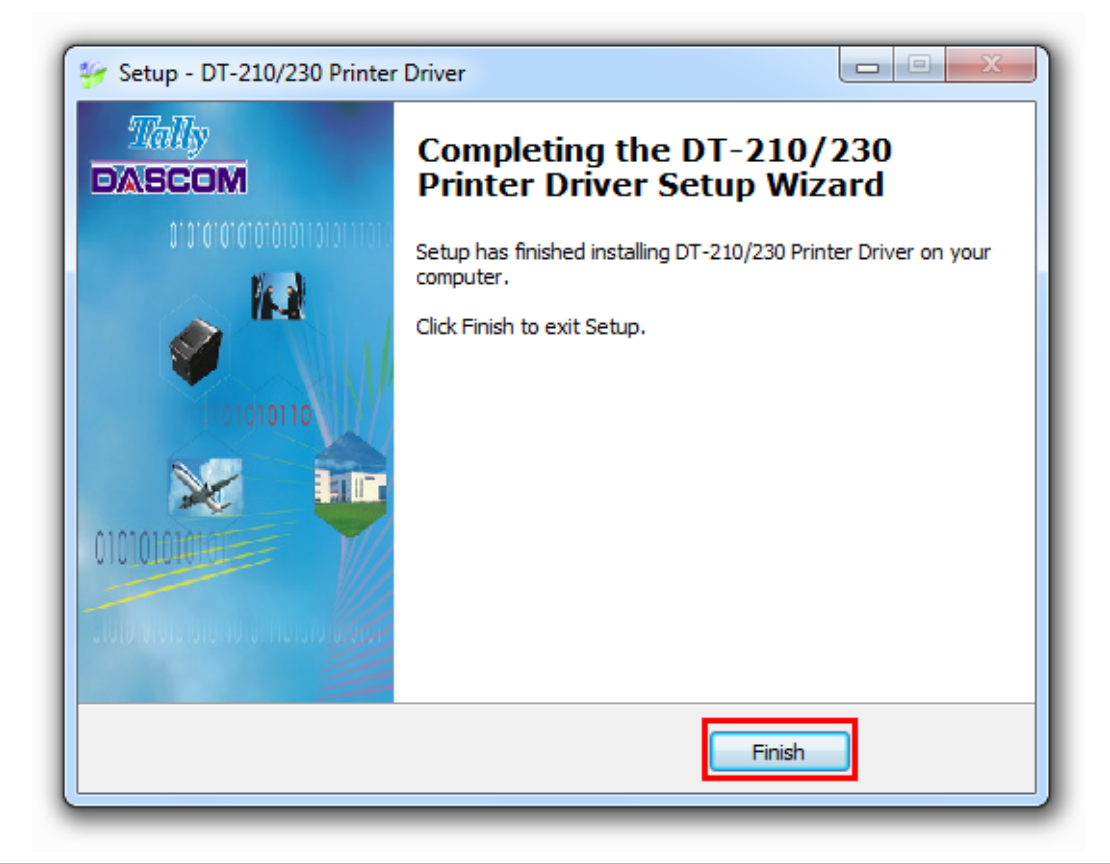

## **3.1 Installation Driver for Ethernet and Wi-Fi Interface**

- **1.** Install the printer driver as USB installation.
- 2. Click "Start"→ "Devices and Printers", right click on the DT-230 Printer Driver, and then click "Printer Properties".

| <b>€                                    </b> | Hardware and Sound 🕨 🛙        | evices and Print                               | ers 👻 🐓                 | Search Devices and Pr  | inters              |
|----------------------------------------------|-------------------------------|------------------------------------------------|-------------------------|------------------------|---------------------|
| Add a device                                 | Add a printer See wh          | at's printing                                  | Print server properties | Remove device          | <b>•</b> • <b>•</b> |
|                                              |                               | 5                                              |                         |                        |                     |
| Generic Non-PhP<br>Monitor                   | VMware Virtual V<br>USB Mouse | Mware, VMware<br>Virtual S SCSI<br>Disk Device | WIN-GICNS372N<br>51     |                        | [                   |
| Printers and Fa                              | ixes (1)                      |                                                |                         |                        |                     |
|                                              | See what's printing           |                                                |                         |                        |                     |
| Tally Dascom                                 | Printing preferences          |                                                |                         |                        |                     |
| 01-250                                       | Printer properties            | Default                                        | t Status                | ) document(s) in queue |                     |
| 1                                            | Create shortcut               | ly Dasco                                       | om DT-230               | o document(s) in queue |                     |
| <b>S</b>                                     | Troubleshoot<br>Remove device | hter                                           |                         |                        |                     |
|                                              | Properties                    |                                                |                         |                        |                     |

**3.** Then you will see the screen as below. Click "Ports"  $\rightarrow$  "Add Port".

| 🖶 Tally Dascom  | DT-230 Properties                  |                     |               | ×               |
|-----------------|------------------------------------|---------------------|---------------|-----------------|
| General Sharin  | g Ports Advanced                   | Color Management    | Security      | Device Settings |
| and Ta          | Ily Dascom DT-230                  |                     |               |                 |
| Print to the fo | bllowing port(s). Docu             | ments will print to | the first fre | ee              |
| Port            | Description                        | Printer             |               | <u> </u>        |
| LPT1:           | Printer Port                       |                     |               |                 |
| LPT2:           | Printer Port                       |                     |               | E               |
| LPT3:           | Printer Port                       |                     |               |                 |
| COM1:           | Serial Port                        |                     |               |                 |
| COM2:           | Serial Port                        |                     |               |                 |
| COM3:           | Serial Port                        |                     |               |                 |
| COM4:           | Serial Port                        |                     |               | -               |
| Add P           | ort                                | elete Port          | Config        | gure Port       |
| 📄 Enable bid    | irectional support<br>nter pooling |                     |               |                 |
|                 |                                    | ОК                  | Cancel        | Apply           |

4. Select "Standard TCP/IP Port", and click "New Port".

| Tally Dascom DT-230 Properties          | 23  |
|-----------------------------------------|-----|
| Printer Ports                           |     |
| Available port types:                   |     |
| Local Port                              |     |
| ThinPrint Print Port Monitor for VMWare |     |
| New Port Type New Port Cancel           |     |
| COM4: Serial Port                       | -   |
| Add Port Delete Port Configure Port     | ן ר |
| Enable bidirectional support            |     |
| OK Cancel Apply                         |     |

5. You will see the screen as below, click "Next" to continue.

| Welcome to the Add Standard<br>TCP/IP Printer Port Wizard                                                     |
|----------------------------------------------------------------------------------------------------|
| This wizard helps you add a port for a network printer.                                                       |
| Before continuing be sure that:<br>1. The device is turned on.<br>2. The network is connected and configured. |
| To continue, click Next.                                                                                      |

6. Complete the "Printer Name or IP Address" and "Port Name".

| id a port?                                      |
|-------------------------------------------------|
| ldress, and a port name for the desired device. |
| Print the Test Page to get the address          |
| DT230WiFi 🔶 User Defined                        |
|                                                 |
|                                                 |
|                                                 |
|                                                 |
|                                                 |
| < Back Next > Cancel                            |
|                                                 |

7. Click "Next" to access the screen as below.

| Detecti<br>Win | ng TCP/IP port<br>dows is detecting the TCP/IP port and will move to the next page when finished.     |
|----------------|----------------------------------------------------------------------------------------------------|
| De<br>Wi       | tecting the TCP/IP port<br>ndows will automatically move to the next page when the detection is done. |
|                |                                                                                                    |
|                |                                                                                                    |
|                | < Back Next > Cancel                                                                                  |

8. And then you will see the screen as below, click "Next" to continue.

| The device co                                                                                                    | Information required<br>uld not be identified.                                                                                                    |  |
|----------------------------------------------------------------------------------------------------|----------------------------------------------------------------------------------------------------|--|
| The device is not                                                                                                    | found on the network. Be sure that:                                                                                                    |  |
| <ol> <li>The device is f</li> </ol>                                                                                                    | turned on.                                                                                                    |  |
| 2. The network i                                                                                                    | s connected.                                                                                                    |  |
| 3. The device is                                                                                                    | properly configured.                                                                                                    |  |
| 4. The address on the previous page is correct.                                                                                                    |                                                                                                    |  |
| <ol> <li>The address o</li> </ol>                                                                                                    | n the previous page is correct.                                                                                                    |  |
| 4. The address o                                                                                                    | in the previous page is correct.                                                                                                    |  |
| <ol> <li>The address o</li> <li>f you think the a</li> <li>address and performed</li> </ol>                                                                                         | In the previous page is correct.<br>ddress is not correct, click Back to return to the previous page. Then correct the<br>prm another search on the network. If you are sure the address is correct, select the                                            |  |
| <ol> <li>The address o<br/>if you think the a<br/>address and perford<br/>device type below</li> </ol>                                                                              | on the previous page is correct.<br>ddress is not correct, click Back to return to the previous page. Then correct the<br>form another search on the network. If you are sure the address is correct, select the<br>w.                                     |  |
| <ol> <li>The address o</li> <li>fyou think the a<br/>address and perford<br/>device type below</li> <li>Device Type</li> </ol>                                                      | on the previous page is correct.<br>ddress is not correct, click Back to return to the previous page. Then correct the<br>orm another search on the network. If you are sure the address is correct, select the<br>v.                                      |  |
| <ol> <li>The address o</li> <li>If you think the acaddress and performed device type below</li> <li>Device Type</li> <li>Oevice Type</li> </ol>                                     | on the previous page is correct.<br>ddress is not correct, click Back to return to the previous page. Then correct the<br>form another search on the network. If you are sure the address is correct, select the<br>w.<br>Generic Network Card             |  |
| <ul> <li>The address o</li> <li>if you think the address and performed device type below</li> <li>Device type</li> <li>Oevice Type</li> <li>Standard</li> </ul>                     | on the previous page is correct.<br>ddress is not correct, click Back to return to the previous page. Then correct the<br>form another search on the network. If you are sure the address is correct, select the<br>w.<br>Generic Network Card             |  |
| <ul> <li>The address o</li> <li>If you think the all</li> <li>address and performed</li> <li>device type below</li> <li>Device Type</li> <li>Standard</li> <li>Custom</li> </ul>    | on the previous page is correct.<br>ddress is not correct, click Back to return to the previous page. Then correct the<br>form another search on the network. If you are sure the address is correct, select the<br>w.<br>Generic Network Card<br>Settings |  |
| <ul> <li>The address o</li> <li>if you think the address and performed performed below</li> <li>Device type below</li> <li>Device Type</li> <li>Standard</li> <li>Custom</li> </ul> | In the previous page is correct.<br>ddress is not correct, click Back to return to the previous page. Then correct the<br>form another search on the network. If you are sure the address is correct, select the<br>w.<br>Generic Network Card<br>Settings |  |

**9.** Click "Finish" to complete the printer driver installation.

| Completing t<br>Printer Port | the Add Standard TCP/IP<br>Wizard        |
|------------------------------|------------------------------------------|
| You have selected a          | port with the following characteristics. |
| SNMP:                        | No                                       |
| Protocol:                    | RAW, Port 9100                           |
| Device:                      | 192.168.0.33                             |
| Port Name:                   | DT230WiFi                                |
| Adapter Type:                | Generic Network Card                     |
|                              |                                          |
| To complete this wi          | zard, click Finish.                      |
|                              | < Back Finish Cancel                     |

**10.** Click "Start"→ "Devices and Printers", right click on the DT-230 Printer Driver, and then click "Printer Properties". Then click "Ports"→ "Configure Port", finish the setup parameter in the screen as below. Click "OK" to finish the setup.

| ort Settings             |        |              |       |  |
|--------------------------|--------|--------------|-------|--|
| Port Name:               |        | DT230WiFi    |       |  |
| Printer Name or IP Addre | 55:    | 192.168.0.33 |       |  |
| Protocol                 |        |              | C LPR |  |
| Raw Settings             |        |              |       |  |
| Port Number:             | 9100   |              |       |  |
| LPR Settings             |        |              |       |  |
| Queue Name:              |        |              |       |  |
| LPR Byte Counting E      | nabled |              |       |  |
| SNMP Status Enable       | d      |              |       |  |
| Community Name:          | public |              |       |  |
| SNMP Device Index:       | 1      |              |       |  |
|                          | [      |              |       |  |
|                          |        |              |       |  |

## **3 CONNECTING TO COMPUTER**

## A

NOTE!

Be sure to install the driver before connecting the printer to the host computer.

Before installing, disconnect the Power Unit from the printer (as well as turning the power switch off). Even when the power switch is off, voltage is still present at some points on the circuit board. Changing components while the power unit is connected can cause damage to the interface board and the printer.

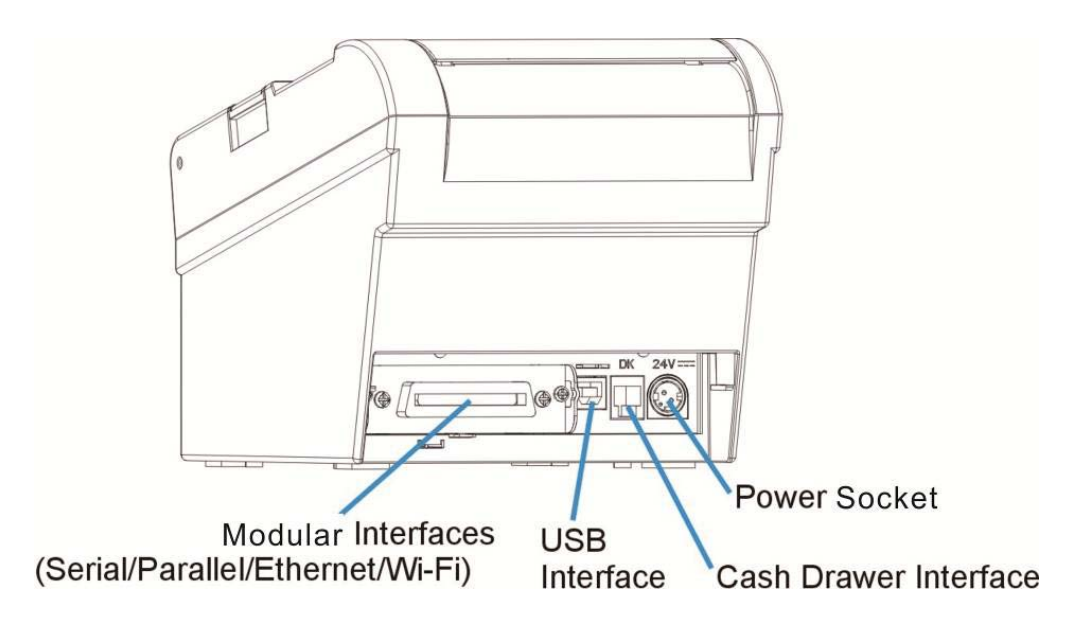

| Component             | Function                                                                     |  |  |
|-----------------------|------------------------------------------------------------------------------|--|--|
| Power Socket          | Connects power cord to the printer.                                          |  |  |
| Cash Drawer Interface | Connects Cash Drawer interface cable from the cash drawer.                   |  |  |
| USB Interface         | Connects USB interface cable from the host.                                  |  |  |
|                       | Connects optional interface (Serial I/F, Parallel I/F, Ethernet I/F or Wi-Fi |  |  |
| Modular Interface     | I/F) from the host.                                                          |  |  |

## 3.1 For USB Interface

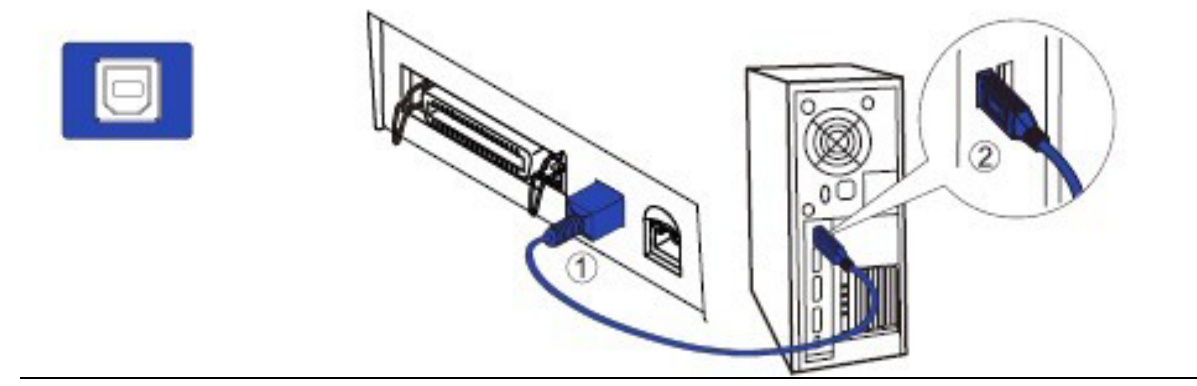

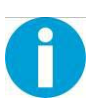

#### CAUTION!

Be careful not to insert the USB interface cable into the cash drawer kick-out connector.

## 3.2 For Cash Draw Interface

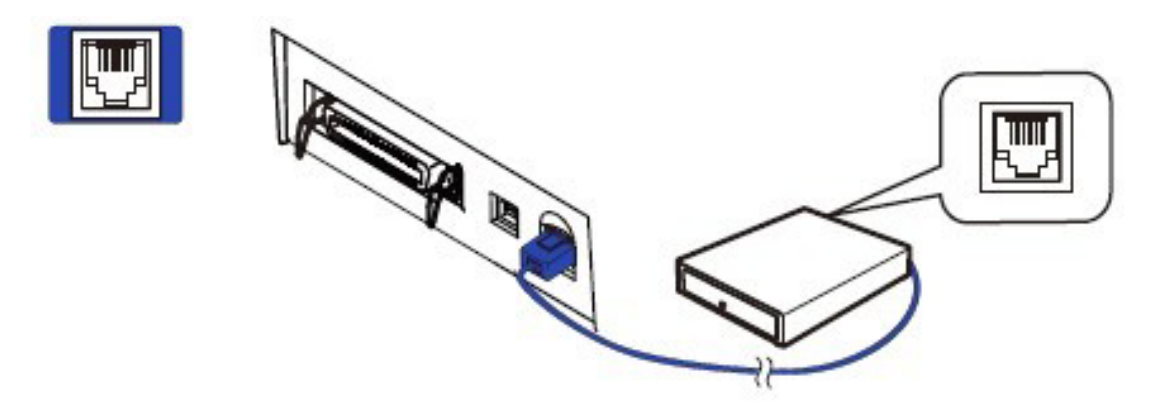

- **1.** Confirm that the power switch is OFF.
- Confirm the top and button of the cash drawer cable connector and insert it into the cash drawer kick-out connector at the back of the printer.
- 3. Screw the cash drawer's ground wire to the body of the printer.

# 0

#### CAUTION!

DO NOT connect any other device than the specified cash drawer to the cash drawer kick-out connector. (Do NOT connect a telephone line either)

## **3.3 For Serial Interface**

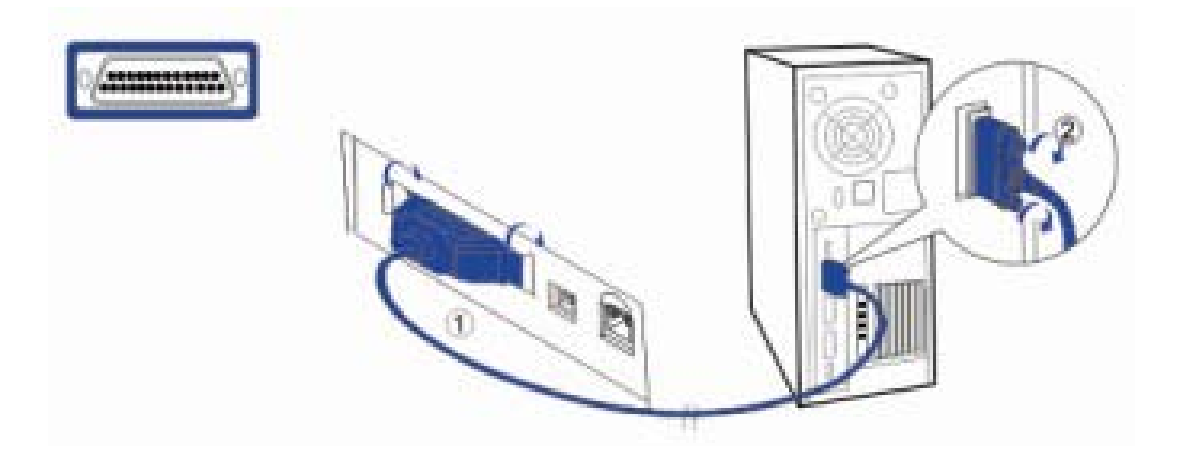

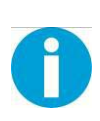

#### WARNING!

Be sure to turn off the power supply for both the printer and host computer before connecting the cables.

- **1.** Insert the interface cable connector firmly into the interface connector on the connector panel.
- 2. When using the connectors equipped with screws, tighten them to secure the connectors firmly.

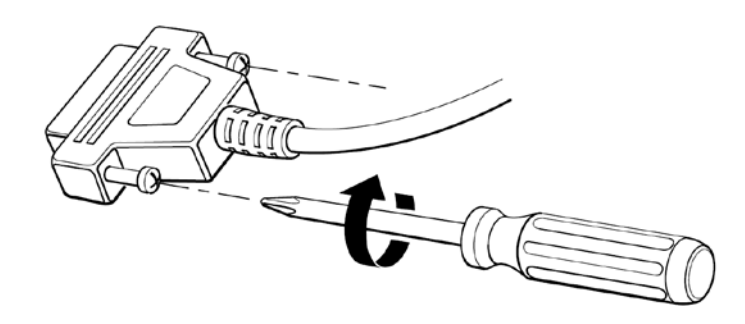

- **3.** When using interface cables equipped with a grounding line, attach the ground line to the screw hole marked "FG" on the printer.
- **4.** Connect the other end of the interface cable to the host computer.

## 3.4 For Parallel Interface

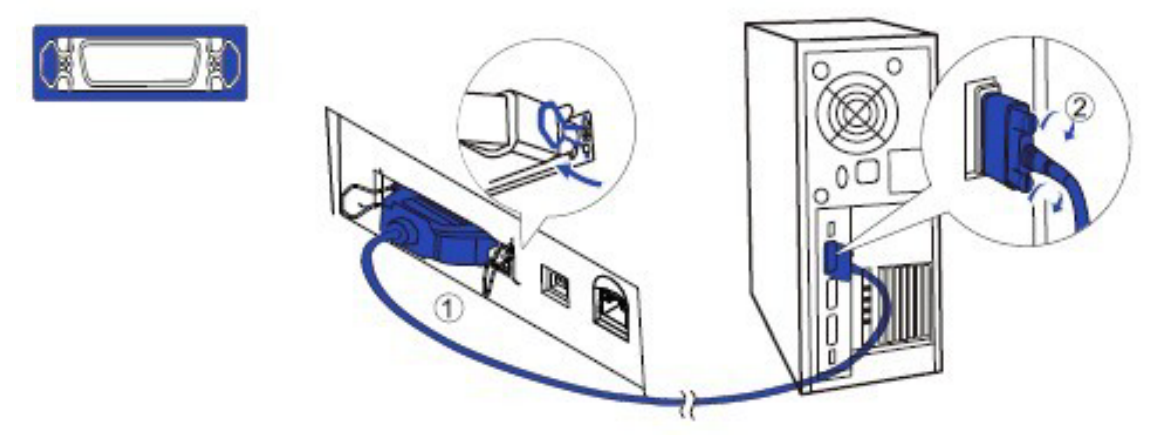

- **1.** Insert the interface cable connector firmly into the interface connector on the connector panel.
- 2. Press down the clips on either side of the connector to lock it in place.
- **3.** When using interface cables equipped with a grounding line, attach the ground line to the screw hole marked "FG" on the printer.
- 4. Connect the other end of the interface cable to the host computer.

## 3.5 For Ethernet Interface

#### NOTE!

Before installation, make you have installed the driver and the driver for Ethernet interface (see Installing Driver on page 17)

Connect the printer to a network by a LAN cable via a hub.

Connect a 10/100BASE-T cable to the 10/100BASE-T LAN connector by pressing firmly until the connector clicks into place.

When using the Ethernet interface, the network configuration is required. Make the settings on the setup page.

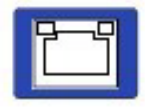

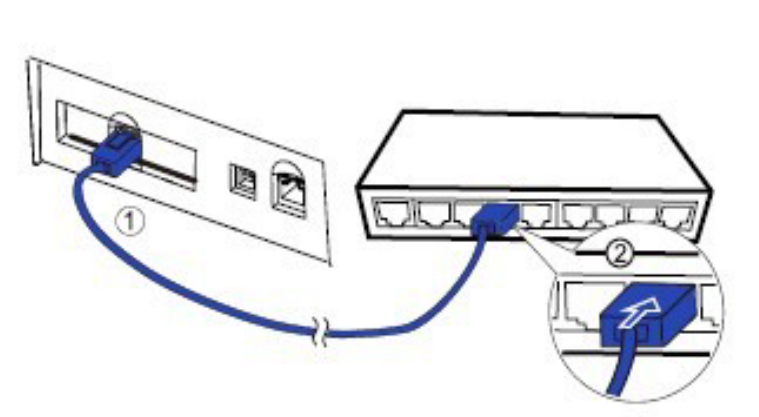

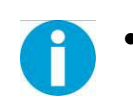

When LAN cables are installed outdoors, make sure devices without proper surge protection are cushioned by being connected through devices that do

have surge protection.

Otherwise, the devices can be damaged by lightning.

- Never attempt to connect the customer display cable, drawer kick-out cable,
- or the standard telephone line cable to the 10/100BASE-T LAN connector.
- **1.** Switch on printer, press and hold the Reset key for more than 3 seconds with the tip of pen or small tool. Then the printer will print out a status sheet as shown below.

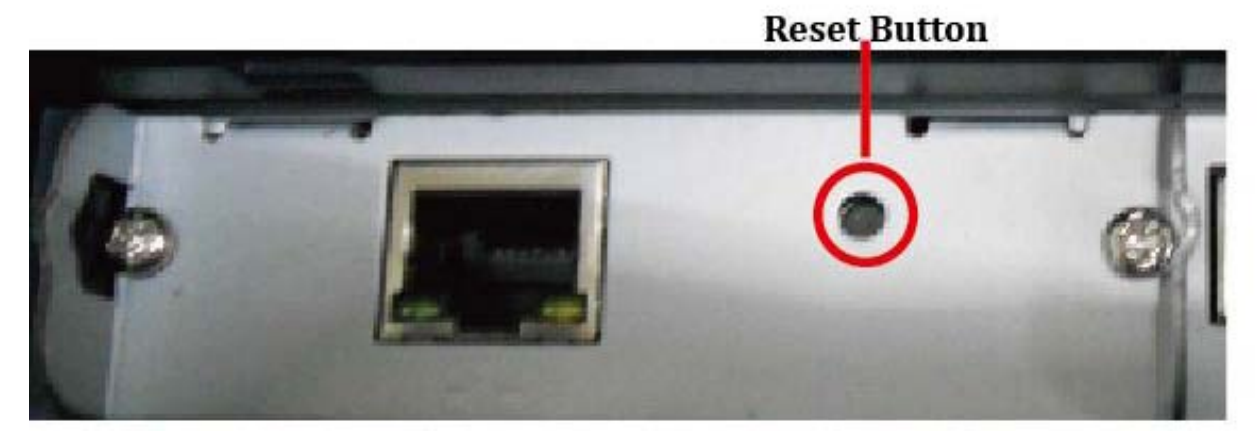

The following are printed on the status sheet.

- •TCP/IP settings.
- Other Information.

| IP Address     | :192.168.0.31      |
|----------------|--------------------|
| SubnetMask     | :255.255.255.0     |
| Gateway        | :192.168.0.1       |
| DHCP           | :Disabled          |
| Other Informat | tion               |
| MAC Address    | :AC:DE:48:00:00:88 |
| Hard Version   | :1.00.00           |
| Soft Version   | :1.02.03           |
| **********     | ******             |

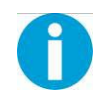

Make sure your PC IP address and printer IP address are in the same section.

**2.** The interface is pre-set with the IP address 192.168.0.31. DHCP is disabled. Enter this IP address in your browser to get access to the built in web page.

| Information                                                        | General Information                                 |                                    | ?` |
|--------------------------------------------------------------------|-----------------------------------------------------|------------------------------------|----|
| <ul> <li>General</li> <li>TCP/IP</li> <li>Configuration</li> </ul> | Interface Card<br>Model Name                        | ETH01                              |    |
| <ul> <li>TCP/IP</li> <li>Reset</li> </ul>                          | MAC Address<br>Hardware Version<br>Software Version | acde4800008b<br>1.00.00<br>1.02.03 |    |
|                                                                    |                                                     | Refresh                            |    |

| ltem          |         | Explanation                                              |
|---------------|---------|----------------------------------------------------------|
| Information   | General | Show the ETH01 information                               |
|               | TCP/IP  | Show the TCP/IP information                              |
| Configuration | TCP/IP  | Set the TCP/IP information                               |
| Network       | Reset   | Reset the ETH01 or return to the factory default setting |

3. Click Configuration→Network→TCP/IP, the default setup for getting IP address is manual, you can start setting the IP address, subnet mask and default gate way.

| Information                                                        | TCP/IP Setting                 | ?<br>?                          |
|--------------------------------------------------------------------|--------------------------------|---------------------------------|
| <ul> <li>General</li> <li>TCP/IP</li> <li>Configuration</li> </ul> | Get IP Address<br>IP Address   | Manual <b>v</b><br>192.168.0.31 |
| Network TCP/IP Reset                                               | Subnet Mask<br>Default Gateway | 255 255 255 0<br>192.168.0.1    |
|                                                                    |                                | SUBMIT                          |

| Item            | Explanation                               |
|-----------------|-------------------------------------------|
| Get IP Address  | Show the method of setting the IP address |
| IP Address      | Show the IP address                       |
| Subnet Mask     | Show the subnet mask of the IP address    |
| Default Gateway | Show the default gateway                  |

**4.** If you want to enable DHCP mode, select "Auto" in Get IP address option.

Or you can do this by pressing the reset button next to the RJ45 socket while you switch on your printer.

Verify the new setting by pressing the button after some seconds again. The new IP address is being printed.

| Information                                 | TCP/IP Setting                                                 |                                                      | ? |
|---------------------------------------------|----------------------------------------------------------------|------------------------------------------------------|---|
| General TCP/IP Configuration Network TCP/IP | Get IP Address<br>IP Address<br>Subnet Mask<br>Default Gateway | Auto<br>192.168.0.32<br>255.255.265.0<br>192.168.0.1 |   |
| Reset                                       |                                                                | SUBMIT                                               |   |

**5.** After TCP/IP setup, click "Submit", you will see the following interface. Then click "Reset" button, the parameter will be valid.

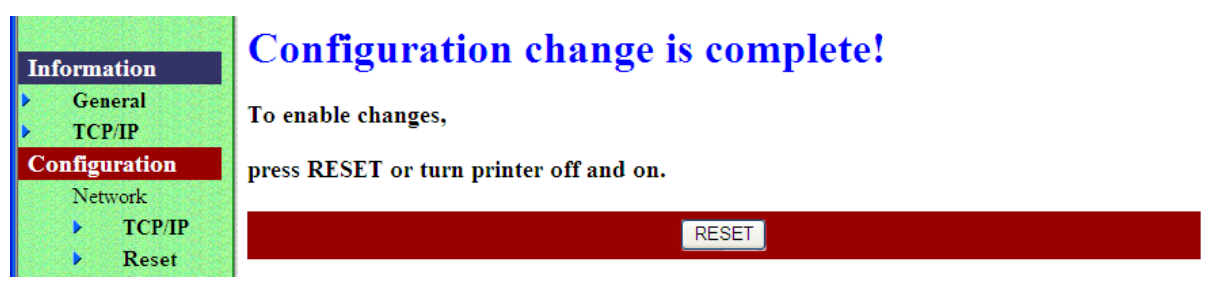

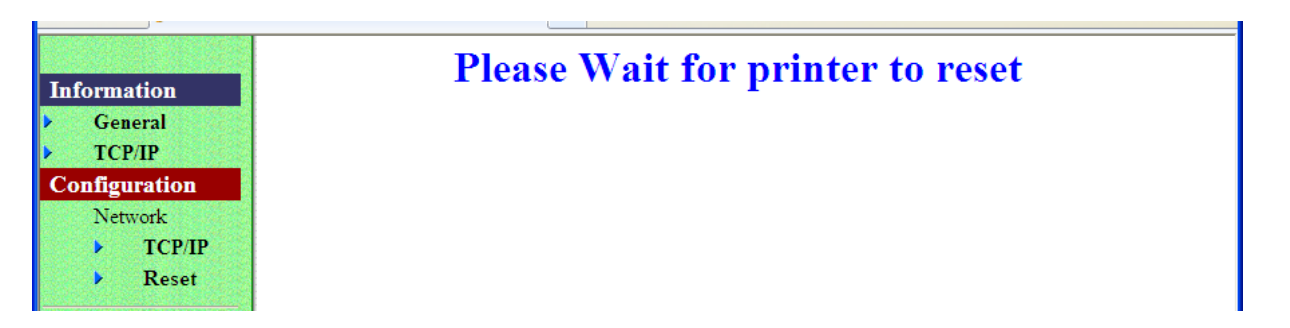

6. Configuration page supports initializing TCP/IP parameter. Click Configuration→Network→Reset, you will see "FACTORY DEFAULT" button. Click the button, Ethernet board TCP/IP parameter will return to factory default setup. IP Address is 192.168.0.31.

| Information                                                        | Reset                                                            |
|--------------------------------------------------------------------|------------------------------------------------------------------|
| <ul> <li>General</li> <li>TCP/IP</li> <li>Configuration</li> </ul> | WARNING!                                                         |
| Network TCP/IP Reset                                               | You are resetting the interface card.<br>Do you wish to proceed? |
|                                                                    | RESET. RESET                                                     |
|                                                                    | FACTORY DEFAULT                                                  |

## 3.6 For Wireless LAN Interface

If your printer connected to the computer with Wireless Ethernet, there are two ways of connection modes: AP mode and STA mode.

When using the wireless LAN interface, the network configuration is required. Make the settings on setup page.

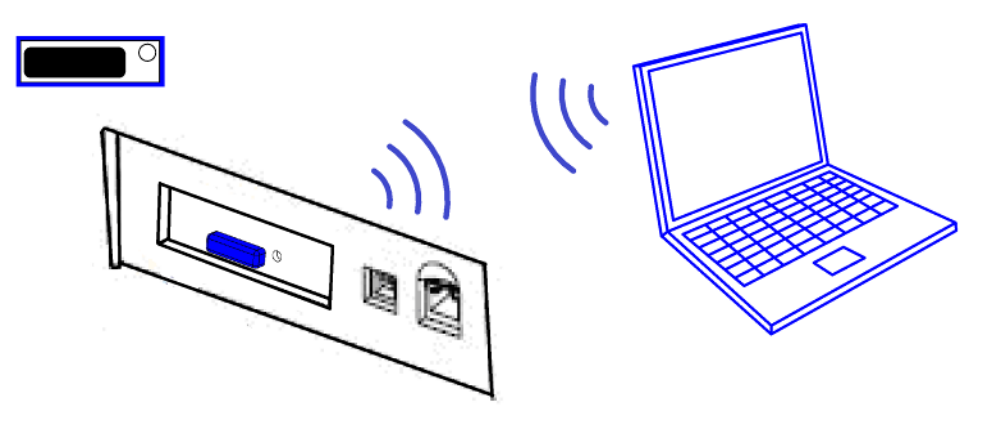

If your printer connected to the computer with Wireless Ethernet, there are two ways of connection modes: AP mode and STA mode.

**1.** Switch on printer, press Reset key with the tip of pen or a small tool. Printer will print out a Wi-Fi parameter as shown below.

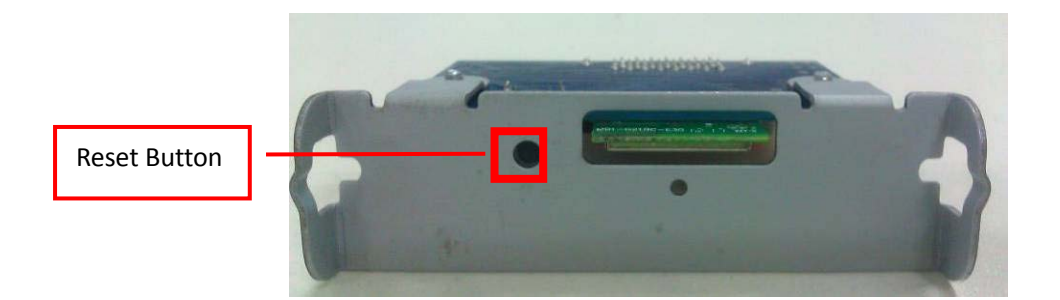

| *:<br>W<br>W<br>F | ***************<br>ireless Status<br>IFI Work Mode<br>irmware | ************************************** |
|-------------------|---------------------------------------------------------------|----------------------------------------|
| A<br>S<br>EI      | P Information<br>SID<br>ncryption                             | :DT-230_WIFI<br>:Disable               |
| SI                | ubnet Mask                                                    | :255,255,255,0                         |
| DI                | HCP Gateway                                                   | :192.168.0.33                          |
| M                 | AC Address                                                    | :ACCF2324172F                          |
| UI                | HUP Server                                                    | :Enable                                |
| *:                | *****                                                         | ******                                 |

2. You will see "DT-230\_WIFI" in the wireless network connection list. Click "Connect".

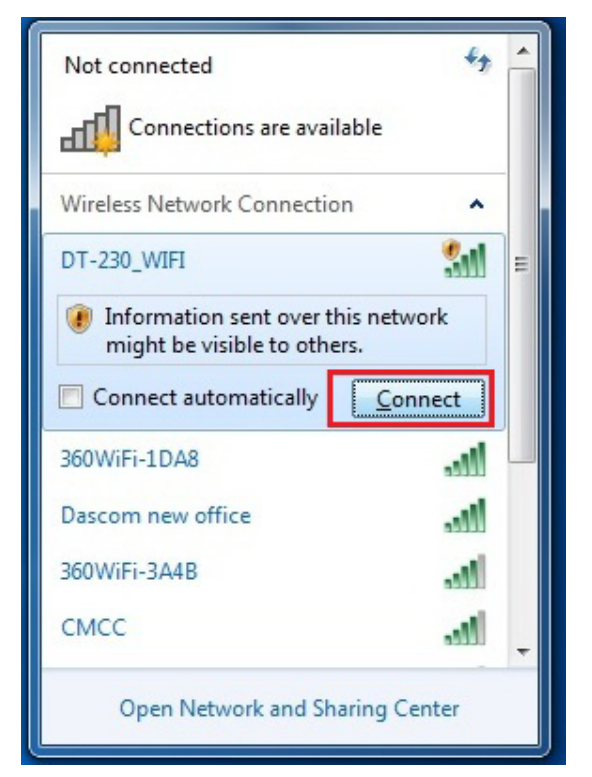

3. Double click "DT-230\_WIFI" for connection. It will display "Connected" if connection is successful.

| P Connect to a Network    | <b>x</b> |
|---------------------------|----------|
| Connecting to DT-230_WIFI |          |
|                           |          |
|                           |          |
|                           | Cancel   |

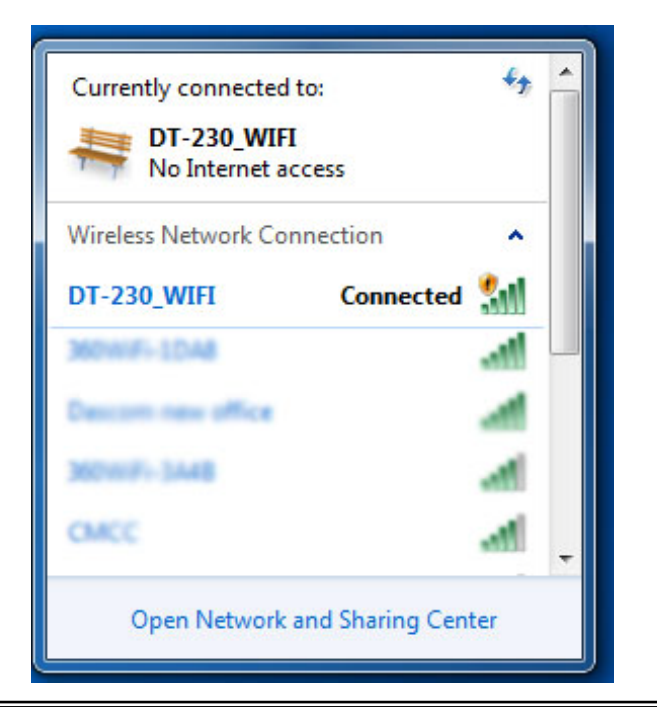
### 3.6.1 Get IP Address

There are two methods to get the IP address of the printer. One way is to look at the Wi-Fi parameter sheet. The other way is to look into the Wi-Fi connection details after your printer is connect to the computer via Wi-Fi module. Here is the procedure:

**1.** Open the control panel  $\rightarrow$  Network and Internet  $\rightarrow$  Network Connections.

Then you can see this page: double click "Wireless Network Connection".

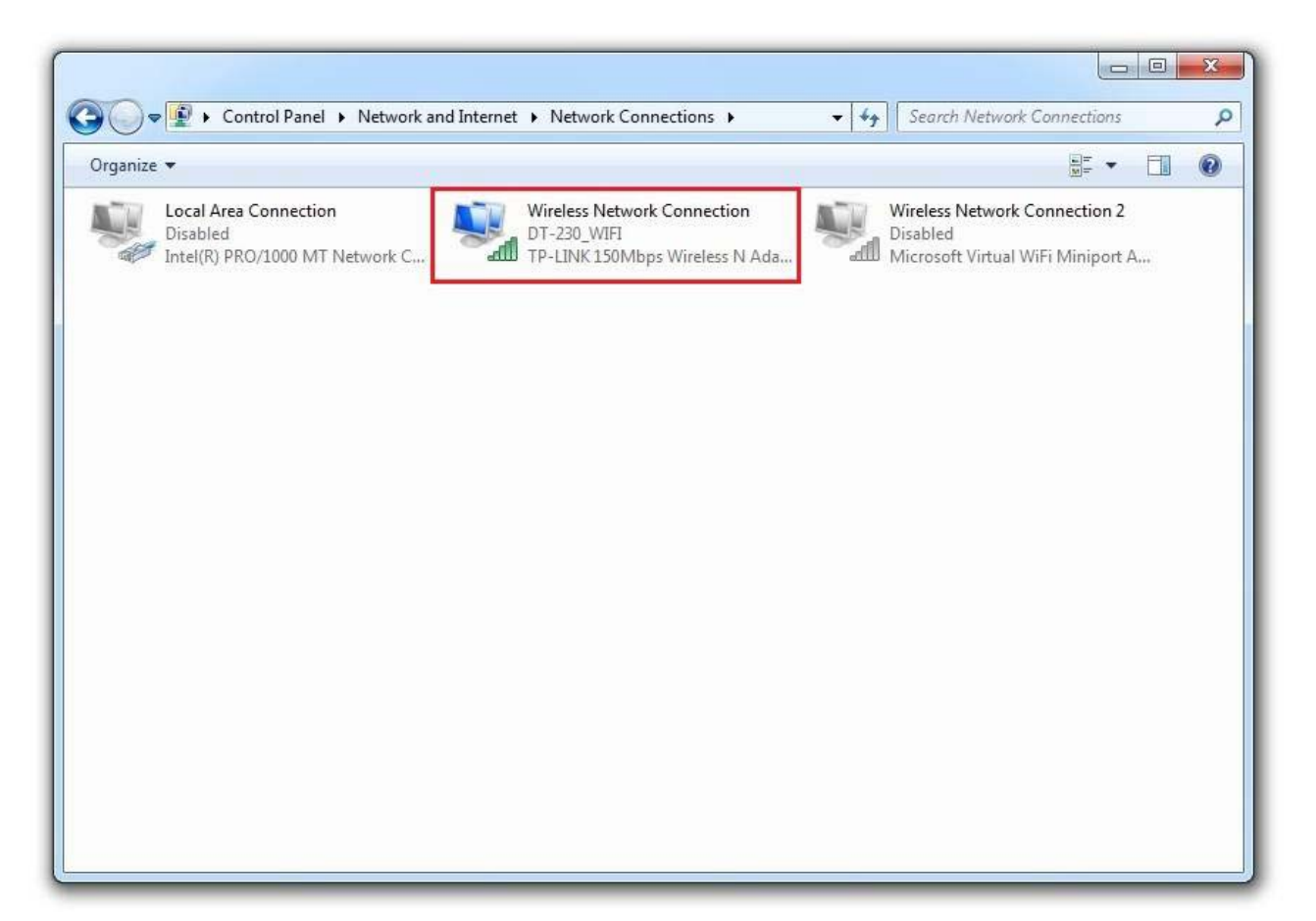

2. Click "Details" button on this page.

| General            |                    |
|--------------------|--------------------|
| Connection         |                    |
| IPv4 Connectivity: | No Internet access |
| IPv6 Connectivity: | No network access  |
| Media State:       | Enabled            |
| SSID:              | DT-230_WIFI        |
| Duration:          | 00:02:55           |
| Speed:             | 72.0 Mbps          |
| Signal Quality:    | lltee              |
| Activity           |                    |
|                    | Sent — Received    |
| Bytes:             | 4,624 378          |
| Properties (       | Disable            |
|                    |                    |

**3.** Then you can see the IP Address on the Property "IPv4 Default Gateway": 192.168.0.33

| Property                | Value                                 |  |
|-------------------------|---------------------------------------|--|
| Connection-specific DN  | wifi                                  |  |
| Description             | TP-LINK 150Mbps Wireless N Adapter    |  |
| Physical Address        | 08-57-00-0B-DD-94                     |  |
| DHCP Enabled            | Yes                                   |  |
| IPv4 Address            | 192.168.0.150                         |  |
| IPv4 Subnet Mask        | 255.255.255.0                         |  |
| Lease Obtained          | Wednesday, September 03, 2014 2:03:1: |  |
| Lease Expires           | Friday, October 03, 2014 2:03:11 PM   |  |
| IPv4 Default Gateway    | 192.168.0.33                          |  |
| IPv4 DHCP Server        | 192.168.0.33                          |  |
| IPv4 DNS Server         | 192.168.0.33                          |  |
| IPv4 WINS Server        |                                       |  |
| NetBIOS over Tcpip En   | Yes                                   |  |
| Link-local IPv6 Address | fe80::10d9:be82:8ffc:22e6%21          |  |
| IPv6 Default Gateway    |                                       |  |
| IPv6 DNS Server         |                                       |  |
| •                       | 4 11                                  |  |

There are two kinds of working mode for Wlan board connection to the PC. One is AP mode, the other one is STA mode. AP means Access Point (AdHoc Mode); STA means Station mode (Infra Structure Mode). We would suggest you use AP mode for your initial usage.

### 3.6.2 Wlan Setup - AP mode

1. Visit IP Address <u>http://192.168.0.33</u>. Default username is "admin" with password "admin" for the first time to log in. You will see the following Wi-Fi setup page. Click "Submit" button after modifying the parameter. Restart printer, new parameter will be valid.

| THE SERVER 192 | 2.168.0.33 at USER LOGIN requires a us | ername and password |
|----------------|----------------------------------------|---------------------|
| Varning: This  | server is requesting that your usernar | me and password be  |
| ent in an inse | ecure manner (basic authentication wi  | thout a secure      |
| onnection).    |                                        |                     |
|                |                                        |                     |
|                | User name                              | admin               |
|                | Password                               | admin               |
|                | Remember my credentials                |                     |
|                |                                        |                     |
|                |                                        |                     |

中文 | English

|              | MID              | HF-LPB100    |
|--------------|------------------|--------------|
| ystem        | Software Version | V1.0.04.01   |
| /ork Mode    | WiFi Work Mode   | AP           |
| TA Setting   | AP mode          |              |
| P Setting    | SSID             | DT-230_WIFI  |
| ther Setting | IP Address       | 192.168.0.33 |
| ccount       | MAC Address      | ACCF2324172F |
| pgrado SW    | STA Mode         |              |
| pgrade SW    | Router SSID      |              |
| estart       | Signal Strength  |              |
| estore       | IP Address       |              |
|              | MAC Address      |              |
|              |                  |              |
|              |                  |              |
|              |                  |              |
|              |                  |              |
|              |                  |              |

2. Log into work mode option, then choose AP mode. Click "Save" button after modifying the parameter. Restart printer, new parameter will be valid.

|               |             |                      |      | ₩X   Er |
|---------------|-------------|----------------------|------|---------|
|               | Select Mode |                      |      |         |
| System        | Select Mode |                      |      |         |
| Work Mode     |             |                      |      |         |
| STA Setting   |             |                      |      |         |
| AP Setting    |             |                      |      |         |
| Other Setting |             | Select Mode: AP mode | •    |         |
| Account       |             | 17                   |      |         |
| Upgrade SW    |             | Save                 |      |         |
| Restart       |             |                      |      |         |
| Restore       |             |                      |      |         |
|               |             |                      |      |         |
|               |             |                      |      |         |
|               |             |                      |      |         |
|               |             |                      |      |         |
|               |             |                      |      |         |
|               |             |                      |      |         |
|               |             | Web Ver:1.           | 0.14 |         |
|               |             |                      |      |         |

3. Log onto AP setting, Click "Save" button after modifying the parameter such as channel, encryption mode, and IP address. Restart printer, new parameter will be valid.

|                       | Wireless AP Setting<br>Network Mode                             | 11ban T            |
|-----------------------|-----------------------------------------------------------------|--------------------|
| System                | Network Name(SSID)                                              | DT-230 WIEL        |
| Work Wode             | Module MAC Address                                              | ACCF2324172F       |
| AR Setting            | Select Channel                                                  | 2412MHz(channel 1) |
| Other Setting         |                                                                 | Save               |
| Account<br>Jpgrade SW | Wireless AP Security Setting<br>Encryption Mode                 | Disable <b>v</b>   |
| Restart               |                                                                 | Save               |
| Restore               | Network Parameters Setting<br>IP Address (DHCP Gateway Setting) | 192.168.0.33       |
|                       | Subnet Mask                                                     | 255.255.255.0      |
|                       | DHCP Server                                                     | Enable 🔹           |
|                       |                                                                 | Save               |
|                       |                                                                 |                    |
|                       |                                                                 |                    |
|                       |                                                                 |                    |

### 3.6.3 Wlan Setup - STA mode

In the Wi-Fi parameter, if there is IP Address, it suggests they are connected successfully by STA mode. Otherwise, they are not connected. Like showed in the picture below, they are connected successfully.

| ***************<br>Wireless Status<br>WIFI Work Mode<br>Firmware                                                              | **************************************                                                 |
|----------------------------------------------------------------------------------------------------|----------------------------------------------------------------------------------------|
| STA Information<br>SSID<br>Encryption<br>IP Address<br>Subnet Mask<br>DHCP Gateway<br>MAC Address<br>DHCP Client<br>********* | UPGRADE-AP<br>:Disable<br>:0.0.0.0<br>:0.0.0.0<br>:0.0.0.0<br>:ACCF2324172E<br>:Enable |

- 1. Visit <u>http://192.168.0.33</u>. Default username is admin with password admin for the first time to log in. You will see the following Wi-Fi setup page. Click "Submit" button after modifying the parameter. Restart printer, new parameter will be valid.
- 2. Log into work mode option, then choose STA mode. Click "Save" button after modifying the parameter. Restart printer, new parameter will be valid.
- 3. Log onto STA setting, Click "Save" button after modifying the parameter such as SSID, and encryption mode. Restart printer, new parameter will be valid.

| System        | Note: case sensitive               | HF-LPB100     | Scan |
|---------------|------------------------------------|---------------|------|
| Vork Mode     | Encryption Method                  | Disable 🔻     |      |
| STA Setting   | Obtain an IP address automatically | Enable 🔻      | 10   |
| P Setting     | IP Address                         | 0.0.0         |      |
| Other Setting | Subnet Mask                        | 0.0.0.0       |      |
| Account       | Gateway Address                    | 0.0.0.0       |      |
| Jpgrade SW    | DNS Server Address                 | 10.10.100.254 |      |
| Restart       |                                    |               | -    |
| Restore       |                                    |               | Save |
|               |                                    |               |      |
|               |                                    |               |      |
|               |                                    |               |      |

### 3.6.4 Return to Factory Setting

There are two methods to restore factory setting. Method One:

- 1. Turn off the printer.
- 2. Press and hold the black button on the Wlan board. And then turn on the printer.
- 3. Wait for five seconds, the Wlan board will return to factory setting.

#### Method Two:

Visit<u>http://192.168.0.33</u>. Default username is admin with password admin for the first time to log in. Click OK on the Restore Page.

|               | 中文   English                                                                                                    |
|---------------|----------------------------------------------------------------------------------------------------|
|               | Restore Factory Setting                                                                                                    |
| System        |                                                                                                    |
| Work Mode     |                                                                                                    |
| STA Setting   | Important notice:                                                                                                    |
| AP Setting    | After restoring factory settings, all users' configuration will be<br>deleted. You can reconfigure it on http://10.10.100.254. Account |
| Other Setting | and password are both "admin".                                                                                                    |
| Account       |                                                                                                    |
| Upgrade SW    | OK                                                                                                    |
| Restart       |                                                                                                    |
| Restore       |                                                                                                    |
|               |                                                                                                    |
|               |                                                                                                    |
|               |                                                                                                    |
|               |                                                                                                    |
|               |                                                                                                    |
|               |                                                                                                    |
|               | Web Ver:1.0.14                                                                                                    |

## **3.7 Connecting to Bluetooth**

Communication cable is not required while using Bluetooth printer. Users have to prepare a Bluetooth adapter by themselves and install the adapter in the computer so as to connecting the Bluetooth device.

### 3.7.1 Installing Bluetooth Adapter Driver

- **1.** Install Bluetooth adapter (V2.0 or above version) that prepared by yourself in the PC via USB interface.
- 2. Power on printer and load paper roll.
- **3.** Double click the Bluetooth icon 论 at lower right corner on the PC screen. You will see the following window then Click "Add a device".

| Search Devices and Printers > Bluetooth Devices - 47 Search Devices and Printers |
|----------------------------------------------------------------------------------|
| Add a device Add a printer                                                       |
| No items match your search.                                                      |
|                                                                                  |
|                                                                                  |
|                                                                                  |
|                                                                                  |
|                                                                                  |
|                                                                                  |
|                                                                                  |
|                                                                                  |
| 0 items                                                                          |

**4.** Select "Device is ready for searching", and then click "DASCOM DT-230" for searching the Bluetooth printer.

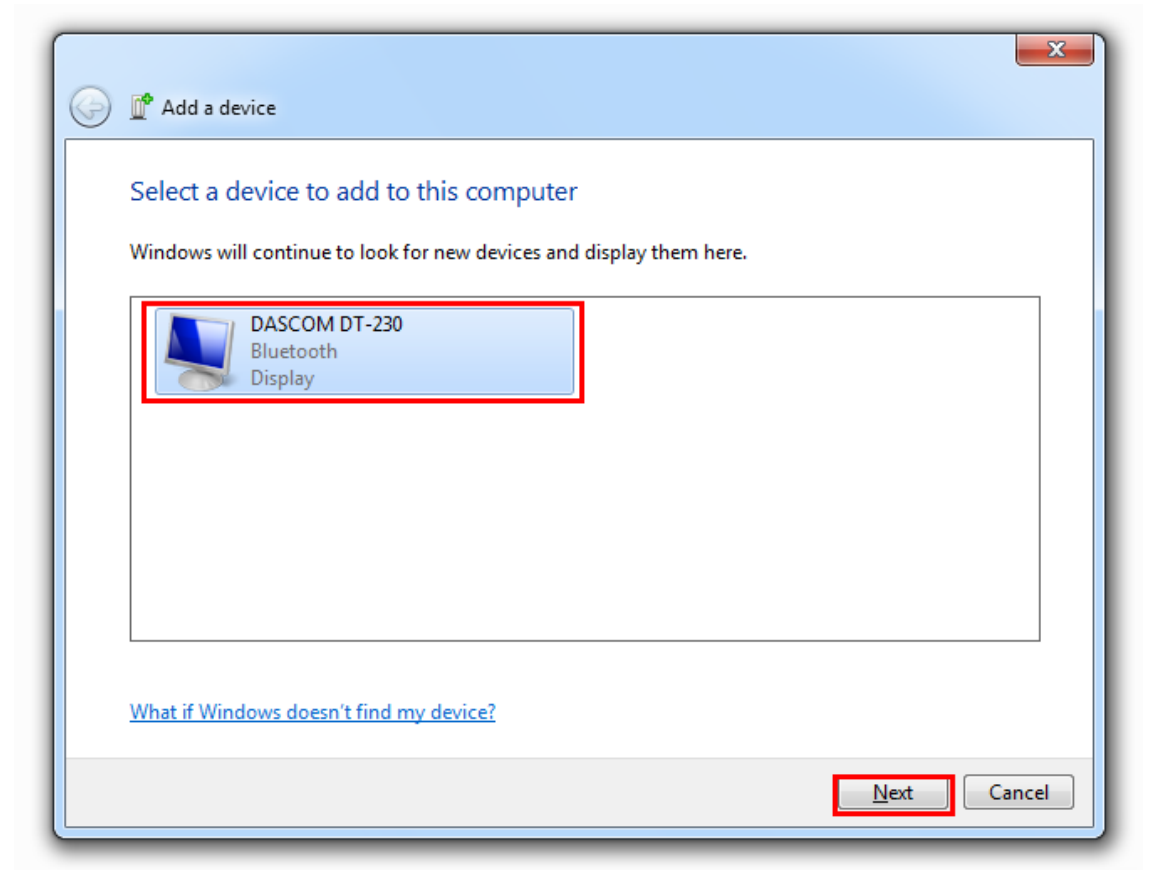

5. Then the Bluetooth adapter has been installed in the computer.

| G I Add a device                                                                                                    | X             |
|----------------------------------------------------------------------------------------------------|---------------|
| This device has been successfully added to this computer<br>Windows is now checking for drivers and will install them if<br>necessary. You may need to wait for this to finish before your device<br>is ready to use.<br>To verify if this device finished installing properly, look for it in<br><u>Devices and Printers</u> . | DASCOM DT-230 |
|                                                                                                    | <u>C</u> lose |

### 3.7.2 Changing Printer Port

 Right click any printer, select Properties → Interface, and select the output port that you have put down then click "Apply".

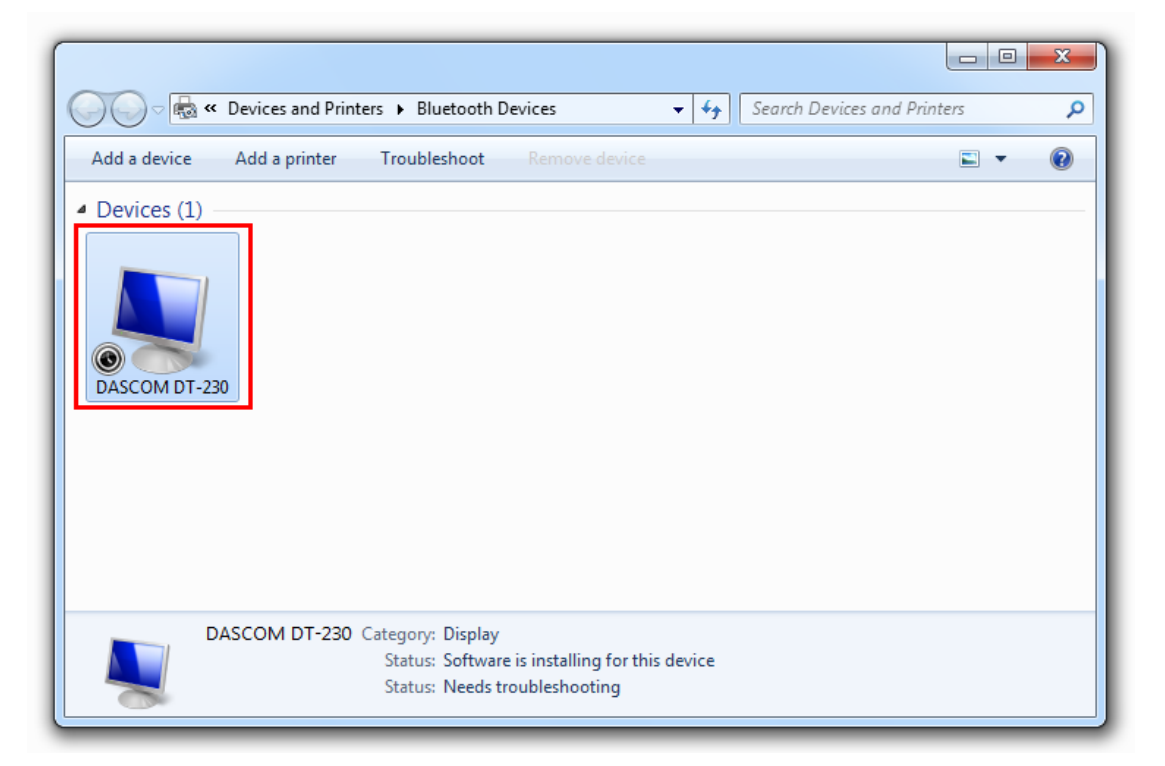

| DASCOM DT-230 Properties                        | ×            |  |  |
|-------------------------------------------------|--------------|--|--|
| General Hardware Services Bluetooth             |              |  |  |
| DASCOM DT-230                                   |              |  |  |
| Device Functions:                               |              |  |  |
| Name                                            | Туре         |  |  |
| The Standard Serial over Bluetooth link (COM6)  | Ports (COM   |  |  |
| Device Function Summary                         |              |  |  |
| Manufacturer: Microsoft                         |              |  |  |
| Location: on Bluetooth Device (RFCOMM P         | rotocol TDI) |  |  |
| Device status: This device is working properly. |              |  |  |
|                                                 | Properties   |  |  |
| ОК С                                            | ancel Apply  |  |  |

 Right click any printer, select Properties → Interface, and select the output port that you have put down (in the case COM6) then click "Apply".

| eneral Sharin                  | g Ports       | Advanced     | Color Manageme     | nt Security    | Device Setting |
|--------------------------------|---------------|--------------|--------------------|----------------|----------------|
| de Ta                          | ally Dascon   | n DT-230     |                    |                |                |
| Print to the fo<br>hecked port | ollowing p    | ort(s). Docu | ments will print t | o the first fr | ee             |
| Port                           | Descripti     | on           | Printer            |                | *              |
| COM1:                          | Serial Po     | rt           |                    |                |                |
| COM2:                          | Serial Po     | rt           |                    |                |                |
| COM3:                          | Serial Po     | rt           |                    |                | =              |
| COM4:                          | Serial Po     | rt           |                    |                |                |
| COM5:                          | Serial Po     | rt           |                    |                |                |
| COM6:                          | Serial Po     | rt           |                    |                |                |
| COM7:                          | Serial Po     | rt           |                    |                | -              |
| Add P                          | ort           | D            | elete Port         | Confi          | gure Port      |
| Enable bid                     | lirectional s | support<br>9 |                    |                |                |
|                                |               |              | ОК                 | Cancel         | Apply          |

| ally Dascom                   | DT-230 Properties    |                       |                | ×          |
|-------------------------------|----------------------|-----------------------|----------------|------------|
| General Sharin                | ng Ports Advance     | ed Color Management   | Security Devic | e Settings |
| <b>a</b> Ta                   | ally Dascom DT-230   |                       |                |            |
| Print to the for checked port | ollowing port(s). Do | cuments will print to | the first free |            |
| Port                          | Description          | Printer               |                | *          |
| COM2:                         | Serial Port          |                       |                |            |
| COM3:                         | Serial Port          |                       |                |            |
| COM4:                         | Serial Port          |                       |                | -          |
| COM5:                         | Serial Port          |                       |                | =          |
| COM6:                         | Serial Port          | Tally Dascor          | n DT-230       |            |
| COM7:                         | Serial Port          |                       |                |            |
| COM8:                         | Serial Port          |                       |                | -          |
| Add P                         | ort                  | Delete Port           | Configure Po   | ort        |
| Enable bid                    | lirectional support  |                       |                |            |
| 📃 Enable pri                  | nter pooling         |                       |                |            |
|                               | _                    |                       |                |            |
|                               |                      |                       |                |            |
|                               |                      | ок                    | Cancel         | Apply      |

**3.** Select Normal  $\rightarrow$  Interface, run test page to see the printing outcome.

| General Shari | ng Ports   | Advanced   | Color Management | Security   | Device Settings |
|---------------|------------|------------|------------------|------------|-----------------|
| <del>,</del>  | Tally D    | ascom DT-2 | 30               |            |                 |
| Location:     |            |            |                  |            |                 |
| Comment:      |            |            |                  |            |                 |
|               |            |            |                  |            |                 |
|               |            |            |                  |            |                 |
| Model:        | Tally Da   | scom DT-23 | 0                |            |                 |
| - Features -  |            |            |                  |            |                 |
| Color: No     |            |            | Paper availabl   | e:         |                 |
| Double-si     | ded: No    |            | Printer 80(72    | 1) x 297mr | n 🔺             |
| Staple: No    | 0          |            |                  |            |                 |
| Speed: Un     | known      |            |                  |            |                 |
| Maximum       | resolution | n: 203 dpi |                  |            | ~               |
|               |            |            |                  |            |                 |
|               |            | Pr         | eferences        | Print      | lest Page       |
|               |            |            |                  | Cancel     | Apply           |
|               |            |            |                  | Cancer     | Арріу           |
| _             | _          | _          |                  | -          |                 |

### 3.7.3 Changing Baud Rate of the Printer

The baud rate of the printer and that of the Bluetooth board should be of the same frequency. The default baud rate of the Bluetooth I/F is 115200 bps, so you have to change the DIP setting so as to change the printer baud rate. (see <u>Setting DIP Switches</u> on page 48)

# **4 SETTING/CHECKING MODES**

Besides the ordinary print mode, the printer has the following modes to set or to check settings of the printer.

- Self-test Mode
- Hexadecimal Dumping Mode

## 4.1 Self-test Mode

Before you connect the printer to the computer, make sure that the printer is in proper working order. You can do this by printing a configuration status label.

Follow the steps below to run this mode.

- **1.** Make sure the media is properly loaded, the top cover of the printer is closed and the printer is power off.
- **2.** While pressing the FEED button, turn on the printer. (Keep pressing the FEED button until the printer starts printing.)

The printer then starts printing current status of the printer.

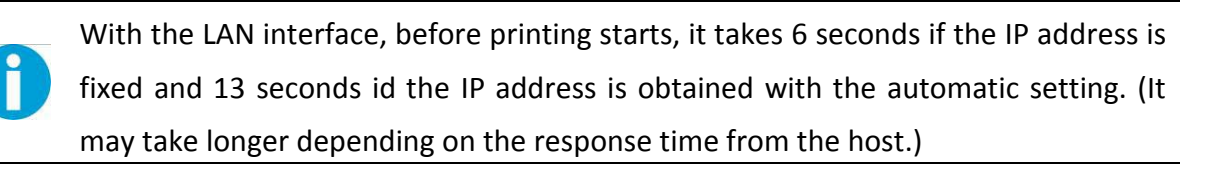

When the printer finishes printing the printer status, the following message is printed and the Paper LED flashed. (The printer is now in the self-test wait mode.):

"If you want to continue SELF-TEST

Printing, please press FEED button!"

Here is the self test status page and its explanation. The printout is an example. It may differ depending of installed options or interfaces:

|                                                                                                    | SELF-TEST                                                                                                    |
|----------------------------------------------------------------------------------------------------|----------------------------------------------------------------------------------------------------|
| Model<br>Firmware Version<br>S/N                                                                    | Model DT-230<br>Firmware Version : SV1.02.16<br>S/N: 00000000000                                                                                                    |
| Interface Number of data bits Number of stop bits Flow Control Parity Checking Receive error method | Serial Interface<br>Baud Rate : 19200 bps<br>Data bits : 8 bits<br>Stop bits : 1 bit<br>Flow Control : DTR/DSR<br>Parity Checking : None<br>Receive error : print '?'                                                                                         |
| Buffer size —                                                                                       | Buffer Capacity<br>48K bytes                                                                                                    |
| Resident Character Types                                                                            | Resident Character<br>Alphanumeric<br>Simple Chinese                                                                                                    |
| Density level                                                                                       | Print Density<br>LIGHT [ 1 2 3 4 ] DARK                                                                                                    |
| DIP Switch setting                                                                                  | Print Speed : 260mm/s<br>Paper Width : 80mm<br>BM sensor : Disable<br>DIP Switch1<br>1 2 3 4 5 6 7 8<br>On<br>Off *******<br>DIP Switch1<br>1 2 3 4 5 6 7 8<br>On<br>Off *******<br>If y ou want to continue SELF-TEST<br>Printing, please press FEED button! |

**3.** Press the FEED button while the printer is in the self-test mode.

Then the printer will print a rolling pattern using only the built-in character set.

After printing the following message, the printer is initialized and returned to the normal mode.

## 4.2 Hexadecimal Dumping Mode

This function is to print out all received data in hexadecimal numbers. If printing cannot occur correctly, this function allows checking whether or not the printer is receiving data correctly.

Follow the steps below to run this mode.

- **1.** Open the roll paper cover.
- 2. While pressing the FEED button, turn on the printer.
- **3.** Close the roll paper cover.

The printer starts printing "HEX DUMP PRINT MODE" followed by the received data printed in hexadecimal numbers and some characters.

#### CAUTION!

- The printer prints "." if there is no characters corresponding to data.
- During hexadecimal dump, functions except some command will be disabled.
- If print data does not cover a line, press the FEED switch to print the line.

Printing example:

Hexadecimal Dump To terminate hexadecimal dump, press FEED button three times. 1B 21 00 1B 26 02 40 40 1B 69 . ! . . & . @@. i 1B 25 01 1B 63 34 00 1B 30 31 . % . . c 4 . . 0 1 41 42 43 44 45 46 47 48 49 4AABCDEFGHI J \*\*\*\* completed \*\*\*

Turn off the printer or press the FEED button three times to return to the normal mode.

# **5 SETTING DIP SWITCHES**

On this printer, you can make various settings such as printer density, baud rate, and auto-cutter enable/disable etc. with DIP switches.

The DIP switches are already set for the current interfaces. Change the setting if necessary. Functions of the DIP switches differ depending on the interface.

## **5.1 Setting Procedure**

Follow the steps below to change the DIP switch settings.

#### CAUTION!

- Before you remove the DIP switch cover, turn the printer off. Otherwise, short-circuit may cause the printer to malfunction.
- DIP switch settings are enabled only when the power is turned on or the printer is reset via the interface. If the settings are changed after that, the functions will not change.
- 1. Make sure the power supply for the printer is turned off.
- 2. Unscrew the screw to remove the DIP switch cover from the base of the printer.

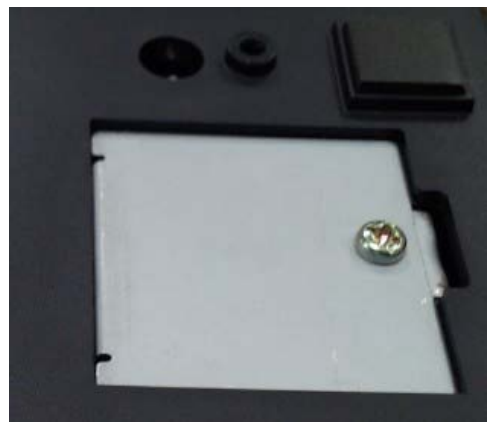

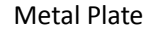

**3.** Set the DIP switches, using the tip of a tool, such as a small screwdriver. There are two DIP switch banks on the main controller board (SW1 and SW2), eight DIP switches for each bank.

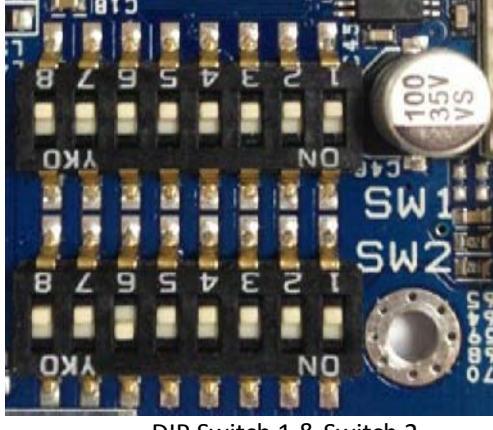

DIP Switch 1 & Switch 2

4. Replace the DIP switch cover, and screw it in place.

New DIP switch settings are enabled after the printer is turned on!

## 5.2 For Serial Interface (RS-232C)

When using the built-in USB interface, it is not necessary to change the DIP switch setting but their function changes. For the details, see "For Parallel and USB2.0 Interface".

#### **DIP Switches Bank 1**

Ĭ

| SW  | Function             | ON                    | OFF                | Initial setting |
|-----|----------------------|-----------------------|--------------------|-----------------|
| 1-1 | Auto Line Feed at CR | Enable                | Disable            | OFF             |
| 1-2 | Handshaking          | XON/XOFF              | DTR/DSR            | OFF             |
| 1-3 | Data Length          | 7bits                 | 8bits              | OFF             |
| 1-4 | Parity Check         | Yes                   | No                 | OFF             |
| 1-5 | Parity Selection     | EVEN                  | ODD                | OFF             |
| 1-6 | Baud Rate Selection  |                       |                    | OFF             |
| 1-7 |                      | See the "Transmission | Speed" table below | ON              |
| 1-8 | (bps)                |                       |                    | OFF             |

Transmission Speed

| Transmission Speed (bps: bits per second) | 1-6 | 1-7 | 1-8 |
|-------------------------------------------|-----|-----|-----|
| 2400                                      |     |     | OFF |
| 4800                                      | UN  | OFF | ON  |
| 9600                                      | OFF | ON  |     |
| 19200 (default)                           | OFF | OFF | OFF |
| 38400                                     | OFF | ON  |     |
| 57600                                     | OFF | OFF | ON  |
| 115200                                    | ON  | ON  |     |

**Note:** Depending on print conditions, such as print duty, print head temperature, and data transmission speed, print speed is automatically adjusted, which can cause white lines due to intermittent print (the motor sometimes stops). To avoid this, set the transmission speed higher or keep the print speed constant by setting it lower.

#### DIP Switches Bank 2

| SW  | Function              | ON                    | OFF                  | Initial<br>setting |
|-----|-----------------------|-----------------------|----------------------|--------------------|
| 2-1 | Reserved              | -                     | -                    | OFF                |
| 2-2 | Internal bell control | Internal bell disable | Internal bell enable | OFF                |
| 2-3 | Auto Cutter           | Disable               | Enable               | OFF                |

| 2-4 | BUSY Condition         | Receive Buffer Full                           | Offline or Receive<br>Buffer Full | OFF |
|-----|------------------------|-----------------------------------------------|-----------------------------------|-----|
| 2-5 |                        |                                               |                                   | OFF |
| 2-6 | Print Density          | See "Selecting the Print Density" on page 48. |                                   | OFF |
| 2-7 |                        |                                               |                                   | OFF |
| 2-8 | Near-End Sensor Status | Disable                                       | Enable                            | OFF |

## 5.3 For Parallel and USB2.0 Interface

When using the serial interface, it is not necessary to change the DIP switch setting but their function changes. For the details, see "For Serial Interface (RS-232C)" on page 47.

#### **DIP Switches Bank 1**

| sw              | Function             | ON     | OFF     | Initial<br>setting |
|-----------------|----------------------|--------|---------|--------------------|
| 1-1             | Auto Line Feed at CR | Enable | Disable | OFF                |
| 1-2<br>~<br>1-8 | Reserved             | -      | -       | OFF                |

### DIP Switches Bank 2

| sw  | Function               | ON                         | OFF                                 | Initial<br>Setting |
|-----|------------------------|----------------------------|-------------------------------------|--------------------|
| 2-1 | Reserved               | -                          | -                                   | OFF                |
| 2-2 | Internal bell control  | Internal bell disable      | Internal bell enable                | OFF                |
| 2-3 | Auto Cutter            | Disable                    | Enable                              | OFF                |
| 2-4 | BUSY Condition         | Receive Buffer Full        | Offline or Receive<br>Buffer Enable | OFF                |
| 2-5 |                        |                            |                                     | OFF                |
| 2-6 | Print Density          | See "Selecting the Print D | ensity" on page 53.                 | OFF                |
| 2-7 |                        |                            |                                     | OFF                |
| 2-8 | Near-End Sensor Status | Disable                    | Enable                              | OFF                |

0

## **5.4 Selecting the Print Density**

| 2-5 | 2-6 | 2-7      | Print Density (Mono color) | Default |
|-----|-----|----------|----------------------------|---------|
| ON  | ON  | Reserved | 1 (Light)                  |         |
| OFF | OFF | Reserved | 2 (Standard)               | 2       |
| ON  | OFF | Reserved | 3 (Darker than standard)   | 2       |
| OFF | ON  | Reserved | 4 (Dark)                   |         |

• If the print density is set to 3 or 4 level, printing speed may be reduced.

• The print density can be set with DIP switches or the customized value.

## 5.5 Auto Cutter Enable/Disable Selection

| Dip Switch Set 2 |                                                    |                      |  |  |
|------------------|----------------------------------------------------|----------------------|--|--|
| SW 2-3           | ON                                                 | Auto Cutter Disabled |  |  |
|                  | OFF                                                | Auto Cutter Enabled  |  |  |
| Application      | Ignores Auto Cutter error for continuous printing. |                      |  |  |

# **6 TROUBLESHOOTING**

Your printer is extremely reliable, but occasionally problems may occur. This chapter provides information on some of the common problems you may encounter and how you may solve them. If you encounter problems that you cannot resolve, contact your dealer for assistance.

Read the following instructions before maintenance and avoid incorrect operation, so as to prevent injury to you and damage to the printer.

## 6.1 Error Status

LED indicators on the control panel and buzzer alarm

| Trouble                                                       | Potential Problem                                               | Solution                                                                        |
|---------------------------------------------------------------|-----------------------------------------------------------------|---------------------------------------------------------------------------------|
| No LEDs on                                                    | Incorrect power supply cable<br>connections and power<br>outlet | Check the power supply cable connections and the power outlet and correct them. |
|                                                               | PCB damaged                                                     | Contact your dealer for assistance.                                             |
| Paper LED always on                                           | Paper near end                                                  | The roll paper is near end, the printer can work normally, procure new paper.   |
| Error LED always on and beeper alarms                         | Printer Cover open                                              | Close the Printer Cover.                                                        |
| Power, Paper and Error<br>LEDs always on and<br>beeper alarms | Paper end                                                       | Reload the roll paper.                                                          |
|                                                               | Thermal Print Head<br>overheated                                | Turn the printer off and wait some minutes before you resume.                   |
| Error LED blinks and                                          | Overvoltage                                                     | Print with specified voltage.                                                   |
| beeper alarms                                                 | Low-voltage                                                     | Print with specified voltage, use original power adapter.                       |

### Trouble occur during printing

| Trouble                     | Potential Problem                  | Solution                                                              |
|-----------------------------|------------------------------------|-----------------------------------------------------------------------|
| Colored stripe in the paper | Paper near end                     | Install a new roll of paper.                                          |
|                             | Incorrect roll paper               | Install the paper roll correctly.                                     |
|                             | Poor paper quality                 | Use recommended thermal roll paper.                                   |
| Blurred or spot printing    | Dirty thermal head or print roller | Clean the thermal head or print roller.                               |
|                             | Low Print density                  | Increase the print density level.                                     |
| Paper Jam                   | Paper stuck                        | Open the printer cover, check the paper path and remove jammed paper. |

| Vortical dat line missing | Dirty thermal head or print | Clean the thermal head or print roller. |
|---------------------------|-----------------------------|-----------------------------------------|
| vertical dot line missing | Thermal head damaged        | Contact your dealer for assistance.     |

## 6.2 Removing Jammed Paper

When a paper jam occurs, never pull out the paper forcibly. Open the roll paper cover and remove the jammed paper.

When the cover cannot be opened, follow the steps below to remove the jammed paper.

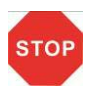

Printhead may be hot, please do not touch!

- 1. Turn off the printer.
- 2. Lift up the cutter cover to open it like the picture shows.

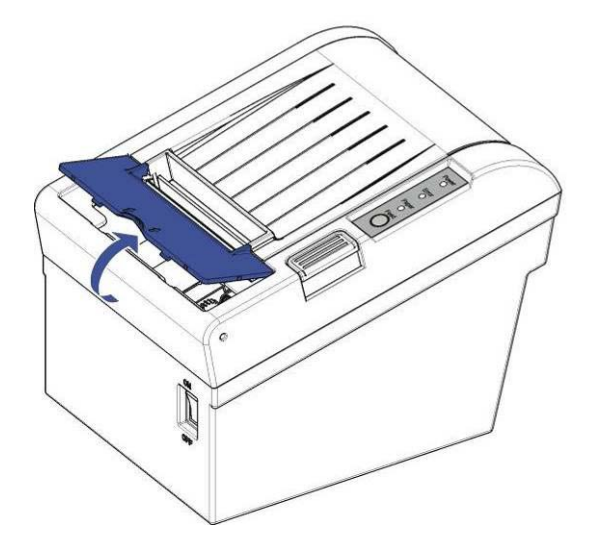

3. Turn the knob until the cutter blade returns to the normal position.

This returns the cutter blade to the normal position. There is label near the cutter to assist you.

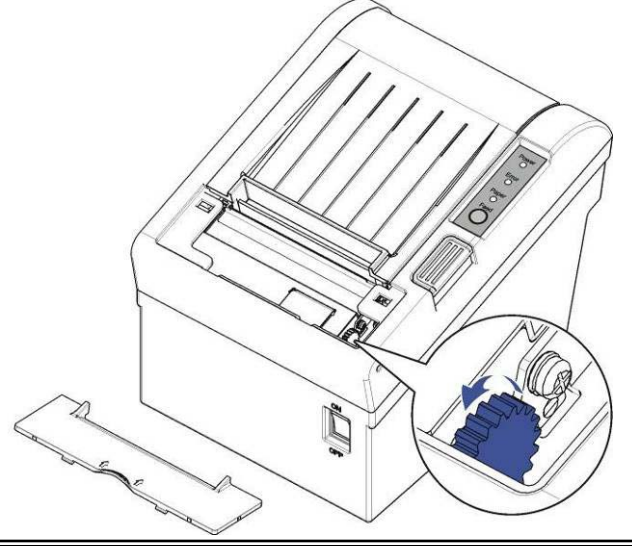

4. Close the cutter cover.

STOP

5. Open the printer cover and remove the jammed paper.

## 6.3 Cleaning Thermal Head

DASCOM recommends cleaning the thermal print head periodically (generally every 3 months) to maintain receipt print quality.

- After printing, the thermal print head becomes very hot. Be careful not to touch it and to let it cool before you clean it.
- Do not damage the thermal print head by touching it with your fingers or any hard object.

Turn off the printer, open the printer cover, and clean the thermal elements of the print head with a cotton swab moistened with an alcohol solvent (ethanol, methanol, or isopropyl).

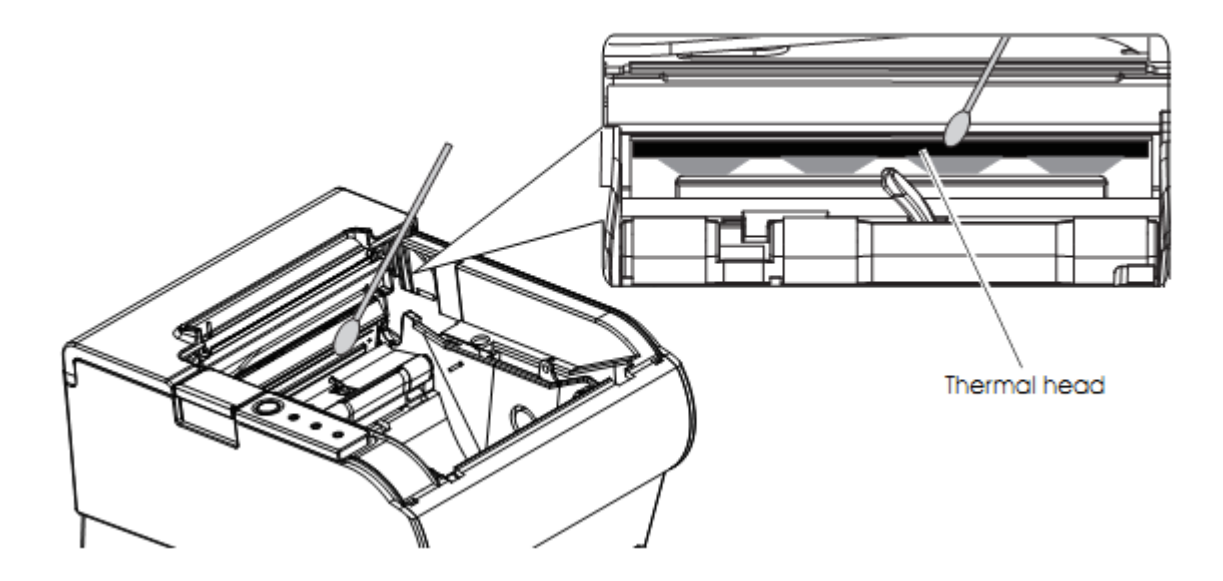

Depending on the roll paper used, paper dust may stick to the platen roller and roll paper end sensor. To remove the paper dust, clean the platen roller and roll paper end sensor with a cotton swab moistened with water. Turn on the printer power only after the water has completely dried.

# **7 SPECIFICATIONS**

# 7.1 Printer Specification

|                      | Print method  | Direct thermal line printing                                                                                                    |  |
|----------------------|---------------|----------------------------------------------------------------------------------------------------|--|
|                      | Resolution    | 203DPI, 8dots/mm                                                                                                    |  |
|                      | Drint chood   | DT-230: 260mm/s Default; 240-270mm/s adjustable via DIP.                                                                                                    |  |
|                      | Print speed   | DT-210: 220mm/s Default; 210-230mm/s adjustable via DIP.                                                                                                    |  |
|                      | Print width   | 72mm (576dots)                                                                                                    |  |
|                      | Interface     | USB (On-board) + Cash Drawer (On-board) + one optional<br>interface (daughter board): Serial, Parallel, Ethernet, Wi-Fi or fiscal<br>interface.                                                                                                    |  |
| Print<br>Parameter   | Print density | The density can be adjusted to different levels:<br>DT-210:<br>Level 1 Density light: Speed 230 m/s<br>Level 2 Density middle: Speed 220 m/s<br>Level 3 Density middle: Speed 210 m/s<br>Level 4 Density dark: Speed 200 m/s<br>DT-230:<br>Level 1 Density light: Speed 270 m/s<br>Level 2 Density middle: Speed 260 m/s<br>Level 3 Density middle: Speed 250 m/s |  |
| Dowor                |               | Level 4 Density dark: Speed 240 m/s                                                                                                    |  |
| rower                |               | 51.0W(Normal)                                                                                                    |  |
|                      |               |                                                                                                    |  |
| Memory               | Flash         | AMbytes                                                                                                    |  |
| Receive buffer       |               | 48Kbytes                                                                                                    |  |
|                      | Characters    | Font A, Special Font A: 48 cpl                                                                                                    |  |
|                      | per line      | Font B, Special Font B: 64 cpl                                                                                                    |  |
|                      | User-defined  | Supported                                                                                                    |  |
| Fonts                | Code page     | 14 code pages (PC437, PC850, PC852, PC858, PC860, PC863, PC865, PC866, KU42, TIS11, TIS18, PC720, PC864, WPC1256)                                                                                                    |  |
| Chinese<br>Character |               | GB18030 24×24                                                                                                    |  |
| Barcodes             | 1D            | UPC-A, UPC-E, EAN8, EAN13, CODE39, ITF, CODEBAR, CODE128, CODE32                                                                                                    |  |
|                      | 2D            | PDR417, QR code                                                                                                    |  |
| Graphics             |               | Supports several bitmap densities and download image printing.<br>(Maximum size of each bitmap is 64kB. The total size of memory is 256K.)                                                                                                    |  |
| Detect<br>Function   | Sensors       | Paper End, Paper Near End, Paper Jam and Cover Open sensors.                                                                                                    |  |
|                      |               | External power adapter                                                                                                    |  |
| Power Supply         | Input         | AC 100V-240V 50-60Hz                                                                                                    |  |
|                      | Output        | DC 24V±5%, 2.15A, A-1009-3P interface                                                                                                    |  |
| Paper Handling       | Paper type    | Standard Thermal Paper (see P31- 5.4 paper specification)                                                                                                    |  |

| Paper width<br>Paper<br>thickness |                     | 79.5±0.5mm/57.5±0.5mm                                                                                           |
|-----------------------------------|---------------------|----------------------------------------------------------------------------------------------------|
|                                   |                     | 0.056~0.1mm                                                                                                    |
|                                   | Paper roll          | Max. OD ∮ 83mm                                                                                                  |
|                                   | diameter            | Min. ID ∮ 13mm                                                                                                  |
|                                   | Paper load          | Upward cover open and Easy paper loading                                                                        |
|                                   | Paper cut           | Manual tear; Auto-cutter (hay cutter type) and partial cut.                                                     |
| Emulation                         |                     | ESC/POS (TM-T88IV) Compatible command set                                                                       |
| Noise                             |                     | The noise level will be less than 50 dBA at 260mm/s printing speed (to be measured in accordance with ISO 7779) |
|                                   | Operating condition | 5~45°C/10~95%RH                                                                                                 |
| Physical Spec.                    | Storage condition   | -10~50°C/10~95%RH                                                                                               |
|                                   | Dimensions          | 147×198×146 (W×L×H mm)                                                                                          |
|                                   | Color               | Black                                                                                                    |
|                                   | Weight              | Approx. 1.8kg                                                                                                   |
| <b>Optional Kits</b>              |                     | Splash cover and Hanging plate                                                                                  |
| Accessory                         |                     | Interface cover                                                                                                 |
|                                   | Head lifetime       | 150km                                                                                                    |
|                                   | MTBF                | 360, 000 hours                                                                                                  |
| Reliability                       | Cutter<br>lifetime  | 2,000,000 cuts                                                                                                  |
|                                   | MCBF                | 52,000,000 lines                                                                                                |
| Software                          | Driver              | Windows, 32 & 64 Bit                                                                                            |
| Certification                     |                     | CCC, CE, UL, FCC, Energy Star                                                                                   |

## 7.2 External Dimension and Mass

- Width: Approximately 147 mm {5.78"}
- Depth: Approximately 203.9 mm {8.03"}
- Width: Approximately 149.2 mm {5.87"}
- Mass: DT-210: Approx. 1.6kg {3.53lb} (excluding power adapter) DT-230: Approx. 1.7kg {3.75lb} (excluding power adapter)

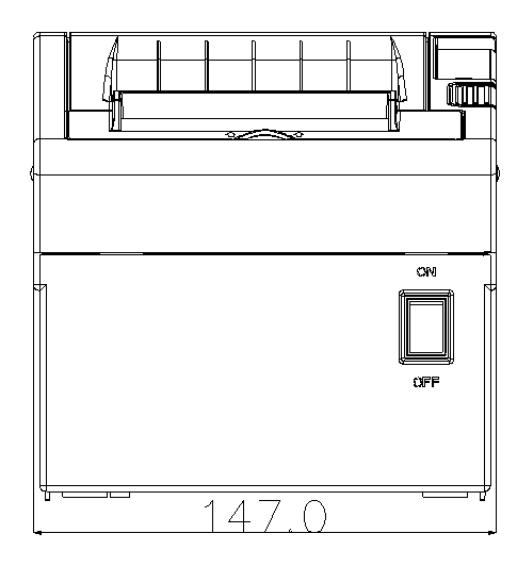

Front View

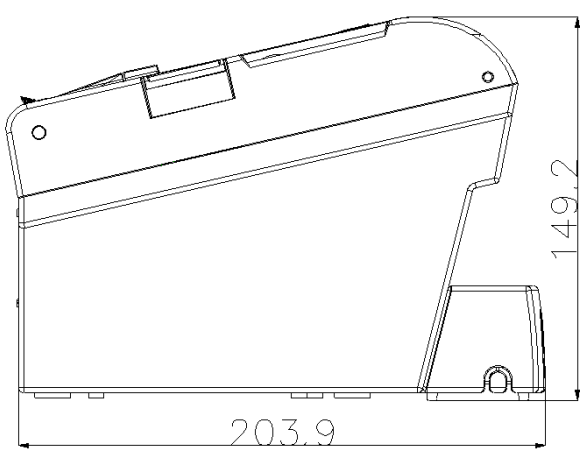

Side View

## 7.3 Interfaces

Power Supply interface, USB interface and cash drawer interface are standard interfaces for the printer. Serial interface, Parallel interface, Ethernet interface and Wi-Fi interface are optional interfaces for the printer.

The interface pin assignment is listed below.

### 7.3.1 USB interface

#### USB interface pin assignment

| PIN No. | Description | Classic wire color |
|---------|-------------|--------------------|
| 1       | VBUS        | Red                |
| 2       | D-          | White              |
| 3       | D+          | Green              |
| 4       | GND         | Black              |

#### USB interface connector diagram

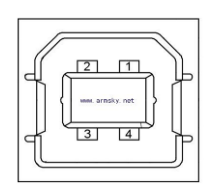

## 7.3.2 Cash Drawer interface

#### Cash Drawer interface pin assignment

Cash drawer interface supports DC24V, 1A, RJ-11 6P type socket.

| Pin. No. | Description                    | Direction |
|----------|--------------------------------|-----------|
| 1        | Frame Ground                   | -         |
| 2        | Drawer kick-out drive signal 1 | Output    |
| 3        | Drawer open/close signal       | Input     |
| 4        | +24V                           | -         |
| 5        | Drawer kick-out drive signal 2 | Output    |
| 6        | GND                            | -         |

#### Cash Drawer interface connector diagram

### 7.3.3 Serial interface

#### Serial interface pin assignment

Serial interface compatible with RS-232 standard, with 25 pin (D hole type) socket.

| PIN No.   | Description   |
|-----------|---------------|
| PIN 1     | Frame Ground  |
| PIN 2     | TXD           |
| PIN 3     | RXD           |
| PIN 4     | RTS           |
| PIN 5     | Unconnected   |
| PIN 6     | DSR           |
| PIN 7     | Signal Ground |
| PIN 8~19  | Unconnected   |
| PIN 20    | DTR           |
| PIN 21~25 | Unconnected   |

User can view the setting of interface via printing configuration sample.

The default setting of serial interface is as follow, 38400 bps (baud rates), 8 bit (data

bit), 1 bit (stop bit), no parity, support RTS/CTS handshaking protocol.

#### Serial interface connector diagram

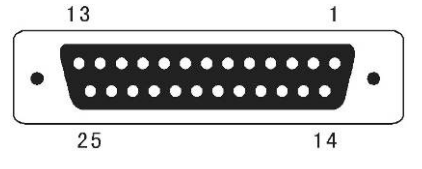

## 7.3.4 Parallel interface

#### Parallel interface pin assignment

Parallel interface with 36 pin CENTRONICS socket.

| Pin No. | Signal From | Description                                                                                              |
|---------|-------------|----------------------------------------------------------------------------------------------------|
| 1       | Н           | Strobe Signal; Data latch pulse, latch the data to the printer at the rising edge of the negative pulse. |
| 2       | Н           | Data 0 (The lowest bit)                                                                                  |

| 3       | н                                          | Data 1                                               |
|---------|--------------------------------------------|------------------------------------------------------|
| Pin No. | Signal From                                | Description                                          |
| 4       | Н                                          | Data 2                                               |
| 5       | Н                                          | Data 3                                               |
| 6       | Н                                          | Data 4                                               |
| 7       | Н                                          | Data 5                                               |
| 8       | Н                                          | Data 6                                               |
| 9       | Н                                          | Data 7 (The highest bit)                             |
| 10      | р                                          | ACK Signal; Printer response signal, indicates that  |
| 10      | •                                          | the printer has received a Data byte.                |
| 11      | P                                          | Busy Signal; The printer is busy; High level         |
|         | '                                          | indicates that the printer can't receive data.       |
| 12      | D                                          | PE Signal; Paper end signal; High level indicates    |
| 12      | 1                                          | that the printer is out of paper.                    |
| 13      | —                                          | Unconnected                                          |
| 14      | —                                          | Unconnected                                          |
| 15      | _                                          | Unconnected                                          |
| 16      | Logic Ground                               |                                                      |
| 17      | Frame Ground, separated from logic ground. |                                                      |
| 18      | —                                          | Unconnected                                          |
| 19~30   | Logic Ground                               |                                                      |
| 31      | —                                          | Unconnected                                          |
|         |                                            | Printer error signal. Low level indicates that an    |
| 32      | Р                                          | error occurs in the printer. It will come with paper |
|         |                                            | end.                                                 |
| 33      | Logic Ground                               |                                                      |
| 34~35   | —                                          | Unconnected                                          |
| 36      | Unconnected                                |                                                      |

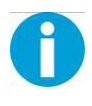

H indicates that signal comes from Host computer; P indicates that signal comes from Printer.

#### Parallel interface connector diagram

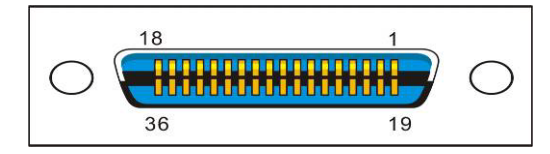

### 7.3.5 Ethernet interface

#### Ethernet interface pin assignment

| Pin. No. | Name | Description     |
|----------|------|-----------------|
| 1        | TX+  | Tranceive Data+ |
| 2        | TX-  | Tranceive Data- |
| 3        | RX+  | Receive Data+   |
| 4        | n/c  | Not connected   |
| 5        | n/c  | Not connected   |
| 6        | RX-  | Receive Data-   |
| 7        | n/c  | Not connected   |
| 8        | n/c  | Not connected   |

#### Ethernet interface connector diagram

| 1    | 8 |
|------|---|
| 3333 |   |
| ۴.   |   |

### 7.3.6 Wi-Fi interface

Wi-Fi interface supports 2.4 GHz, IEEE Std. 802.11b standard.

## 7.4 Power Adapter

#### Power Socket pin assignment

| Pin Number | Signal Name |
|------------|-------------|
| 1          | +24 V       |
| 2          | GND         |
| 3          | N.C         |
| SHELL      | F.G.        |

#### Power Supply connector diagram

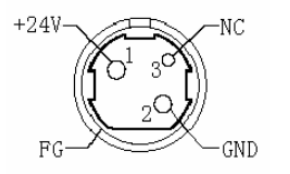

#### Power Supply interface type

Printer - Unetop DC-002 or similar products Computer - Unetop DP-002 or similar products

## 7.5 Paper Specification

| Paper                                                                                                    | type                | Specified thermal paper |  |  |  |  |  |  |
|----------------------------------------------------------------------------------------------------|---------------------|-------------------------|--|--|--|--|--|--|
| Form                                                                                                    |                     | Roll paper              |  |  |  |  |  |  |
|                                                                                                    | Roll paper diameter | 83 mm {3.27"} maximum   |  |  |  |  |  |  |
| Size                                                                                                    | Min. core diameter  | 13mm                    |  |  |  |  |  |  |
|                                                                                                    | Take-up roll paper  | 80 + 0.5/-1.0 mm        |  |  |  |  |  |  |
|                                                                                                    | width               |                         |  |  |  |  |  |  |
|                                                                                                    | Paper width         | 79.5 ± 0.5 mm           |  |  |  |  |  |  |
|                                                                                                    |                     |                         |  |  |  |  |  |  |
|                                                                                                    |                     | CAUTION                 |  |  |  |  |  |  |
| <ul> <li>Paper must not be pasted to the roll paper spool.</li> <li>The remaining amount of the roll paper when a roll paper near-end is detected differs depending on the spool type.</li> </ul> |                     |                         |  |  |  |  |  |  |

## 7.5.1 Printable Area

### 80 mm paper width printing

The printable area of a paper with width of  $79.5 \pm 0.5 \text{ mm} \{3.13 \pm 0.02^{"}\}\$  is  $72.2 \pm 0.2 \text{ mm} \{2.84 \pm 0.008^{"}\}\$  (576 dots) and the space on the right and left sides are approximately  $3.7 \pm 2 \text{ mm} \{0.15 \pm 0.079^{"}\}\$ .

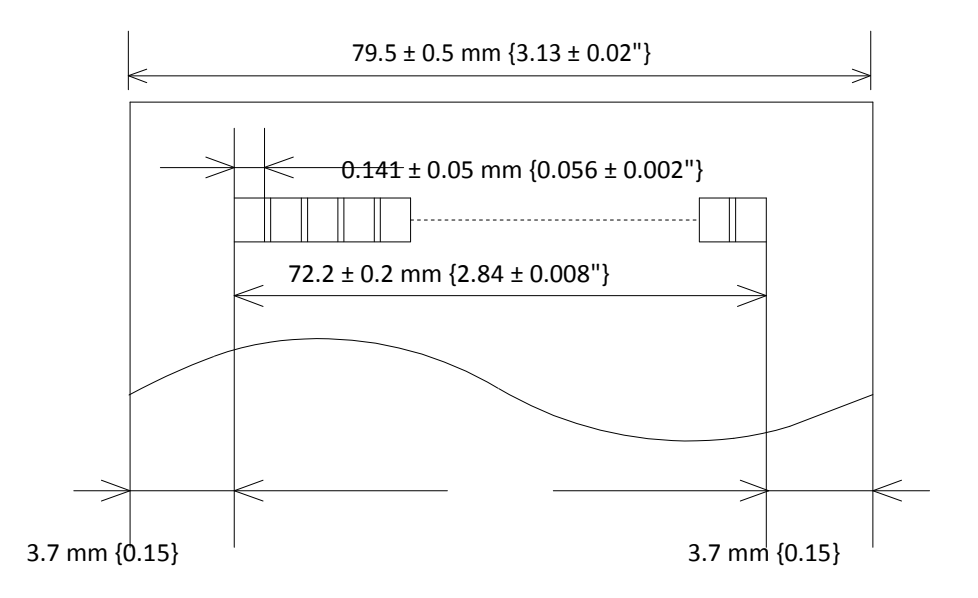

All the numeric values are typical.

### 58 mm paper width printing

The printable area of a paper with width of 57.5  $\pm$  0.5 mm {2.26"  $\pm$  0.02"} is 50.8  $\pm$  0.2 mm {2.00"

± 0.008"} (360 dots), and the space is approximately 3.7mm {0.15"} on the left side and approximately 3.0 mm {0.12"} on the right side.

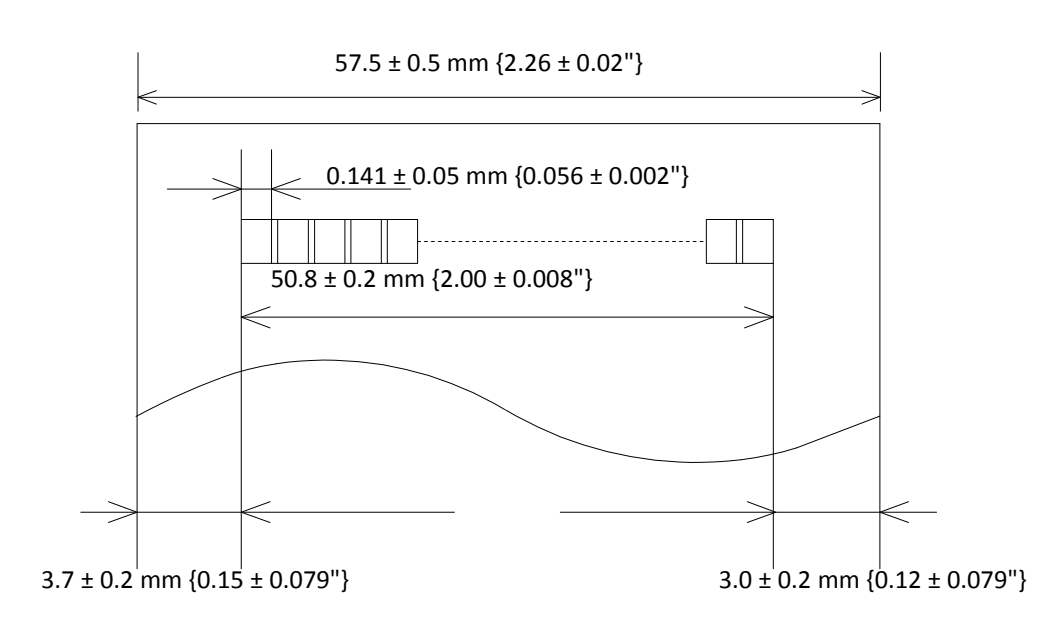

All the numeric values are typical.

### 7.5.2 Printing and Cutting Positions

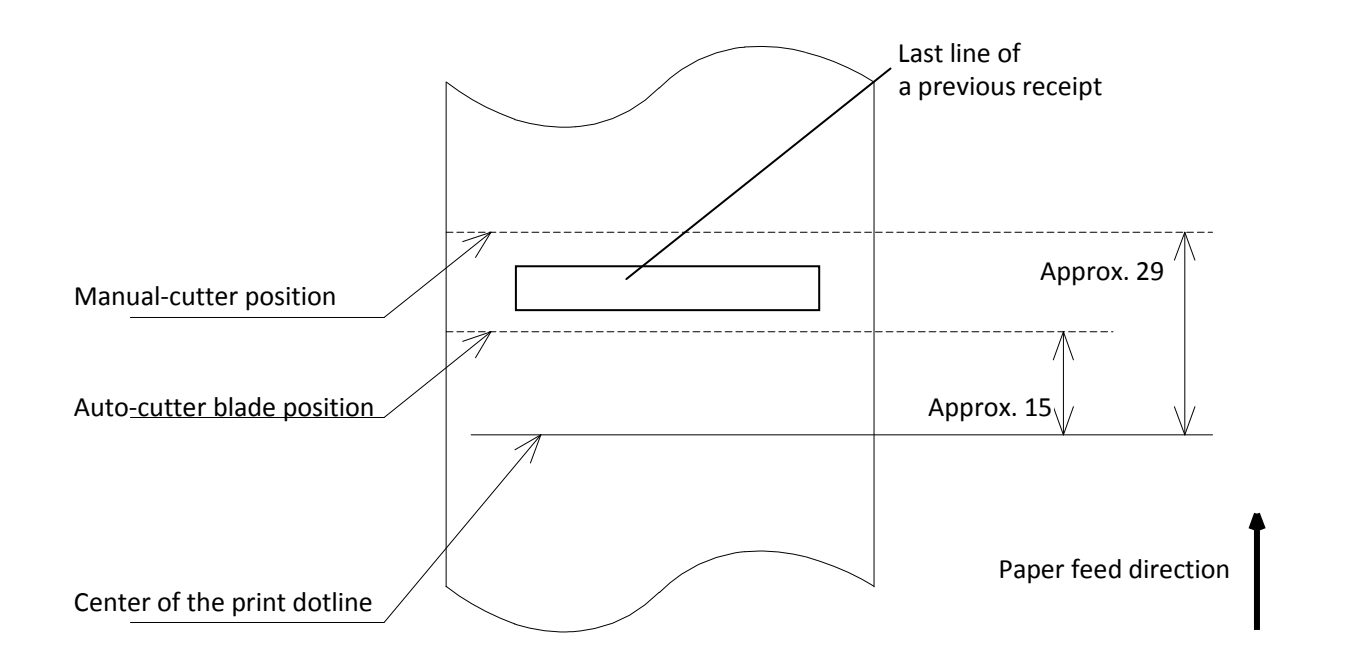

[Units: mm (All the numeric values are typical.

The values may vary slightly as a result of paper slack or variations in the paper. Take this into account when setting the cutting position of the auto cutter.

# **8 CHARACTER CODE PAGES**

- The character code tables show only character configurations. They do •
- not show the actual print pattern. "SP" in the table shows a space.

## 8.1 Common to All Pages (International Character Set: USA)

| HEX | 0   | )  | 1    |    | 2  |    | 3 |    | 4 |     | 5 |      | 6 |      | 7      |            |
|-----|-----|----|------|----|----|----|---|----|---|-----|---|------|---|------|--------|------------|
| 0   | NUL |    | DLE  |    | SP |    | 0 |    | @ |     | Р |      | ` |      | р      |            |
| 0   |     | 00 |      | 16 |    | 32 |   | 48 |   | 64  |   | 208  |   | 224  |        | 240        |
| 1   |     |    | XON  |    | !  |    | 1 |    | А |     | Q |      | а |      | q      |            |
|     |     | 01 |      | 17 |    | 33 |   | 49 |   | 65  |   | 209  |   | 225  |        | 241        |
| 2   |     |    |      |    | "  |    | 2 |    | в |     | R |      | b |      | R      | . <u>.</u> |
| 2   |     | 02 |      | 18 |    | 34 |   | 50 |   | 66  | 1 | 210  |   | 226  |        | 242        |
|     |     | -  | XOFF | _  | #  | -  | 3 |    | 0 |     | s |      | с | _    | s      | 4          |
| 3   | 1 I | 03 |      | 19 | 1  | 35 |   | 51 | C | 67  | 1 | 211  |   | 227  |        | 243        |
|     | EOT | 00 | DC4  | 10 | \$ | 00 | 4 | 01 | D | 07  | Т | 211  | d | 221  | t      | 240        |
| 4   |     | 04 | -    | 20 | Ť  | 36 |   | 52 |   | 68  |   | 212  | - | 228  |        | 244        |
| Б   | ENQ |    | NAK  |    | %  |    | 5 |    | Е |     | U |      | е |      | u      |            |
| 5   |     | 05 |      | 21 |    | 37 |   | 53 |   | 69  |   | 213  |   | 229  |        | 245        |
| 6   | ACK |    |      |    | &  |    | 6 |    | F |     | V |      | f |      | V      |            |
|     |     | 06 |      | 22 |    | 38 |   | 54 | _ | 198 |   | 214  |   | 230  |        | 246        |
| 7   | l r |    | CAN  |    | ·  |    | 7 |    | G | 100 | W | 0.15 | g | 0.01 | w      | 0.47       |
|     |     | 07 |      | 23 | (  | 39 | 0 | 55 |   | 199 | V | 215  | h | 231  |        | 247        |
| 8   | I [ | 09 |      | 24 | (  | 40 | 8 | 56 | п | 200 | ^ | 216  | n | 222  | x      | 249        |
|     | нт  | 00 |      | 24 |    | 40 | q | 50 | 1 | 200 | V | 210  | i | 232  | v      | 240        |
| 9   |     | 09 |      | 25 | ,  | 41 | 0 | 57 | 1 | 201 | 1 | 217  | • | 233  | У      | 249        |
|     | LF  |    |      |    | *  |    | : |    | J |     | Z |      | i |      | Z      |            |
| A   | [   | 10 |      | 26 | 1  | 42 |   | 58 | 1 | 202 | 1 | 218  |   | 234  | 1      | 250        |
| в   |     |    | ESC  |    | +  |    | ; |    | К |     | [ |      | k |      | {      |            |
|     |     | 11 |      | 27 |    | 43 |   | 59 |   | 203 |   | 219  |   | 235  |        | 251        |
| С   | FF  |    | FS   |    | ,  |    | < |    | L |     | ١ |      | Ι |      |        |            |
|     |     | 12 |      | 28 |    | 44 |   | 60 |   | 204 |   | 220  |   | 236  | ,<br>, | 252        |
| D   | CR  | 13 | GS   | 29 | -  | 45 | = | 61 | М | 205 | 1 | 221  | m | 237  | }      | 253        |
| E   |     |    | RS   |    |    |    | > |    | Ν |     | ^ |      | n |      | ~      |            |
|     |     | 14 |      | 30 |    | 46 |   | 62 |   | 206 |   | 222  |   | 238  |        | 254        |
| F   | r   |    |      |    | /  |    | ? |    | 0 |     | _ |      | 0 |      | SP     |            |
|     |     | 15 |      | 31 |    | 47 |   | 63 |   | 207 |   | 223  |   | 239  |        | 255        |

# 8.2 International Character Sets

|                   | ASCII code (Hex) |    |    |    |    |    |    |    |    |    |    |    |  |
|-------------------|------------------|----|----|----|----|----|----|----|----|----|----|----|--|
| Country           | 23               | 24 | 40 | 5B | 5C | 5D | 5E | 60 | 7B | 7C | 7D | 7E |  |
| USA               | #                | \$ | @  | [  | ١  | ]  | ۸  | `  | {  |    | }  | ~  |  |
| France            | #                | \$ | à  | o  | ç  | §  | ۸  | `  | é  | ù  | è  |    |  |
| Germany           | #                | \$ | §  | Ä  | Ö  | Ü  | ۸  | `  | ä  | ö  | ü  | β  |  |
| U.K.              | £                | \$ | @  | [  | ١  | ]  | ^  | `  | {  |    | }  | ~  |  |
| Denmark I         | #                | \$ | @  | Æ  | Ø  | Å  | ^  | `  | æ  | ø  | å  | ~  |  |
| Sweden            | #                | ¤  | É  | Ä  | Ö  | Å  | Ü  | é  | ä  | ö  | å  | ü  |  |
| Italy             | #                | \$ | @  | o  | ١  | é  | ٨  | ù  | à  | ò  | è  | ì  |  |
| Spain I           | Pt               | \$ | @  | i  | Ñ  | ć  | ۸  | `  |    | ñ  | }  | ~  |  |
| Japan             | #                | \$ | @  | [  | ¥  | ]  | ۸  | `  | {  |    | }  | ~  |  |
| Norway            | #                | ¤  | É  | Æ  | Ø  | Å  | Ü  | é  | æ  | ø  | å  | ü  |  |
| Denmark II        | #                | \$ | É  | Æ  | Ø  | Å  | Ü  | é  | æ  | ø  | å  | ü  |  |
| Spain II          | #                | \$ | á  | i  | Ñ  | ż  | é  | `  | í  | ñ  | ó  | ú  |  |
| Latin America     | #                | \$ | á  | i  | Ñ  | ż  | é  | ü  | í  | ñ  | ó  | ú  |  |
| Korea             | #                | \$ | @  | [  | W  | ]  | ٨  | `  | {  |    | }  | ~  |  |
| Slovenia/ Croatia | #                | \$ | Ž  | Š  | Ð  | Ć  | Č  | ž  | š  | đ  | ć  | č  |  |
| China             | #                | ¥  | @  | [  | ١  | ]  | ^  | `  | {  |    | }  | ~  |  |

# 8.3 [User-defined page]

| HEX |    | 8   | ç  | )   | A  |     | В  |     | С  |     | D  |     | E  |     | F  |     |
|-----|----|-----|----|-----|----|-----|----|-----|----|-----|----|-----|----|-----|----|-----|
| 0   | SP |     | SP |     | SP |     | SP |     | SP |     | SP |     | SP |     | SP |     |
| 0   |    | 128 |    | 144 |    | 160 |    | 176 |    | 192 |    | 208 |    | 224 |    | 240 |
|     | SP |     | SP |     | SP |     | SP |     | SP |     | SP |     | SP |     | SP |     |
| 1   |    | 129 |    | 145 |    | 161 |    | 177 |    | 193 |    | 209 |    | 225 |    | 241 |
| 0   | SP |     | SP |     | SP |     | SP |     | SP |     | SP |     | SP |     | SP |     |
| 2   |    | 130 |    | 146 |    | 162 |    | 178 |    | 194 |    | 210 |    | 226 |    | 242 |
| 2   | SP |     | SP |     | SP |     | SP |     | SP |     | SP |     | SP |     | SP |     |
| 3   |    | 131 |    | 147 |    | 163 |    | 179 |    | 195 |    | 211 |    | 227 |    | 243 |
| 4   | SP |     | SP |     | SP |     | SP |     | SP |     | SP |     | SP |     | SP |     |
| 4   |    | 132 |    | 148 |    | 164 |    | 180 |    | 196 |    | 212 |    | 228 |    | 244 |
| 5   | SP |     | SP |     | SP |     | SP |     | SP |     | SP |     | SP |     | SP |     |
| 5   |    | 133 |    | 149 |    | 165 |    | 181 |    | 197 |    | 213 |    | 229 |    | 245 |
| 6   | SP | -   | SP |     | SP |     | SP |     | SP |     | SP |     | SP |     | SP |     |
| 0   |    | 134 |    | 150 |    | 166 |    | 182 |    | 198 |    | 214 |    | 230 |    | 246 |
| 7   | SP | -   | SP |     | SP |     | SP | -   | SP |     | SP |     | SP |     | SP |     |
| 1   |    | 135 |    | 151 |    | 167 |    | 183 |    | 199 |    | 215 |    | 231 |    | 247 |
| 0   | SP |     | SP |     | SP |     | SP |     | SP |     | SP | -   | SP |     | SP |     |
| 0   |    | 136 |    | 152 |    | 168 |    | 184 |    | 200 |    | 216 |    | 232 |    | 248 |
| 0   | SP |     | SP |     | SP |     | SP | -   | SP |     | SP |     | SP |     | SP |     |
| 9   |    | 137 |    | 153 |    | 169 |    | 185 |    | 201 |    | 217 |    | 233 |    | 249 |
| ۸   | SP |     | SP |     | SP |     | SP |     | SP |     | SP |     | SP |     | SP |     |
| A   |    | 138 |    | 154 |    | 170 |    | 186 |    | 202 |    | 218 |    | 234 |    | 250 |
| P   | SP | -   | SP |     | SP |     | SP | -   | SP | -   | SP |     | SP |     | SP |     |
| D   |    | 139 |    | 155 |    | 171 |    | 187 |    | 203 |    | 219 |    | 235 |    | 251 |
| C   | SP |     | SP | F   | SP |     | SP |     | SP |     | SP |     | SP |     | SP |     |
| C   |    | 140 |    | 156 |    | 172 |    | 188 |    | 204 |    | 220 |    | 236 |    | 252 |
| П   | SP | -   | SP |     | SP |     | SP |     | SP |     | SP |     | SP |     | SP |     |
| D   |    | 141 |    | 157 |    | 173 |    | 189 |    | 205 |    | 221 |    | 237 |    | 253 |
| _   | SP | -   | SP |     | SP |     | SP | -   | SP |     | SP |     | SP |     | SP |     |
|     |    | 142 |    | 158 |    | 174 |    | 190 |    | 206 |    | 222 |    | 238 |    | 254 |
| F   | SP |     | SP |     | SP |     | SP |     | SP |     | SP |     | SP |     | SP |     |
| Г   |    | 143 |    | 159 |    | 175 |    | 191 |    | 207 |    | 223 |    | 239 |    | 255 |
### 8.4 [PC437: USA, Standard Europe]

| HEX |   | 8   | ę  | 9   |          | А   |    | В   |          | С   |   | D    |        | E   |    | F        |
|-----|---|-----|----|-----|----------|-----|----|-----|----------|-----|---|------|--------|-----|----|----------|
| 0   | Ç |     | É  |     | á        |     |    |     | L        |     | Т |      | α      |     | ≡  |          |
| 0   | _ | 128 |    | 144 |          | 160 |    | 176 |          | 192 |   | 208  |        | 224 |    | 240      |
| 4   | ü |     | æ  |     | í        |     |    |     | 上        |     | ╤ |      | ß      |     | +  |          |
| 1   |   | 129 |    | 145 |          | 161 |    | 177 |          | 193 |   | 209  | P      | 225 | _  | 241      |
|     | é |     | Æ  |     | ó        |     |    | 1   | -        | 1   |   |      | г      |     | ≥  | <u> </u> |
| 2   | Ũ | 130 |    | 146 | Ŭ        | 162 |    | 178 |          | 194 | Т | 210  | 1      | 226 | _  | 242      |
|     | â | 100 | ô  | 110 | ú        | 102 |    | 170 | L        | 101 | Ш | 210  | π      | 220 | /  |          |
| 3   | a | 121 | 0  | 147 | u        | 162 |    | 170 |          | 105 |   | 211  |        | 227 | 7  | 242      |
|     |   | 131 |    | 147 | ~        | 103 | 1  | 179 |          | 195 | 1 | 211  | _      | 221 | c  | 243      |
| 4   | а |     | 0  |     | n        |     | -  |     | -        |     | E |      | Σ      |     |    |          |
|     | _ | 132 |    | 148 | ~        | 164 |    | 180 |          | 196 |   | 212  |        | 228 |    | 244      |
| 5   | à |     | Ò  |     | Ν        |     | =  |     | +        |     | F | -    | σ      |     | J  |          |
|     |   | 133 |    | 149 |          | 165 |    | 181 |          | 197 |   | 213  |        | 229 |    | 245      |
| 6   | å |     | û  |     | <u>a</u> |     | -  |     | ∣⊧       |     | г |      | μ      |     | ÷  |          |
| 0   |   | 134 |    | 150 |          | 166 |    | 182 |          | 198 |   | 214  | •      | 230 |    | 246      |
| _   | С |     | ù  |     | 0        |     | п  | -   | IL       | -   | ₽ |      | т      |     | ×  |          |
| 7   | 3 | 135 |    | 151 |          | 167 | "  | 183 | "        | 199 | П | 215  | U      | 231 |    | 247      |
|     | ê | 100 | ÿ  | 101 | ;        | 101 | 7  | 100 | Ľ        | 100 | Ŧ | 2.10 | Φ      | 201 | 0  |          |
| 8   | Ũ | 136 | ,  | 152 | C        | 168 |    | 184 |          | 200 | I | 216  | •      | 232 |    | 248      |
|     | ë |     | Ö  |     | Г        |     | ╡  |     | F        |     |   |      | Θ      |     | ٠  | <u> </u> |
| 9   |   | 137 |    | 153 |          | 169 |    | 185 | "        | 201 |   | 217  |        | 233 |    | 249      |
| •   | è |     | Ü  |     | Г        |     |    |     | ⊥∟       |     | Г |      | Ω      |     |    | ·        |
| А   |   | 138 |    | 154 |          | 170 |    | 186 |          | 202 |   | 218  |        | 234 |    | 250      |
| Р   | ï |     | ¢  |     | 1/2      |     | ٦  |     | ㅠ        |     |   |      | δ      |     |    | ·        |
| Б   |   | 139 |    | 155 |          | 171 |    | 187 | 1        | 203 |   | 219  |        | 235 |    | 251      |
| C   | î |     | £  |     | 1⁄4      |     | IJ |     |          |     |   |      | 8      |     | n  |          |
| C   |   | 140 |    | 156 |          | 172 |    | 188 |          | 204 |   | 220  |        | 236 |    | 252      |
| D   | ì |     | ¥  |     | i        |     | Ш  |     | =        |     |   |      | Φ      |     | 2  |          |
|     |   | 141 |    | 157 | _        | 173 |    | 189 |          | 205 |   | 221  |        | 237 |    | 253      |
| F   | Ä |     | Pt |     | «        |     | 3  |     | 뀨        |     |   |      | 3      |     |    |          |
|     |   | 142 |    | 158 |          | 174 |    | 190 |          | 206 |   | 222  |        | 238 |    | 254      |
| F   | Å |     | f  |     | »        |     | Г  |     | <u> </u> |     |   |      | $\cap$ |     | SP |          |
|     |   | 143 |    | 159 |          | 175 |    | 191 |          | 207 |   | 223  |        | 239 |    | 255      |

### 8.5 [PC850: Multilingual]

| HEX |   | 8   | Ç | 9        |          | А   |   | В   |               | С   |          | D   |    | E   |     | F   |
|-----|---|-----|---|----------|----------|-----|---|-----|---------------|-----|----------|-----|----|-----|-----|-----|
| 0   | Ç |     | É |          | á        |     |   |     | L             |     | ð        |     | Ó  |     | _   |     |
| 0   |   | 128 |   | 144      |          | 160 |   | 176 |               | 192 |          | 208 |    | 224 |     | 240 |
| 4   | ü |     | æ |          | í        |     |   |     |               |     | Ð        |     | β  |     | ±   |     |
| I   |   | 129 |   | 145      |          | 161 |   | 177 |               | 193 |          | 209 | 1- | 225 |     | 241 |
|     | é |     | Æ |          | ó        |     |   |     | <b>–</b>      |     | Ê        |     | Ô  |     |     |     |
| 2   |   | 130 |   | 146      |          | 162 |   | 178 |               | 194 |          | 210 | Ŭ  | 226 | _   | 242 |
|     | â |     | ô |          | ú        |     |   |     | F             |     | Ë        |     | ò  |     | 3/. |     |
| 3   | ũ | 131 | Ŭ | 147      | Ĩ        | 163 |   | 179 |               | 195 |          | 211 | 0  | 227 | /4  | 243 |
|     | ä | 101 | ö |          | ñ        | 100 |   | 110 | _             | 100 | È        | 211 | ~  | 221 | a   | 210 |
| 4   | a | 400 | 0 | 4.40     |          | 404 |   | 100 |               | 100 |          | 040 | 0  | 220 | 1   | 044 |
|     | 2 | 132 | 2 | 148      | Ñ        | 164 | Á | 180 |               | 196 |          | 212 | ~  | 228 | -   | 244 |
| 5   | а |     | 0 | <b>—</b> | IN       |     | А |     | +             |     | 1        |     | 0  |     | §   |     |
|     |   | 133 |   | 149      |          | 165 | ^ | 181 |               | 197 |          | 213 |    | 229 |     | 245 |
| 6   | å |     | û |          | <u>a</u> |     | А |     | ã             |     | Í        |     | μ  |     | ÷   |     |
| _   |   | 134 |   | 150      |          | 166 |   | 182 |               | 198 |          | 214 |    | 230 |     | 246 |
| 7   | ç |     | ù |          | <u>o</u> |     | À |     | Ã             |     | Î        |     | b  |     |     |     |
| 1   |   | 135 |   | 151      |          | 167 |   | 183 | 1             | 199 |          | 215 | •  | 231 |     | 247 |
| 0   | ê |     | ÿ |          | ż        | -   | © |     | Ľ             | -   | Ï        |     | Þ  | -   | 0   |     |
| 0   |   | 136 |   | 152      |          | 168 |   | 184 |               | 200 |          | 216 |    | 232 |     | 248 |
| 0   | ë |     | Ö |          | R        | _   |   | _   | Г             | _   |          |     | Ú  | _   |     |     |
| 9   |   | 137 |   | 153      |          | 169 |   | 185 |               | 201 |          | 217 |    | 233 |     | 249 |
| Δ   | è |     | Ü |          | -        |     |   |     | ⊥∟            |     | Г        |     | Û  |     | •   |     |
|     |   | 138 |   | 154      |          | 170 |   | 186 |               | 202 |          | 218 |    | 234 |     | 250 |
| в   | ï |     | Ø |          | 1⁄2      |     | ٦ |     | ╦             |     |          |     | Ú  |     | 1   |     |
|     |   | 139 |   | 155      |          | 171 |   | 187 |               | 203 |          | 219 |    | 235 |     | 251 |
| с   | î |     | £ |          | 1⁄4      |     | Ŀ |     | ╞             |     |          |     | ý  |     | 3   |     |
|     |   | 140 |   | 156      |          | 172 |   | 188 |               | 204 |          | 220 | ,  | 236 |     | 252 |
| D   | ì |     | Ø |          | i        |     | ¢ |     | =             |     |          |     | Ý  |     | 2   |     |
|     |   | 141 |   | 157      |          | 173 |   | 189 |               | 205 | <b>_</b> | 221 |    | 237 |     | 253 |
| Е   | А |     | × |          | «        |     | ¥ |     | <del>  </del> |     | I        |     | _  |     |     |     |
|     | 9 | 142 |   | 158      |          | 174 |   | 190 |               | 206 |          | 222 |    | 238 |     | 254 |
| F   | А |     | f |          | »        | r   | Г |     | ¤             | r   |          |     | ,  |     | SP  |     |
|     |   | 143 |   | 159      |          | 175 |   | 191 |               | 207 |          | 223 |    | 239 |     | 255 |

### 8.6 [PC852: Latin2]

| HEX |          | 8   |    | 9   |     | A   |            | В   | (         | C   |   | D   | I  | Ξ   | F  | =   |
|-----|----------|-----|----|-----|-----|-----|------------|-----|-----------|-----|---|-----|----|-----|----|-----|
| 0   | С        |     | É  |     | á   |     |            |     | L         |     | đ |     | Ó  |     | -  |     |
|     | 2        | 128 |    | 144 |     | 160 |            | 176 |           | 192 |   | 208 |    | 224 |    | 240 |
| 1   | ü        |     | Ĺ  |     | í   |     |            |     | ⊢         |     | Ð |     | ß  |     | "  |     |
|     |          | 129 |    | 145 |     | 161 |            | 177 |           | 193 |   | 209 | 1- | 225 |    | 241 |
| 2   | é        |     | í  |     | ó   |     | <b>***</b> |     | F         |     | Ď |     | Ô  |     |    |     |
|     |          | 130 | _  | 146 | -   | 162 |            | 178 | 1         | 194 |   | 210 | -  | 226 | C  | 242 |
| 3   | â        | 1   | ô  | 1   | ú   |     |            | 1   | F         |     | Ë | 1   | Ń  | 1   | ~  | 1   |
|     |          | 131 | •  | 147 | •   | 163 |            | 179 | 1         | 195 | _ | 211 |    | 227 |    | 243 |
| 4   | ä        | 1   | ö  | 1   | А   |     | 4          | 1   | _         |     | Å | 1   | ń  | 1   | ~  | 1   |
|     |          | 132 | -  | 148 | - 2 | 164 |            | 180 |           | 196 | u | 212 |    | 228 |    | 244 |
| 5   | ů        | 1   | ĭ  | 1   | а   |     | Á          | 1   | +         |     | Ň | 1   | ň  | 1   | 8  |     |
|     |          | 133 | L  | 149 | 7   | 165 |            | 181 | I         | 197 |   | 213 |    | 229 | 3  | 245 |
| 6   | ć        | 1   | ĭ  |     | Ž   |     | Â          | 1   | Ă         | 1   | Í | 1   | Š  | 1   | ÷  | 1   |
|     |          | 134 | 1  | 150 | -   | 166 |            | 182 |           | 198 | - | 214 | -  | 230 | •  | 246 |
| 7   | С        | 1   | Ś  |     | ž   |     | Ě          | 1   | ă         | 1   | Î | 1   | š  | 1   |    | 1   |
|     | 3        | 135 | •  | 151 | 2   | 167 |            | 183 |           | 199 | - | 215 | U  | 231 | د  | 247 |
| 8   | ł        | 1   | Ś  |     | F   |     | S          | 1   | L         |     | ě |     | Ŕ  |     | o  | 1   |
|     | 1        | 136 | Ũ  | 152 | 7   | 168 | 3          | 184 |           | 200 | • | 216 |    | 232 |    | 248 |
| 9   | ë        |     | Ö  |     | e   |     | 土          |     | F         |     | L |     | Ú  | 1   |    |     |
|     |          | 137 | Ŭ  | 153 | Ŷ   | 169 |            | 185 | II        | 201 |   | 217 | U  | 233 |    | 249 |
| Α   | Ő        |     | Ü  |     | SP  |     |            |     | <u>ال</u> |     | - |     | ŕ  |     | •  |     |
|     |          | 138 | •  | 154 | 0.  | 170 | 11         | 186 |           | 202 | I | 218 | •  | 234 |    | 250 |
| В   | Ő        |     | Ť  |     | ź   |     | 5          | 1   | F         |     |   |     | Ű  |     | ű  | 1   |
|     |          | 139 | -  | 155 | _   | 171 | . 11       | 187 |           | 203 |   | 219 | •  | 235 | •  | 251 |
| С   | î        |     | ¥  |     | Č   |     | Г          |     | Ļ         |     | _ |     | ý  |     | Ř  | 1   |
|     | -        | 140 | L  | 156 | Ū   | 172 |            | 188 | Ш         | 204 |   | 220 | ,  | 236 |    | 252 |
| D   | Ź        |     | ł  |     | S   |     | Ż          |     | =         |     | т |     | Ý  |     | ř  |     |
|     | <b>_</b> | 141 | -  | 157 | Ŷ   | 173 |            | 189 |           | 205 | 3 | 221 | •  | 237 | •  | 253 |
| E   | Ä        |     | x  | 1   | «   | 1   | Ż          | 1   | ΤΓ        |     | Ů | 1   | t  |     |    | 1   |
| _   |          | 142 | ~~ | 158 |     | 174 | -          | 190 | II        | 206 | 5 | 222 | 3  | 238 | -  | 254 |
| F   | Ć        | 1   | č  |     | »   | 1   | -          | 1   | ¤         | 1   |   | 1   | ,  |     | SP |     |
|     |          | 143 | J  | 159 |     | 175 |            | 191 |           | 207 |   | 223 |    | 239 | 0  | 255 |

### 8.7 [PC858: Euro]

| HEX |          | 8   | ę | 9    |          | А   |     | В   |          | С   |          | D   |   | E   |    | F   |
|-----|----------|-----|---|------|----------|-----|-----|-----|----------|-----|----------|-----|---|-----|----|-----|
| 0   | Ç        |     | É |      | á        |     |     |     | L        |     | ð        |     | Ó |     | -  |     |
| 0   | -        | 128 |   | 144  |          | 160 |     | 176 |          | 192 |          | 208 |   | 224 |    | 240 |
| 4   | ü        |     | ж |      | í        |     |     |     | $\bot$   |     | Ð        |     | ß |     | +  |     |
| 1   |          | 129 |   | 145  |          | 161 |     | 177 |          | 193 |          | 209 | P | 225 | _  | 241 |
|     | é        |     | Æ |      | ó        |     |     |     | -        |     | Ê        |     | Ô |     |    |     |
| 2   |          | 130 |   | 146  |          | 162 | *** | 178 |          | 194 |          | 210 | U | 226 | _  | 242 |
|     | â        |     | ô |      | ú        |     | Ι   |     | L        |     | Ë        |     | ò |     | 3/ |     |
| 3   | a        | 131 | U | 1/7  | u        | 163 | I   | 170 |          | 105 |          | 211 | 0 | 227 | 74 | 243 |
|     | ä        | 131 | ä | 147  | ñ        | 105 | 1   | 175 |          | 190 | <u> </u> | 211 | ~ | 221 |    | 243 |
| 4   | a        | 400 | 0 | 4.40 |          | 101 | ٦   | 100 | -        | 100 | E        | 010 | 0 | 000 | ٩  |     |
|     |          | 132 |   | 148  | ~.       | 164 |     | 180 |          | 196 |          | 212 | ~ | 228 |    | 244 |
| 5   | à        |     | Ò |      | Ν        | r   | A   |     | +        | r   | €        |     | Õ |     | §  |     |
|     |          | 133 |   | 149  |          | 165 |     | 181 |          | 197 |          | 213 |   | 229 | _  | 245 |
| 6   | å        |     | û |      | <u>a</u> |     | Â   |     | ã        |     | Í        |     | μ |     | ÷  |     |
| Ű   |          | 134 |   | 150  |          | 166 |     | 182 |          | 198 |          | 214 | - | 230 |    | 246 |
| 7   | Ç        |     | ù |      | <u>0</u> |     | À   |     | Ã        |     | Î        |     | b |     |    |     |
| 1   | <b>_</b> | 135 |   | 151  |          | 167 |     | 183 |          | 199 | 1        | 215 | ٣ | 231 | د  | 247 |
|     | ê        |     | ÿ |      | ż.       |     | ©   |     | Ľ        |     | Ï        |     | Þ |     | 0  |     |
| 8   |          | 136 | , | 152  | Ŭ        | 168 |     | 184 |          | 200 |          | 216 |   | 232 |    | 248 |
|     | ë        |     | Ö |      | R        |     | 뤽   |     | F        |     | L        |     | Ú |     |    |     |
| 9   |          | 137 |   | 153  |          | 169 |     | 185 |          | 201 |          | 217 |   | 233 |    | 249 |
| ^   | è        |     | Ü |      | Г        |     |     |     | ١        |     | г        |     | Û |     | •  |     |
| A   |          | 138 |   | 154  |          | 170 |     | 186 |          | 202 |          | 218 |   | 234 |    | 250 |
| в   | ï        |     | Ø |      | 1⁄2      |     | ٦   |     | F        |     |          |     | Ù |     | 1  |     |
| В   |          | 139 |   | 155  |          | 171 |     | 187 |          | 203 |          | 219 |   | 235 |    | 251 |
| C   | î        |     | £ |      | 1⁄4      |     | Ŀ   |     | ╞        |     |          |     | ý |     | 3  |     |
|     |          | 140 |   | 156  |          | 172 |     | 188 |          | 204 |          | 220 |   | 236 |    | 252 |
| П   | ì        |     | Ø |      | i        |     | ¢   |     | =        |     | 1        |     | Ý |     | 2  |     |
|     |          | 141 |   | 157  |          | 173 |     | 189 |          | 205 |          | 221 |   | 237 |    | 253 |
| F   | Ä        |     | × |      | «        |     | ¥   |     | <b>⊹</b> |     | Ì        |     | - |     |    |     |
|     |          | 142 |   | 158  |          | 174 |     | 190 |          | 206 |          | 222 |   | 238 |    | 254 |
| F   | Å        |     | f |      | »        |     | 7   |     | ¤        |     |          |     | , |     | SP |     |
|     |          | 143 |   | 159  | 1        | 175 |     | 191 |          | 207 | 1        | 223 |   | 239 |    | 255 |

### 8.8 [PC860: Portuguese]

| HEX |   | 8   | ļ  | 9    |          | А   |           | В     |               | С    |      | D       |     | E   |              | F       |
|-----|---|-----|----|------|----------|-----|-----------|-------|---------------|------|------|---------|-----|-----|--------------|---------|
| 0   | Ç |     | É  |      | á        |     |           |       | L             |      | Ш    |         | α   |     | ≡            |         |
| 0   |   | 128 |    | 144  |          | 160 |           | 176   |               | 192  |      | 208     |     | 224 |              | 240     |
| 1   | ü |     | À  |      | í        |     |           |       | 上             |      | ╤    |         | ß   |     | ±            |         |
| 1   |   | 129 |    | 145  |          | 161 |           | 177   |               | 193  |      | 209     | 1-  | 225 |              | 241     |
| _   | é |     | È  |      | ó        |     |           |       | т             | 1    | -    | 1       | Г   |     | ≥            | -       |
| 2   | - | 130 |    | 146  | -        | 162 | <b>**</b> | 178   |               | 194  | . 11 | 210     | T   | 226 |              | 242     |
|     | â |     | ô  |      | ú        |     |           |       | F             |      | Ш    | 1 - · · | Π   | 1   | ~            | <u></u> |
| 3   | ŭ | 131 | Ŭ  | 1/7  | u        | 163 |           | 170   |               | 105  | -    | 211     |     | 227 | 2            | 2/13    |
|     | ã | 101 | ã  | 177  | ž        | 105 | 1         | 175   |               | 135  | L    | 211     |     | 221 | ſ            | 270     |
| 4   | а | 400 | 0  | 4.40 | n        | 101 |           | 400   | _             | 400  |      |         | Σ   |     |              |         |
|     |   | 132 |    | 148  | ~.       | 164 |           | 180   | 1             | 196  |      | 212     |     | 228 |              | 244     |
| 5   | à |     | Ó  |      | Ν        |     | =         |       | +             | r    | F    |         | σ   |     | J            |         |
|     |   | 133 |    | 149  |          | 165 |           | 181   |               | 197  |      | 213     |     | 229 |              | 245     |
| 6   | Á |     | Ú  |      | <u>a</u> |     |           |       | =             |      | Г    |         | μ   |     | ÷            |         |
| Ű   |   | 134 |    | 150  |          | 166 |           | 182   |               | 198  |      | 214     | -   | 230 |              | 246     |
| 7   | Ç |     | ù  |      | 0        |     | п         |       | ⊩             |      | #    |         | τ   |     | *            |         |
| 1   |   | 135 |    | 151  |          | 167 |           | 183   |               | 199  |      | 215     | · · | 231 |              | 247     |
|     | ê |     | Ì  |      | ż.       |     | F         |       | Ľ             |      | ≢    |         | Φ   |     | 0            |         |
| 8   |   | 136 |    | 152  | Ŭ        | 168 | 1         | 184   |               | 200  |      | 216     |     | 232 |              | 248     |
| 0   | Ê |     | Õ  |      | Ò        |     | ╡         |       | F             |      |      |         | Θ   |     | •            |         |
| 9   |   | 137 |    | 153  |          | 169 |           | 185   |               | 201  |      | 217     |     | 233 |              | 249     |
| ٨   | è |     | Ü  |      | Г        |     |           |       | ⊥             |      | Г    |         | Ω   |     | •            |         |
| ~   |   | 138 |    | 154  |          | 170 |           | 186   |               | 202  |      | 218     |     | 234 |              | 250     |
| в   | Í |     | ¢  |      | 1⁄2      |     | ٦         |       | ╗             |      |      |         | δ   |     | $\checkmark$ |         |
|     |   | 139 |    | 155  |          | 171 |           | 187   |               | 203  |      | 219     |     | 235 |              | 251     |
| С   | Õ |     | £  |      | 1⁄4      |     | ╝         |       | ╞             |      |      |         | ∞   |     | n            |         |
|     |   | 140 | ,  | 156  |          | 172 |           | 188   |               | 204  | _    | 220     |     | 236 |              | 252     |
| D   | ì |     | Ú  |      | i        |     | Ш         |       | =             |      |      |         | Φ   |     | 2            |         |
|     | ~ | 141 |    | 157  |          | 173 |           | 189   |               | 205  |      | 221     |     | 237 |              | 253     |
| Е   | Α |     | Pt |      | «        |     | ╡╛        |       | <del>  </del> | r    |      | r       | 3   |     |              |         |
|     | Å | 142 | Á  | 158  |          | 174 |           | 190   |               | 206  |      | 222     |     | 238 |              | 254     |
| F   | A |     | 0  | 455  | »        | 4   | ٦         | 4.5.1 | =             | 0.5- |      | 0.5.5   | ()  |     | SP           |         |
|     |   | 143 |    | 159  |          | 175 |           | 191   |               | 207  |      | 223     |     | 239 |              | 255     |

### 8.9 [PC863: Canadian-French]

| HEX |   | 8   | ę | 9    |     | А   |    | В   |            | С   |    | D   |        | E        |              | F   |
|-----|---|-----|---|------|-----|-----|----|-----|------------|-----|----|-----|--------|----------|--------------|-----|
| 0   | Ç |     | É |      |     |     |    |     | L          |     | Ш  |     | α      |          | Ξ            |     |
| 0   |   | 128 |   | 144  |     | 160 |    | 176 |            | 192 |    | 208 |        | 224      |              | 240 |
| 1   | ü |     | È |      | '   |     |    |     | 上          |     | ╤  |     | ß      |          | ±            |     |
| 1   |   | 129 |   | 145  |     | 161 |    | 177 |            | 193 | •  | 209 | •      | 225      |              | 241 |
|     | é | -   | Ê |      | ó   | -   |    |     | т          | -   | F  |     | Г      |          | N            |     |
| 2   |   | 130 |   | 146  |     | 162 |    | 178 | 1          | 194 | II | 210 | -      | 226      |              | 242 |
| _   | â |     | ô |      | ú   | 1   |    |     | ┝          | 1   | L  |     | Π      |          | <            |     |
| 3   | • | 131 | Ū | 147  | ••• | 163 | I  | 179 |            | 195 |    | 211 |        | 227      | -            | 243 |
|     | Â |     | Ë |      |     |     | _  |     | _          |     | F  |     | ~      | <u> </u> | ſ            |     |
| 4   | ~ | 132 | L | 1/18 |     | 164 |    | 180 |            | 106 |    | 212 | 2      | 228      | I            | 244 |
|     | à | 152 | Ť | 140  |     | 104 | L  | 100 | I          | 190 |    | 212 |        | 220      | 1            | 244 |
| 5   | a | 122 | T | 140  | د   | 105 | 1  | 101 | Т          | 107 | F  | 212 | σ      | 220      | J            | 245 |
|     | a | 133 | ~ | 149  | 2   | 100 | 11 | 101 |            | 197 |    | 213 |        | 229      |              | 240 |
| 6   | ٦ |     | u |      | 3   |     | 1  |     | F          |     | Г  |     | μ      |          | ÷            |     |
|     |   | 134 |   | 150  |     | 166 |    | 182 |            | 198 |    | 214 |        | 230      |              | 246 |
| 7   | Ç |     | ù |      | -   |     | П  |     | ╏╟         | -   | ╢  |     | τ      |          | *            |     |
|     |   | 135 |   | 151  |     | 167 |    | 183 |            | 199 |    | 215 |        | 231      |              | 247 |
| 8   | ê |     | ¤ |      | Î   |     | F  |     | Ľ          |     | +  |     | Φ      |          | 0            |     |
|     |   | 136 |   | 152  |     | 168 |    | 184 |            | 200 |    | 216 |        | 232      |              | 248 |
| 9   | ë |     | Ô |      | Г   |     | ╡  |     | Г          |     |    |     | Θ      |          | •            |     |
|     |   | 137 |   | 153  |     | 169 |    | 185 |            | 201 |    | 217 |        | 233      |              | 249 |
| А   | è |     | Ü |      | 7   |     |    |     | ⊥∟         |     | Г  |     | Ω      |          | •            |     |
|     |   | 138 |   | 154  |     | 170 |    | 186 |            | 202 |    | 218 |        | 234      |              | 250 |
| В   | ï |     | ¢ |      | 1⁄2 |     | ī  |     | ╦          |     |    |     | δ      |          | $\checkmark$ |     |
| _   |   | 139 |   | 155  |     | 171 |    | 187 |            | 203 |    | 219 |        | 235      |              | 251 |
| C   | î |     | £ |      | 1⁄4 |     | L  |     | ╞          |     |    |     | ∞      |          | n            |     |
| Ű   |   | 140 |   | 156  |     | 172 |    | 188 |            | 204 |    | 220 |        | 236      |              | 252 |
| П   | = |     | Ù |      | 3⁄4 |     | Ш  |     | =          |     |    |     | Φ      |          | 2            |     |
|     |   | 141 |   | 157  |     | 173 |    | 189 |            | 205 |    | 221 |        | 237      |              | 253 |
| F   | À |     | Û |      | «   |     | ⊢  |     | ╬          |     |    |     | 3      |          |              |     |
|     |   | 142 |   | 158  |     | 174 |    | 190 |            | 206 |    | 222 |        | 238      |              | 254 |
| F   | § |     | f |      | »   |     | ¬  |     | <b> </b> ⊥ |     |    |     | $\cap$ |          | SP           |     |
| 1   |   | 143 |   | 159  |     | 175 |    | 191 | 1          | 207 |    | 223 |        | 239      |              | 255 |

### 8.10 [PC865: Nordic]

| HEX          |   | 8     | ę  | 9   |          | А   |      | В   |      | С   |      | D   |        | E   |              | F   |
|--------------|---|-------|----|-----|----------|-----|------|-----|------|-----|------|-----|--------|-----|--------------|-----|
| 0            | Ç |       | É  |     | á        |     |      |     | L    |     | Ш    |     | α      |     | Ш            |     |
| 0            |   | 128   |    | 144 |          | 160 |      | 176 |      | 192 | 1    | 208 |        | 224 |              | 240 |
| 4            | ü |       | æ  |     | í        |     |      |     | Т    |     | Ŧ    |     | ß      |     | ±            |     |
| 1            |   | 129   |    | 145 |          | 161 |      | 177 | -    | 193 | 1 '  | 209 | 1-     | 225 |              | 241 |
|              | é |       | Æ  |     | ó        |     |      |     |      |     | _    |     | Г      |     | >            |     |
| 2            |   | 130   |    | 146 | ÷        | 162 | **** | 178 |      | 194 |      | 210 | -      | 226 |              | 242 |
| 2            | â |       | ô  |     | ú        |     |      |     | F    |     | L    |     | Π      |     | VI           |     |
| 3            |   | 131   |    | 147 |          | 163 |      | 179 | 1'   | 195 |      | 211 |        | 227 |              | 243 |
|              | ä |       | ö  |     | ñ        |     | -    |     |      |     | F    |     | Σ      | 1   | ſ            |     |
| 4            | _ | 132   | •  | 148 |          | 164 | 1    | 180 |      | 196 |      | 212 | 2      | 228 | I            | 244 |
| 5            | à |       | ò  |     | Ñ        |     | ╡    |     | +    |     | F    |     | σ      |     |              |     |
| 5            |   | 133   |    | 149 |          | 165 | •    | 181 | 1'   | 197 | 1    | 213 | -      | 229 | J            | 245 |
|              | å |       | û  |     | a        |     | ╡    |     | F    |     | F    |     |        |     | ·            |     |
| 6            |   | 134   |    | 150 |          | 166 |      | 182 | 1'   | 198 |      | 214 | м      | 230 | •            | 246 |
| _            | с |       | ù  |     | <u>0</u> |     | п    |     | ╟    |     | #    |     | т      |     | ĸ            |     |
| (            | , | 135   |    | 151 |          | 167 |      | 183 | "    | 199 | . 11 | 215 | U      | 231 |              | 247 |
|              | Â |       | ÿ  |     | ;        |     | -    |     | L    |     | ⊥    | 1   | Φ      | 1   | 0            | 1   |
| 8            | Ŭ | 136   | y  | 152 | 6        | 168 |      | 184 |      | 200 | Ť    | 216 | Ψ      | 232 |              | 248 |
|              | ë |       | Ö  |     | -        |     | 긖    |     |      |     | J    |     | 0      |     | •            |     |
| 9            | Ŭ | 137   | •  | 153 | •        | 169 |      | 185 |      | 201 |      | 217 | 0      | 233 | Ū            | 249 |
|              | è | 107   | Ü  | 100 | -        | 100 |      | 100 | ⊥∟   | 201 | -    | 217 | 0      | 200 |              | 210 |
| A            | Ŭ | 138   | •  | 154 |          | 170 | 11   | 186 | -    | 202 |      | 218 |        | 234 |              | 250 |
| Р            | ï |       | Ø  |     | 1/2      |     | 키    |     | ╦    |     |      |     | δ      |     | $\checkmark$ |     |
| Б            |   | 139   |    | 155 |          | 171 |      | 187 |      | 203 |      | 219 |        | 235 |              | 251 |
| C            | î |       | £  |     | 1⁄4      |     | Ш    |     | _  ⊧ |     |      |     | 8      |     | n            |     |
|              |   | 140   |    | 156 |          | 172 |      | 188 |      | 204 |      | 220 |        | 236 |              | 252 |
| D            | Ì | 1.4.4 | Ø  | 157 | i        | 170 | ш    | 100 | =    | 205 |      | 224 | Φ      | 227 | 2            | 252 |
|              | Ä | 141   | Dt | 107 | "        | 1/3 |      | 109 | JL   | 205 |      | 221 | ~      | 231 |              | 203 |
| E            |   | 142   | гι | 158 | "        | 174 |      | 190 | ٦Ē   | 206 |      | 222 | ک      | 238 |              | 254 |
| <u>├</u> ─── | Å | 1-72  | f  | 100 | p        |     | _    | 130 | 1    | 200 |      |     | $\cap$ | 200 | SP           | 207 |
| F            |   | 143   | J  | 159 |          | 175 |      | 191 |      | 207 |      | 223 |        | 239 |              | 255 |

### 8.11 [PC866: Cyrillic #2]

| HEX |   | 8   | ç | )   | ļ | 4   | E   | 3   | (        | 0   | [        | C   | E | =   | F            | -   |
|-----|---|-----|---|-----|---|-----|-----|-----|----------|-----|----------|-----|---|-----|--------------|-----|
| 0   | Α |     | Р |     | а |     |     |     | L        |     | Ш        |     | g |     | Ë            |     |
|     |   | 128 |   | 144 |   | 160 |     | 176 |          | 192 |          | 208 | • | 224 |              | 240 |
| 1   | Б |     | С |     | б |     |     |     | ⊥        |     | <b>–</b> |     | с |     | ë            |     |
|     |   | 129 | _ | 145 |   | 161 |     | 177 |          | 193 | 1        | 209 | _ | 225 |              | 241 |
| 2   | В |     | Т |     | в |     |     |     | <b>–</b> |     | π        |     | т |     | E            |     |
|     |   | 130 |   | 146 |   | 162 |     | 178 |          | 194 | 11       | 210 |   | 226 |              | 242 |
| 3   | Г |     | У |     | г |     |     |     | F        |     | L        |     | v |     | £            |     |
|     |   | 131 |   | 147 |   | 163 |     | 179 | •        | 195 |          | 211 | 5 | 227 |              | 243 |
| 4   | Д |     | Φ |     | д |     | 4   |     | _        |     | F        |     | ф |     | Ï            |     |
|     |   | 132 |   | 148 |   | 164 |     | 180 |          | 196 |          | 212 | • | 228 |              | 244 |
| 5   | Е |     | Х | •   | е |     | ╡   |     | +        |     | F        |     | х |     | ï            |     |
|     |   | 133 |   | 149 |   | 165 |     | 181 | •        | 197 | 1        | 213 |   | 229 |              | 245 |
| 6   | ж |     | Ц |     | ж |     | -11 |     | F        |     | г        |     | ц |     | Ў            |     |
|     |   | 134 | • | 150 |   | 166 | "   | 182 | •        | 198 |          | 214 |   | 230 |              | 246 |
| 7   | 3 |     | Ч |     | 3 |     | п   |     | ⊩        |     | ₽        |     | ч |     | Ĭ            |     |
|     |   | 135 |   | 151 |   | 167 |     | 183 |          | 199 | - 11     | 215 |   | 231 | 5            | 247 |
| 8   | И |     | Ш | •   | и |     | F   |     | L        |     | +        | •   | ш |     | o            |     |
|     |   | 136 |   | 152 |   | 168 |     | 184 |          | 200 | 1        | 216 |   | 232 |              | 248 |
| 9   | Й |     | Щ | •   | Й |     | 눼   |     | F        |     |          | •   | щ |     | •            |     |
|     |   | 137 | • | 153 |   | 169 | "   | 185 |          | 201 |          | 217 |   | 233 |              | 249 |
| А   | К |     | Ъ |     | к |     |     |     | ⊥∟       |     | Г        |     | Ъ |     | •            |     |
|     |   | 138 |   | 154 |   | 170 |     | 186 |          | 202 |          | 218 |   | 234 |              | 250 |
| В   | Л |     | Ы |     | л |     | า   |     | ╦        |     |          |     | ы |     | $\checkmark$ |     |
|     |   | 139 |   | 155 |   | 171 |     | 187 |          | 203 |          | 219 |   | 235 |              | 251 |
| С   | М |     | Ь |     | м |     | Г   |     | ŀ        |     |          |     | Ь |     | N⁰           |     |
|     |   | 140 |   | 156 |   | 172 |     | 188 |          | 204 |          | 220 |   | 236 |              | 252 |
| D   | Н |     | Э |     | н |     | Ш   |     | =        |     |          |     | Э |     | ¤            |     |
|     |   | 141 |   | 157 |   | 173 |     | 189 |          | 205 |          | 221 |   | 237 |              | 253 |
| E   | 0 |     | Ю |     | 0 |     | 4   |     | 뷰        |     |          |     | ю |     |              |     |
|     |   | 142 |   | 158 |   | 174 |     | 190 |          | 206 |          | 222 |   | 238 |              | 254 |
| F   | П | -   | Я |     | п | -   | 7   |     | ⊥        |     |          |     | я |     | SP           |     |
|     |   | 143 |   | 159 |   | 175 |     | 191 |          | 207 |          | 223 |   | 239 |              | 255 |

### 8.12 [KU42: Thai]

| HEX |     | 8   | ę   | 9    |            | A   |          | В   |     | С   |    | D   |         | E   |          | F    |
|-----|-----|-----|-----|------|------------|-----|----------|-----|-----|-----|----|-----|---------|-----|----------|------|
| 0   | Г   |     | 0   |      | SP         |     | ଭ        |     | ٤   |     | l  |     | -       |     | D2       |      |
| 0   |     | 128 |     | 144  |            | 160 |          | 176 |     | 192 |    | 208 |         | 224 |          | 240  |
|     | -   |     | ୭   |      | ก          |     | ณ        |     | 5   |     | แ  |     | ډ       |     | +        |      |
| 1   | 1   | 129 |     | 145  |            | 161 |          | 177 | a   | 193 |    | 209 |         | 225 | -        | 241  |
|     | L   |     | 1   |      | ดเ         |     |          |     | 0   |     | 5  |     | 34 arch |     | 6        |      |
| 2   |     | 100 | 0   | 4.40 | Ц          | 400 | 91       | 470 | 6]  | 404 | ſ  | 010 | സ       | 000 | ٥        | 0.40 |
|     |     | 130 |     | 146  |            | 162 |          | 178 |     | 194 |    | 210 |         | 226 |          | 242  |
| 3   |     |     | ന   |      | ค          |     | ด        |     | ລ   | r   | ໃ  | -   | +       |     | ď        | r    |
|     |     | 131 |     | 147  |            | 163 |          | 179 |     | 195 |    | 211 |         | 227 |          | 243  |
| 4   |     |     | ď   |      | ฆ          |     | ຄ        |     | С   |     | ไ  |     | 6       |     | ď        | -    |
|     |     | 132 |     | 148  |            | 164 |          | 180 |     | 196 |    | 212 |         | 228 |          | 244  |
|     | _   |     | ىم  |      | 4          |     | 90       |     | a   |     |    |     | •       |     | 2        |      |
| 5   |     |     | œ   |      | U          |     | VI       |     | 191 |     | ឹ  |     |         |     | ă        |      |
|     |     | 133 |     | 149  |            | 165 |          | 181 |     | 197 |    | 213 |         | 229 |          | 245  |
|     | -   |     | ર્લ |      | ຈ          |     | ត        |     | ษ   |     | ฯ  |     | I.      |     | đ        |      |
| 6   |     | 134 |     | 150  |            | 166 |          | 182 |     | 198 |    | 214 | Ŭ       | 230 | _        | 246  |
|     |     |     | ml  |      | ລ          | 1   | 91       | _   | ~   |     | ٩  |     | r       |     |          |      |
| 7   |     | 125 | 6D  | 151  | 16         | 167 | и        | 100 | ର   | 100 | •  | 215 | ٥       | 224 | ď        | 247  |
|     |     | 135 |     | 151  | <i></i>    | 167 |          | 103 |     | 199 | ۹. | 215 | ş       | 231 | ¥        | 247  |
| 8   | _   | 126 | ຽ   | 150  | Ш          | 169 | Ш        | 101 | и   | 200 | _  | 216 | ٥       | 222 | a        | 240  |
|     |     | 130 |     | 152  | <b>e</b> / | 100 | ما       | 104 | ഷ്  | 200 |    | 210 | +       | 232 | ຄ        | 240  |
| 9   | Т   | 127 | æ   | 152  | ฃ          | 160 | Ш        | 195 | M   | 201 | ٥  | 217 | ٥       | 222 | a        | 240  |
|     |     | 157 | (C) | 155  | 0          | 109 | PI       | 105 | ~   | 201 |    | 217 | 1       | 200 | ŧ        | 243  |
| А   | Т   | 138 | ш   | 154  | 611        | 170 | м        | 186 | ല   | 202 | q  | 218 | e<br>e  | 234 | a        | 250  |
|     |     | 100 | ຸ   | 101  | กเ         | 170 | e.       | 100 | ส   | 202 | ٩  | 210 | ž       | 201 | 7        | 200  |
| В   |     | 139 | r i | 155  | ۰ñ         | 171 | ~        | 187 |     | 203 | 4  | 219 | Ŷ       | 235 | -        | 251  |
|     | ←   |     | า   |      | ก          |     | 941      |     | e.  |     | ٦  |     | 3       |     | re<br>Fe |      |
| С   |     | 140 | ь   | 156  | ଣ୍ଣ        | 172 | ~        | 188 | v   | 204 | 8  | 220 | Ŷ       | 236 | 8        | 252  |
|     | 1   | 140 | า   | 100  | 0          | 112 | 94       | 100 | 6   | 204 |    | 220 | *       | 200 | 23<br>23 | 202  |
| D   |     | 1/1 | 6   | 157  | ଣ୍ଟା       | 173 | <b>N</b> | 180 | 41  | 205 | ð  | 221 | ð       | 237 | -        | 253  |
|     | _ ` | 141 | Ŋ   | 157  | 6          | 173 |          | 109 | ~   | 203 |    | 221 |         | 231 | .*       | 200  |
| E   | _   | 140 | ŀ   | 150  | ଣ୍ଡ        | 174 | 31       | 100 |     | 206 | ٥  | 222 | ٩       | 220 | ব        | 2E 4 |
|     |     | 142 |     | 100  |            | 1/4 |          | 190 |     | 200 |    | 222 |         | 238 |          | 204  |
| F   | ↓   |     | ſ   |      | ฑ          |     | ม        |     | ำ   |     | ß  |     | Dę      |     | SP       |      |
|     |     | 143 |     | 159  |            | 175 |          | 191 |     | 207 |    | 223 |         | 239 |          | 255  |

#### 8.13 [TIS11: Thai]

| HEX |            | 8   | Ç      | 9    |    | A   |            | В   |    | С   |    | D   |    | Ε   |     | F    |
|-----|------------|-----|--------|------|----|-----|------------|-----|----|-----|----|-----|----|-----|-----|------|
| 0   | <b>ہ</b> - |     | ₿.+    |      | ľ  |     | เสม        |     | ภ  |     | وو |     | ſ  |     | 0   |      |
| 0   |            | 128 |        | 144  |    | 160 |            | 176 |    | 192 |    | 208 |    | 224 |     | 240  |
|     | ور         |     | D.     |      | ก  |     | ฑ          |     | 91 |     | ډ  |     | П  |     | ٩   |      |
| 1   |            | 129 |        | 145  |    | 161 |            | 177 | 2  | 193 |    | 209 | 00 | 225 | 0/  | 241  |
|     | e.         |     | ž      |      | ดเ |     | <b>B</b> I |     | PI |     | -  |     | 5  |     | In  |      |
| 2   | v          | 400 | 4      | 4.40 | ц  | 400 | 691        | 470 | บ  | 101 | 1  | 210 | ſ  | 220 | 0   | 0.40 |
|     |            | 130 | 53     | 146  |    | 162 |            | 178 |    | 194 |    | 210 | 6  | 226 |     | 242  |
| 3   | ÷          |     |        |      | ฆ  |     | ณ          |     | ร  |     | าํ |     | ſ  |     | ຕ   |      |
|     |            | 131 |        | 147  |    | 163 |            | 179 |    | 195 |    | 211 |    | 227 |     | 243  |
| 4   | ٦          |     | đ      |      | ค  |     | ด          |     | ព  |     | ٩  |     | ไ  |     | ď   |      |
| т   |            | 132 |        | 148  |    | 164 |            | 180 |    | 196 |    | 212 |    | 228 |     | 244  |
| _   | be         |     | -      |      | ค  |     | ต          |     | ລ  |     | D  |     | ٦  |     | ہم  |      |
| 5   |            | 133 |        | 149  |    | 165 |            | 181 |    | 197 |    | 213 |    | 229 | G   | 245  |
|     | ŝ          |     | ~      |      | ഖ  |     | 9          |     | 6  |     |    |     |    |     |     |      |
| 6   | 4          | 404 | o      | 450  | 71 | 400 | 61         | 400 | ۹I | 400 | ď  | 011 | ရ  | 000 | ē   | 0.40 |
|     |            | 134 |        | 150  |    | 166 |            | 182 |    | 198 |    | 214 |    | 230 |     | 246  |
| 7   | ťď         |     | ŝ      |      | ৩  |     | ท          |     | З  |     | ব  |     | ľ  |     | ๗   | r    |
|     |            | 135 |        | 151  |    | 167 |            | 183 |    | 199 |    | 215 |    | 231 |     | 247  |
| 8   | ď          |     | *<br>• |      | ຈ  |     | ជ          |     | ศ  |     | ٩  |     | 1  |     | ఫ   |      |
|     |            | 136 |        | 152  |    | 168 |            | 184 |    | 200 |    | 216 |    | 232 |     | 248  |
| 9   | d          |     | Г      |      | ຉ  |     | น          |     | ЪĻ |     | บ  |     | 2  |     | ๙   |      |
|     |            | 137 |        | 153  |    | 169 |            | 185 |    | 201 |    | 217 |    | 233 |     | 249  |
| А   | ď          |     | Г      |      | ช  |     | บ          |     | ส  |     | •  |     | گ  |     | ๚   |      |
|     |            | 138 |        | 154  |    | 170 |            | 186 |    | 202 |    | 218 |    | 234 |     | 250  |
| в   | ъз<br>Б    |     | L      |      | ซ  |     | ป          |     | ห  |     |    |     | ٠  |     | C~~ | r    |
|     |            | 139 |        | 155  |    | 171 |            | 187 |    | 203 |    | 219 |    | 235 |     | 251  |
| C   | đ          |     |        |      | ฌ  |     | ผ          |     | พั |     |    |     | 6  |     | โ   |      |
| Ŭ   |            | 140 |        | 156  |    | 172 |            | 188 |    | 204 |    | 220 |    | 236 |     | 252  |
|     |            |     |        |      | ณ  |     | R          |     | อ  |     | H  |     | 0  |     | ใ   |      |
|     | đ          | 141 |        | 157  | Ĩ  | 173 |            | 189 |    | 205 |    | 221 |    | 237 | Ŭ   | 253  |
|     | b.e        |     |        |      | ก  |     | พ          |     | ส  |     |    |     | 3  |     | η   |      |
| E   |            | 142 |        | 158  | ୖ୶ | 174 |            | 190 | -  | 206 |    | 222 | -  | 238 |     | 254  |
|     | e<br>a     | ~   | F      |      | ภ  |     | 94         |     | ષ  | 200 | R  |     | 0  |     | SP  |      |
| F   |            | 143 |        | 159  | ଝା | 175 |            | 191 |    | 207 | Ψ  | 223 | 0  | 239 |     | 255  |

#### 8.14 [TIS18: Thai]

| HEX |               | 8        | ę              | 9   |    | A   |     | В   |    | С   |                | D   |   | Ξ   |                | F   |
|-----|---------------|----------|----------------|-----|----|-----|-----|-----|----|-----|----------------|-----|---|-----|----------------|-----|
| 0   | Г             |          | โ              |     | SP |     | ភ្ន |     | ภ  |     | ş              |     | ι |     | ο              |     |
| 0   |               | 128      |                | 144 |    | 160 |     | 176 |    | 192 |                | 208 |   | 224 |                | 240 |
| 1   | ٦             |          | ใ              |     | ก  |     | ฑ   |     | ม  |     | ٩              |     | แ |     | ໑              |     |
|     |               | 129      |                | 145 |    | 161 |     | 177 |    | 193 |                | 209 |   | 225 |                | 241 |
| 2   | L             |          | لو<br>لو       |     | ข  |     | ଭା  |     | ย  |     | า              |     | โ |     | ൏              |     |
|     |               | 130      |                | 146 |    | 162 |     | 178 |    | 194 |                | 210 |   | 226 |                | 242 |
| 3   | Г             |          | ړ              |     | ฃ  |     | ณ   |     | ร  |     | ٦              |     | ใ |     | ຕ              |     |
|     |               | 131      |                | 147 |    | 163 |     | 179 |    | 195 |                | 211 |   | 227 |                | 243 |
| 4   |               |          | C3             |     | ค  |     | ด   |     | ฤ  |     | ٩              |     | ไ |     | ď              |     |
| _   |               | 132      |                | 148 |    | 164 |     | 180 |    | 196 |                | 212 |   | 228 |                | 244 |
| 5   | —             |          | ÷4             |     | ค  |     | ด   |     | ລ  |     | a              |     | 2 |     | æ              |     |
| 5   |               | 133      |                | 149 |    | 165 |     | 181 |    | 197 |                | 213 |   | 229 |                | 245 |
| 6   | ┝             |          | ٩-             |     | ฆ  | •   | ຄ   |     | ฦ  | •   | ď              |     | ๆ |     | લ              |     |
| Ū   | -             | 134      |                | 150 |    | 166 |     | 182 |    | 198 |                | 214 |   | 230 |                | 246 |
| 7   | -             |          | ₿ĸ             |     | ৩  | •   | ท   |     | 3  |     | ব              |     | ช |     | ๗              |     |
|     |               | 135      |                | 151 |    | 167 |     | 183 |    | 199 |                | 215 |   | 231 |                | 247 |
| 0   | Т             |          | ₿₂             |     | る  |     | ឥ   |     | ศ  |     | 9              |     | 1 |     | ષ              |     |
| 0   |               | 136      |                | 152 |    | 168 |     | 184 |    | 200 |                | 216 |   | 232 |                | 248 |
| ٥   | Т             |          | ₿₊             |     | ຉ  |     | น   |     | ЪĻ |     | ĉ              |     | 2 |     | r              |     |
| 3   |               | 137      |                | 153 |    | 169 |     | 185 |    | 201 |                | 217 |   | 233 |                | 249 |
| А   | +             |          | Da             | -   | ช  |     | บ   |     | ส  |     |                | -   | ๗ |     | C~~            | -   |
|     | _             | 138      |                | 154 |    | 170 |     | 186 |    | 202 |                | 218 |   | 234 |                | 250 |
| в   |               |          | d              |     | ซ  | r   | ป   |     | ห  |     | d              |     | + |     | D_             |     |
|     |               | 139      |                | 155 |    | 171 |     | 187 |    | 203 |                | 219 |   | 235 |                | 251 |
| C   | ←             |          | ď              |     | ฌ  |     | ผ   |     | พั |     | ਕੱ             |     | ٢ |     | Þ              |     |
| Ŭ   |               | 140      |                | 156 |    | 172 |     | 188 |    | 204 |                | 220 |   | 236 |                | 252 |
| D   | 1             |          | D <sub>3</sub> |     | រា |     | ฝ   |     | อ  |     | <sup>2</sup> а |     | • |     | D <sub>2</sub> |     |
|     |               | 141      |                | 157 |    | 173 |     | 189 |    | 205 |                | 221 |   | 237 |                | 253 |
| E   | $\rightarrow$ |          | đ              |     | ฎ  |     | พ   |     | ฮ  |     | та<br>Та       |     | ไ |     | p.             |     |
|     |               | 142      |                | 158 |    | 174 |     | 190 |    | 206 |                | 222 |   | 238 |                | 254 |
| F   | ↓↓            | <b>.</b> | l              |     | ฏ  |     | พ   |     | ฯ้ |     | ₿              |     | o |     | SP             |     |
|     |               | 143      |                | 159 |    | 175 |     | 191 |    | 207 |                | 223 |   | 239 |                | 255 |

### 8.15 [PC720: Arabic]

| HEX |    | 8   | 9  | 9   |   | A   |   | В   |          | С   |   | D   | E | Ξ   | I            | F   |
|-----|----|-----|----|-----|---|-----|---|-----|----------|-----|---|-----|---|-----|--------------|-----|
| 0   | SP |     | SP |     | ب |     |   |     | L        |     | Ш |     | ض |     | Ξ            |     |
| 0   |    | 128 |    | 144 |   | 160 |   | 176 | ]        | 192 |   | 208 |   | 224 |              | 240 |
| 1   | SP |     | س  |     | ö | •   |   |     | ⊥        |     | ⊤ |     | ط |     | 11           |     |
| 1   |    | 129 |    | 145 |   | 161 |   | 177 |          | 193 |   | 209 |   | 225 |              | 241 |
| 2   | é  |     | ٥  |     | Ċ |     |   |     | т        |     | π |     | ظ |     | 3R           |     |
| 2   |    | 130 |    | 146 |   | 162 |   | 178 |          | 194 |   | 210 |   | 226 |              | 242 |
| 2   | а  |     | ô  |     | ڷ |     |   |     | ŀ        |     | L |     | ٤ |     | n            |     |
| 5   |    | 131 |    | 147 |   | 163 |   | 179 |          | 195 |   | 211 |   | 227 |              | 243 |
| 4   | SP |     | ¤  | _   | ج | _   | - |     | -        | _   | F |     | ė |     | 1            | _   |
| 4   |    | 132 |    | 148 |   | 164 |   | 180 |          | 196 |   | 212 |   | 228 |              | 244 |
| 5   | à  |     | -  |     | ۲ |     | = |     | +        |     | F |     | ف |     | ۶            |     |
| 5   |    | 133 |    | 149 |   | 165 |   | 181 |          | 197 |   | 213 |   | 229 |              | 245 |
| 6   | SP |     | û  |     | ż |     | ╢ |     | F        |     | г |     | μ |     | -            |     |
| 0   |    | 134 |    | 150 |   | 166 |   | 182 |          | 198 |   | 214 |   | 230 |              | 246 |
| 7   | Ç  |     | ù  | _   | د | _   | П |     | ┠        | _   | # |     | ق | _   | *            | _   |
| /   |    | 135 |    | 151 |   | 167 |   | 183 |          | 199 |   | 215 |   | 231 |              | 247 |
| 0   | ê  |     | ç  | _   | ć | _   | Ŧ |     | L        | _   | ŧ |     | ك |     | 0            | _   |
| 0   |    | 136 |    | 152 |   | 168 |   | 184 |          | 200 |   | 216 |   | 232 |              | 248 |
| 0   | ë  |     | Ĩ  |     | ر |     | ╡ |     | F        |     | Г |     | J |     |              |     |
| 9   |    | 137 |    | 153 |   | 169 |   | 185 |          | 201 |   | 217 |   | 233 |              | 249 |
| ^   | è  |     | ĺ  |     | ز |     |   |     | ⊥∟       |     | Г |     | م |     | •            |     |
| ~   |    | 138 |    | 154 |   | 170 |   | 186 |          | 202 |   | 218 |   | 234 |              | 250 |
| в   | ï  |     | ۇ  |     | س |     | ٦ |     | Т        |     |   |     | ن |     | $\checkmark$ |     |
| В   |    | 139 |    | 155 |   | 171 |   | 187 |          | 203 |   | 219 |   | 235 |              | 251 |
| 6   | î  |     | £  | _   | ش | _   | Ŀ |     | ŀ        | _   |   |     | ھ |     | n            | _   |
| C   |    | 140 |    | 156 |   | 172 |   | 188 |          | 204 |   | 220 |   | 236 |              | 252 |
|     | SP |     | ļ  |     | ص |     | Ш |     | ÷        |     |   |     | و |     | 2            |     |
| D   |    | 141 |    | 157 |   | 173 |   | 189 |          | 205 |   | 221 |   | 237 |              | 253 |
| _   | SP |     | ئ  |     | « |     | _ |     | <u> </u> |     |   |     | ى |     |              |     |
| E   |    | 142 | 1  | 158 | 1 | 174 |   | 190 | 1        | 206 |   | 222 |   | 238 |              | 254 |
| _   | SP |     | ١  |     | » |     | Г | 1   | SP       |     | - |     | ي | 1   | SP           |     |
| F   |    | 143 | 1  | 159 | 1 | 175 |   | 191 | 1        | 207 |   | 223 |   | 239 |              | 255 |

#### 8.16 [PC864: Arabic]

| HEX | 8            |     | 9   |     | А  |     | В |     | С |     | D |     | E |     | F  |     |
|-----|--------------|-----|-----|-----|----|-----|---|-----|---|-----|---|-----|---|-----|----|-----|
| 0   | 0            |     | β   |     | SP |     | • |     | ¢ |     | ć |     | - |     | ?  |     |
| 0   |              | 128 |     | 144 |    | 160 |   | 176 |   | 192 |   | 208 |   | 224 |    | 240 |
| 1   | •            |     | 8   |     |    |     | ١ |     | ç |     | ر |     | ف |     | ?  |     |
| 1   |              | 129 |     | 145 |    | 161 |   | 177 |   | 193 |   | 209 |   | 225 |    | 241 |
|     |              |     | φ   |     | Ĩ  |     | ۲ |     | Ĩ |     | ز |     | ق |     | ن  |     |
| 2   |              | 130 |     | 146 |    | 162 |   | 178 |   | 194 |   | 210 |   | 226 |    | 242 |
|     | $\checkmark$ |     | ±   |     | £  | •   | ٣ |     | ſ |     | س |     | ك |     | ٥  |     |
| 3   |              | 131 |     | 147 |    | 163 |   | 179 |   | 195 | Ŭ | 211 |   | 227 |    | 243 |
|     |              |     | 1/2 |     | ¤  |     | ٤ | l   | ۇ | 1   | ش |     | J | I   | ÷  |     |
| 4   |              | 132 |     | 148 |    | 164 |   | 180 |   | 196 |   | 212 |   | 228 |    | 244 |
| E   | _            |     | 1⁄4 |     | ĺ  |     | ٥ |     | ٤ |     | ص |     | م |     | ى  |     |
| 5   |              | 133 |     | 149 |    | 165 |   | 181 |   | 197 |   | 213 |   | 229 |    | 245 |
|     |              |     | ×   |     | SP | •   | ٦ | •   | ئ |     | ض | •   | ن |     | ي  | •   |
| 6   |              | 134 |     | 150 |    | 166 |   | 182 |   | 198 | - | 214 |   | 230 |    | 246 |
| _   | +            |     | «   |     | €  |     | ٧ |     | ١ |     | ط |     | ھ |     | غ  |     |
| 7   |              | 135 |     | 151 |    | 167 |   | 183 |   | 199 |   | 215 |   | 231 |    | 247 |
|     | 4            |     | »   |     | ١  |     | ٨ |     | ب |     | ظ |     | و |     | ق  |     |
| 8   | ·            | 136 |     | 152 |    | 168 |   | 184 |   | 200 |   | 216 |   | 232 |    | 248 |
| 0   | т            |     | أل  |     | ب  |     | ٩ |     | 5 | 1   | ع |     | ى |     | آل |     |
| 9   |              | 137 |     | 153 |    | 169 |   | 185 |   | 201 |   | 217 |   | 233 |    | 249 |
| ^   | F            | •   | K   | -   | ت  | -   | ف |     | ت |     | ė | -   | ي |     | لآ | -   |
| ~   |              | 138 |     | 154 |    | 170 |   | 186 |   | 202 |   | 218 |   | 234 |    | 250 |
| в   | Т            |     | SP  |     | ث  |     | ÷ |     | ث |     | 1 |     | ض |     | J  |     |
| В   |              | 139 |     | 155 |    | 171 |   | 187 |   | 203 |   | 219 |   | 235 |    | 251 |
| C   | Г            |     | SP  |     | ،  |     | س |     | ج |     | ٦ |     | ٤ |     | ك  |     |
| Ŭ   |              | 140 |     | 156 |    | 172 |   | 188 |   | 204 |   | 220 |   | 236 |    | 252 |
| п   | Г            |     | ال  |     | ج  |     | ش |     | ۲ |     | ÷ |     | ė |     | ي  |     |
|     |              | 141 |     | 157 |    | 173 |   | 189 |   | 205 |   | 221 |   | 237 |    | 253 |
| F   | L            |     | الا |     | ۲  |     | ص |     | ż |     | × |     | غ |     | -  |     |
|     |              | 142 |     | 158 |    | 174 |   | 190 |   | 206 |   | 222 |   | 238 |    | 254 |
| F   | L            |     | ç   |     | ż  |     | ? |     | د |     | ٤ |     | م |     | SP |     |
| '   |              | 143 |     | 159 |    | 175 |   | 191 |   | 207 |   | 223 |   | 239 |    | 255 |

#### 8.17 [WPC1256: Arabic]

| HEX |   | 8   | 9  | )   |        | A   |     | В   | С |     | D  |           | E |     | F  |     |
|-----|---|-----|----|-----|--------|-----|-----|-----|---|-----|----|-----------|---|-----|----|-----|
| 0   | € |     | گ  |     | SP     |     | 0   |     | ~ |     | ć  |           | à |     | W  |     |
| 0   |   | 128 |    | 144 |        | 160 |     | 176 |   | 192 |    | 208       |   | 224 |    | 240 |
| 1   | , |     | ٤  |     | 6      |     | ±   |     | ç |     | ر  |           | ل |     | 28 |     |
|     |   | 129 |    | 145 |        | 161 |     | 177 |   | 193 |    | 209       |   | 225 |    | 241 |
| 2   | پ |     | ,  |     | ¢      |     | 2   |     | Ĩ |     | ز  |           | â |     | H  |     |
|     |   | 130 |    | 146 |        | 162 |     | 178 |   | 194 |    | 210       |   | 226 |    | 242 |
| 3   | f |     | "  |     | £      |     | 3   |     | ĺ |     | س  |           | م |     | -  |     |
|     |   | 131 |    | 147 |        | 163 |     | 179 |   | 195 |    | 211       |   | 227 |    | 243 |
| 4   | " |     | "  |     | ¤      |     | ,   |     | ۇ |     | ش  |           | ن |     | Ô  |     |
|     |   | 132 |    | 148 |        | 164 |     | 180 |   | 196 |    | 212       |   | 228 |    | 244 |
| 5   |   |     | •  |     | ¥      |     | μ   |     | ١ |     | ص  |           | ھ |     | ۶  |     |
|     |   | 133 |    | 149 |        | 165 |     | 181 |   | 197 |    | 213       |   | 229 |    | 245 |
| 6   | † |     | _  |     | I<br>I |     | ¶   |     | ئ |     | ض  |           | و |     | 1  |     |
|     |   | 134 |    | 150 |        | 166 |     | 182 |   | 198 |    | 214       |   | 230 |    | 246 |
| 7   | ‡ |     | —  |     | §      |     | -   |     | ١ |     | ×  |           | Ç |     | ÷  |     |
|     |   | 135 |    | 151 |        | 167 |     | 183 |   | 199 |    | 215       |   | 231 |    | 247 |
| 8   | ^ |     | ک  |     |        |     | د   |     | ب |     | ط  |           | è |     | -  |     |
|     |   | 136 |    | 152 |        | 168 |     | 184 |   | 200 |    | 216       |   | 232 |    | 248 |
| 9   | ‰ |     | тм |     | ©      |     | 1   |     | õ |     | ظ  |           | é |     | ù  |     |
|     |   | 137 |    | 153 |        | 169 |     | 185 |   | 201 |    | 217       |   | 233 |    | 249 |
| А   | ٹ |     | ڑ  |     | ه      |     | ÷   |     | ت |     | ع  |           | ê |     | ٥  |     |
|     |   | 138 |    | 154 |        | 170 |     | 186 |   | 202 |    | 218       |   | 234 |    | 250 |
| в   | < |     | >  |     | «      |     | »   |     | ث |     | ż  |           | ë |     | û  |     |
|     |   | 139 |    | 155 |        | 171 |     | 187 |   | 203 |    | 219       |   | 235 |    | 251 |
| с   | Œ |     | œ  |     | 7      |     | 1⁄4 |     | ج |     | -  |           | ى |     | ü  |     |
|     |   | 140 |    | 156 |        | 172 |     | 188 |   | 204 |    | 220       |   | 236 |    | 252 |
| D   | چ |     | SP |     |        |     | 1⁄2 |     | ۲ |     | ف  |           | ي |     | SP |     |
|     |   | 141 |    | 157 |        | 173 |     | 189 |   | 205 |    | 221       |   | 237 |    | 253 |
| E   | ژ |     | SP |     | ®      |     | 3⁄4 |     | خ |     | ق  | . <u></u> | î |     | SP |     |
|     |   | 142 |    | 158 |        | 174 |     | 190 |   | 206 |    | 222       |   | 238 |    | 254 |
| F   | 2 |     | ں  |     | -      |     | ?   |     | د |     | اک |           | ï |     | ے  |     |
|     |   | 143 |    | 159 |        | 175 |     | 191 |   | 207 |    | 223       |   | 239 |    | 255 |

#### **9 PRINTING CONTROL COMMAND SETS**

 $\cdot$  Be compatible with ESC/POS command set

· Support NV image and page mode printing

#### List of Commands

| Command | Name                                             |  |  |  |  |  |
|---------|--------------------------------------------------|--|--|--|--|--|
| НТ      | Horizontal tab                                   |  |  |  |  |  |
| LF      | Print and line feed                              |  |  |  |  |  |
| FF      | Print and return to standard mode (in page mode) |  |  |  |  |  |
| CR      | Print and carriage return                        |  |  |  |  |  |
| CAN     | Cancel print data in page mode                   |  |  |  |  |  |
| DLE EOT | Transmit real-time status                        |  |  |  |  |  |
| DLE ENQ | Send real-time request to printer                |  |  |  |  |  |
|         | Generate pulse in real-time (fn = 1)             |  |  |  |  |  |
| DLE DC4 | Execute power-off sequence (fn = 2)              |  |  |  |  |  |
|         | Clear buffer(s) ( $fn = 8$ )                     |  |  |  |  |  |
| ESC FF  | Print data in page mode                          |  |  |  |  |  |
| ESC SP  | Set right-side character spacing                 |  |  |  |  |  |
| ESC !   | Select print mode(s)                             |  |  |  |  |  |
| ESC \$  | Set absolute print position                      |  |  |  |  |  |
| ESC %   | Select/cancel user-defined character set         |  |  |  |  |  |
| ESC &   | Define user-defined characters                   |  |  |  |  |  |
| ESC *   | Select bit-image mode                            |  |  |  |  |  |
| ESC –   | Turn underline mode on/off                       |  |  |  |  |  |
| ESC 2   | Select default line spacing                      |  |  |  |  |  |
| ESC 3   | Set line spacing                                 |  |  |  |  |  |
| ESC =   | Select peripheral device                         |  |  |  |  |  |
| ESC ?   | Cancel user-defined characters                   |  |  |  |  |  |
| ESC @   | Initialize printer                               |  |  |  |  |  |
| ESC D   | Set horizontal tab positions                     |  |  |  |  |  |
| ESC E   | Turn emphasized mode on/off                      |  |  |  |  |  |
| ESC G   | Turn double-strike mode on/off                   |  |  |  |  |  |
| ESC J   | Print and feed paper                             |  |  |  |  |  |
| ESC L   | Select page mode                                 |  |  |  |  |  |
| ESC M   | Select character font                            |  |  |  |  |  |
| ESC R   | Select an international character set            |  |  |  |  |  |
| ESC S   | Select standard mode                             |  |  |  |  |  |
| ESC T   | Select print direction in page mode              |  |  |  |  |  |
| ESC V   | Turn 90 degrees clockwise rotation mode on/off   |  |  |  |  |  |
| ESC W   | Set print area in page mode                      |  |  |  |  |  |
| ESC \   | Set relative print position                      |  |  |  |  |  |

| Command         | Name                                                                                                    |  |  |  |  |  |  |
|-----------------|----------------------------------------------------------------------------------------------------|--|--|--|--|--|--|
| ESC a           | Select justification                                                                                                    |  |  |  |  |  |  |
| ESC c 3         | Select paper sensor(s) to output paper-end signals                                                                                                    |  |  |  |  |  |  |
| ESC c 4         | Select paper sensor(s) to stop printing                                                                                                    |  |  |  |  |  |  |
| ESC c 5         | Enable/disable panel buttons                                                                                                    |  |  |  |  |  |  |
| ESC d           | Print and feed <i>n</i> lines                                                                                                    |  |  |  |  |  |  |
| ESC p           | Generate pulse                                                                                                    |  |  |  |  |  |  |
| ESC t           | Select character code table                                                                                                    |  |  |  |  |  |  |
| ESC {           | Turn upside-down print mode on/off                                                                                                    |  |  |  |  |  |  |
| FSg1            | Write to NV user memory                                                                                                    |  |  |  |  |  |  |
| FS g 2          | Read from NV user memory                                                                                                    |  |  |  |  |  |  |
| GS !            | Select character size                                                                                                    |  |  |  |  |  |  |
| GS \$           | Set absolute vertical print position in page mode                                                                                                    |  |  |  |  |  |  |
| GS ( A          | Execute test print                                                                                                    |  |  |  |  |  |  |
| GS ( D          | Enable/disable real-time command                                                                                                    |  |  |  |  |  |  |
|                 | Set user setup commands<br><function 1=""> Change into the user setting mode.<br/><function 2=""> End the user setting mode session.</function></function>                                                                                                    |  |  |  |  |  |  |
| GS ( E          | <ul> <li><function 5=""> Set the customized setting values.</function></li> <li><function 6=""> Transmit the customized setting values.</function></li> <li><function 11=""> Set the configuration item for the serial interface.</function></li> <li><function 12=""> Transmit the configuration item for the serial interface.</function></li> </ul>                                                                                                    |  |  |  |  |  |  |
| GS ( Н          | Request transmission of response or status<br><function 48=""> Set the process ID response.</function>                                                                                                    |  |  |  |  |  |  |
| GS ( K          | Select print control method(s)<br><function 50=""> Select the print speed.</function>                                                                                                    |  |  |  |  |  |  |
| GS ( L / GS 8 L | <ul> <li>Set graphics data</li> <li><function 48=""> Transmit the NV graphics memory capacity.</function></li> <li><function 50=""> Print the graphics data in the print buffer.</function></li> <li><function 51=""> Transmit the remaining capacity of the NV graphics memory.</function></li> <li><function 64=""> Transmit the key code list for defined NV graphics.</function></li> <li><function 65=""> Delete all NV graphics data.</function></li> <li><function 66=""> Delete the specified NV graphics data.</function></li> <li><function 67=""> Define the NV graphics data (raster format).</function></li> <li><function 69=""> Print the specified NV graphics data.</function></li> <li><function 112=""> Store the graphics data in the print buffer (raster format).</function></li> </ul> |  |  |  |  |  |  |

| Command        | Name                                                                                                    |  |  |  |  |  |  |  |
|----------------|----------------------------------------------------------------------------------------------------|--|--|--|--|--|--|--|
|                | Set up and print symbol                                                                                               |  |  |  |  |  |  |  |
|                |                                                                                                    |  |  |  |  |  |  |  |
|                | <pre><function 065=""> PDF417: Set the number of columns in the data region.</function></pre>                         |  |  |  |  |  |  |  |
|                | <function 066=""> PDF417: Set the number of rows.</function>                                                          |  |  |  |  |  |  |  |
|                | <function 06=""></function> PDF417: Set the width of the module.                                                      |  |  |  |  |  |  |  |
|                | <function 068=""> PDF417. Set the error correction level</function>                                                   |  |  |  |  |  |  |  |
|                | <Function 0.005 PDF417: Select the ontions                                                                            |  |  |  |  |  |  |  |
|                | <pre><function 080=""> PDF417: Store the data in the symbol storage area.</function></pre>                            |  |  |  |  |  |  |  |
|                | <function 081=""> PDF417: Print the symbol data in the symbol storage area.</function>                                |  |  |  |  |  |  |  |
| <b>С</b> З ( К | <function 082=""> PDF417: Transmit the size information of the symbol data in<br/>the symbol storage area.</function> |  |  |  |  |  |  |  |
|                | <function 167=""> QR Code: Set the size of module.</function>                                                         |  |  |  |  |  |  |  |
|                | <function 169=""> QR Code: Select the error correction level.</function>                                              |  |  |  |  |  |  |  |
|                | <function 180=""> QR Code: Store the data in the symbol storage area.</function>                                      |  |  |  |  |  |  |  |
|                | <function 181=""> QR Code: Print the symbol data in the symbol storage</function>                                     |  |  |  |  |  |  |  |
|                | area. <function 182=""> QR Code: Transmit the size information of the</function>                                      |  |  |  |  |  |  |  |
|                | symbol data in the symbol storage area.                                                                               |  |  |  |  |  |  |  |
| GS *           | Define downloaded bit image                                                                                           |  |  |  |  |  |  |  |
| GS /           | Print downloaded bit image                                                                                            |  |  |  |  |  |  |  |
| GS :           | Start/end macro definition                                                                                            |  |  |  |  |  |  |  |
| GS B           | Turn white/black reverse print mode on/off                                                                            |  |  |  |  |  |  |  |
| GS H           | Select print position of HRI characters                                                                               |  |  |  |  |  |  |  |
| GS I           | Transmit printer ID                                                                                                   |  |  |  |  |  |  |  |
| GS L           | Set left margin                                                                                                    |  |  |  |  |  |  |  |
| GS P           | Set horizontal and vertical motion units                                                                              |  |  |  |  |  |  |  |
| GS V           | Select cut mode and cut paper                                                                                         |  |  |  |  |  |  |  |
| GS W           | Set print area width                                                                                                  |  |  |  |  |  |  |  |
| GS \           | Set relative vertical print position in page mode                                                                     |  |  |  |  |  |  |  |
| GS ^           | Execute macro                                                                                                    |  |  |  |  |  |  |  |
| GS a           | Enable/disable Automatic Status Back (ASB)                                                                            |  |  |  |  |  |  |  |
| GS f           | Select font for HRI characters                                                                                        |  |  |  |  |  |  |  |
| GS g 0         | Initialize maintenance counter                                                                                        |  |  |  |  |  |  |  |
| GS g 2         | Transmit maintenance counter                                                                                          |  |  |  |  |  |  |  |
| GS h           | Set bar code height                                                                                                   |  |  |  |  |  |  |  |
| GS k           | Print bar code                                                                                                    |  |  |  |  |  |  |  |
| GS r           | Transmit status                                                                                                    |  |  |  |  |  |  |  |
| GS w           | Set bar code width                                                                                                    |  |  |  |  |  |  |  |
| FS p           | Print NV bit image                                                                                                    |  |  |  |  |  |  |  |
| FS q           | Define NV bit image                                                                                                   |  |  |  |  |  |  |  |
| GS v 0         | Print raster bit image                                                                                                |  |  |  |  |  |  |  |

The commands listed below in the first column are defined as "obsolete commands" in the ESC/POS command system.

This printer supports both upward-compatible commands and obsolete commands. However, the upward-compatible commands are recommended to use.

| Obsolet | te command                            | Upward-compatible command                             |
|---------|---------------------------------------|-------------------------------------------------------|
| ESC i   | Partial cut (one point left uncut)    | GS V                                                  |
| ESC m   | Partial cut (three points left uncut) | GS V                                                  |
| ESC u   | Transmit peripheral device status     | GS r                                                  |
| ESC v   | Transmit paper sensor status          | GS r                                                  |
| FS p    | Print NV bit image                    | <b>GS ( L</b> <function 69=""></function>             |
| FS q    | Define NV bit image                   | <b>GS ( L</b> <function 67=""></function>             |
| GS v 0  | Print raster bit image                | <b>GS ( L</b> <function +="" 112="" 50=""></function> |

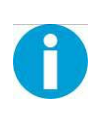

"Obsolete commands" are commands that are supported by legacy models; however it is recommended to replace them with upward-compatible commands, because they will not be supported in the future products.

# FCC STATEMENT

1. This device complies with Part 15 of the FCC Rules. Operation is subject to the following two conditions:

1) This device may not cause harmful interference.

2) This device must accept any interference received, including interference that may cause undesired operation.

2. Changes or modifications not expressly approved by the party responsible for compliance could void the user's authority to operate the equipment.

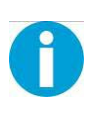

This equipment has been tested and found to comply with the limits for a Class B digital device, pursuant to Part 15 of the FCC Rules. These limits are designed to provide reasonable protection against harmful interference in a residential installation.

This equipment generates uses and can radiate radio frequency energy and, if not installed and used in accordance with the instructions, may cause harmful interference to radio communications. However, there is no guarantee that interference will not occur in a particular installation. If this equipment does cause harmful interference to radio or television reception, which can be determined by turning the equipment off and on, the user is encouraged to try to correct the interference by one or more of the following measures:

- Re-orientate or relocate the receiving antenna.
- Increase the separation between the equipment and receiver.
- Connect the equipment into an outlet on a circuit different from that to which the receiver is connected.
- Consult the dealer or an experienced radio/TV technician for help.

#### RF warning for Mobile device:

This equipment complies with FCC radiation exposure limits set forth for an uncontrolled environment. This equipment should be installed and operated with minimum distance 20cm between the radiator & your body.

# **C€**2200

# DASCOM REPRESENTATIVES

#### GERMANY

DASCOM Europe GmbH Heuweg 3 D-89079 Ulm Deutschland Tel.: +49 (0) 731 2075 0 Fax: +49 (0) 731 2075 100 www.dascom.com

#### AMERICAS

DASCOM Americas Corporation 24 Lakeview Court Verona, VA 24482 USA Phone:+1 (877) 434 13 77 Fax: +1 (540) 242 7221 www.dascom.com

#### FRANCE

DASCOM Europe GmbH 117 Avenue Victor Hugo 92100 Boulogne-Billancourt France Phone: +33 (1) 73 02 51 98 www.dascom.com

#### **SINGAPORE (ASIA PACIFIC)**

DASCOM AP Pte Ltd 21 Bukit Batok Crescent #29-81, WCEGA Tower Singapore 658065 Phone: +65 6760 8833 Fax: +65 6760 1066 www.dascom.com

#### UNITED KINGDOM

DASCOM GB Ltd Hart House, Priestley Road Basingstoke, Hampshire RG24 9PU, England Phone: +44 (0) 1256 481481 Fax: +44 (0) 1256 481400 www.dascom.com

#### CHINA

JIANGMEN DASCOM COMPUTER PERIPHERALS CO., LTD No. 399, Jinxing Road, Jianghai District, Jiangmen, Guangdong P.R. China www.dascom.com.cn

"All rights reserved. Translations, reprinting or copying by any means of this manual complete or in part or in any different form requires our explicit approval. We reserve the right to make changes to this manual without notice. All care has been taken to ensure accuracy of information contained in this manual. However, we cannot accept responsibility for any errors or damages resulting from errors or inaccuracies of information herein."

#### © 2015 DASCOM